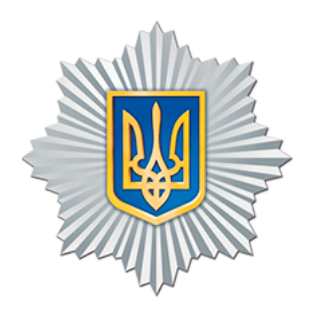

# Посібник користувача МІА:СЕД

Система електронного документообігу «МІА: Документообіг».

Максим Сохацький, Владислав Федоренко ДП «ІНФОТЕХ», Київ, Україна 4 січня 2023 Присвячується всім державним службовцям України

«МІА: Документообіг» (CRM.ERP.UNO, далі — «МІА:СЕД», Система) або система підтримки зв'язків з користувачами та клієнтами — це автоматизована система документообігу виробництва Державного підприємства «ІНФОТЕХ» на основі ВРМN ділопроцесів з пітримкою завантаження та редагування файлів. Тут представлений посібник користувача або основний підручник для навчання в системі електронного документообігу (СЕД) «МІА: Документообіг» 1.0 для державних службовців, посадових осіб, уповноважених осіб.

Система електронного документообігу «МІА:СЕД» забезпечує можливість автоматизації роботи з електронними документами в діловодстві — створення документів, їх поширення та контроль документообігу всередині підприємства або електронному міжвідомчому обміні. «МІА:СЕД» забезпечує організацію універсального вебдоступу до корпоративних документів, з розподіленим авторизованим доступом, з можливістю ефективної віддаленої роботи з ними для формування єдиного інформаційного простору в організації.

Постійне посилання твору: https://crm.erp.uno/manual/ Видавець: ДП «ІНФОТЕХ»

ISBN - 978-617-8027-23-0

Підготовлено до друку у м. Вишневе.

© 2023 М.Сохацький, В.Федоренко. ДП «ІНФОТЕХ»

УДК 002

# Зміст

| 1 | Огляд MIA:CEД                                                                                                    | 1                         |
|---|----------------------------------------------------------------------------------------------------|---------------------------|
| 2 | Можливості МІА:СЕД         2.1       Централізоване управління документами         2.2       Підтримка життєвого циклу документів         2.3       Колективна робота         2.4       Забезпечення конфіденційності         2.5       Управління доступом         2.6       Оркестрація документів         2.7       Організація зберігання документів         2.8       Формування справ         2.9       Архівна справа         2.10       Моніторинг         2.11       QR-код та штрих-кодування документів         2.12       Довідники         2.13       Шина | 3 3 3 4 4 4 4 4 5 5 5 5   |
| 3 | Вхід в систему<br>3.1 Аутентифікація та авторизація                                                                                                    | 7<br>7                    |
| 4 | Інтерфейс МІА:СЕД<br>4.1 Загальний опис<br>4.2 Робочий стіл користувача<br>4.3 Електронний документ в Системі<br>4.4 Переміщення документа в Системі<br>4.5 Інтерфейс документа                                                                                                    | 9<br>10<br>11<br>12<br>15 |
| 5 | Ділові процеси документообігу                                                                                                    | 19                        |

| 6 | Роб  | ота з д             | аокументами                             | 21 |  |  |  |  |  |  |
|---|------|---------------------|-----------------------------------------|----|--|--|--|--|--|--|
|   | 6.1  | Вхідн               | ий документ                             | 21 |  |  |  |  |  |  |
|   |      | 6.1.1               | Реєстрація                              | 21 |  |  |  |  |  |  |
|   |      | 6.1.2               | Сканування                              | 22 |  |  |  |  |  |  |
|   |      | 6.1.3               | Редагування                             | 23 |  |  |  |  |  |  |
|   |      | 6.1.4               | Визначення                              | 25 |  |  |  |  |  |  |
|   | 6.2  | Резол               | юція                                    | 28 |  |  |  |  |  |  |
|   |      | 6.2.1               | Повернення документа на реєстрацію      | 28 |  |  |  |  |  |  |
|   |      | 6.2.2               | Створення проєкту резолюції             | 28 |  |  |  |  |  |  |
|   |      | 6.2.3               | Редагування/видалення проєкту резолюції | 29 |  |  |  |  |  |  |
|   |      | 6.2.4               | Підписання проєкту резолюції            | 30 |  |  |  |  |  |  |
|   |      | 6.2.5               | Виконання/відхилення резолюції          | 32 |  |  |  |  |  |  |
|   | 6.3  | Вихідний документ   |                                         |    |  |  |  |  |  |  |
|   |      | 6.3.1               | Створення проєкту вихідного документу   |    |  |  |  |  |  |  |
|   |      |                     | на основі резолюції                     | 34 |  |  |  |  |  |  |
|   |      | 6.3.2               | Редагування вихідного документу         | 35 |  |  |  |  |  |  |
|   |      | 6.3.3               | Видалення проєкту вихідного документа   | 36 |  |  |  |  |  |  |
|   | 6.4  | Внутрішній документ |                                         |    |  |  |  |  |  |  |
|   |      | 6.4.1               | Створення проєкту                       |    |  |  |  |  |  |  |
|   |      |                     | на основі резолюції                     | 37 |  |  |  |  |  |  |
|   |      | 6.4.2               | Редагування проєкту                     |    |  |  |  |  |  |  |
|   |      |                     | на основі резолюції                     | 38 |  |  |  |  |  |  |
|   |      | 6.4.3               | Видалення проєкту                       |    |  |  |  |  |  |  |
|   |      |                     | на основі резолюції                     | 41 |  |  |  |  |  |  |
|   | 6.5  | Орган               | нізаційно-розпорядчі документи          | 42 |  |  |  |  |  |  |
|   |      | 6.5.1               | Створення проєкта                       |    |  |  |  |  |  |  |
|   |      |                     | організаційно-розпорядчого документа    | 42 |  |  |  |  |  |  |
|   |      | 6.5.2               | Редагування                             |    |  |  |  |  |  |  |
|   |      |                     | організаційно-розпорядчого документа    | 44 |  |  |  |  |  |  |
|   |      | 6.5.3               | Видалення проєкта                       |    |  |  |  |  |  |  |
|   |      |                     | організаційно-розпорядчого документа    | 45 |  |  |  |  |  |  |
|   | 6.6  | Пошу                | к документів                            | 46 |  |  |  |  |  |  |
|   | 6.7  | Погод               | дження                                  | 48 |  |  |  |  |  |  |
|   |      | 6.7.1               | Погодження проєкту документа            | 48 |  |  |  |  |  |  |
|   |      | 6.7.2               | Редагування проєкту документа           | 48 |  |  |  |  |  |  |
|   |      | 6.7.3               | Повернення проєкта документа            | 52 |  |  |  |  |  |  |
|   | 6.8  | Підпи               | асання                                  | 52 |  |  |  |  |  |  |
|   |      | 6.8.1               | Підписання проєкту документа            | 52 |  |  |  |  |  |  |
|   |      | 6.8.2               | Редагування проєкту документа           | 53 |  |  |  |  |  |  |
|   |      | 6.8.3               | Повернення проєкта документа            | 55 |  |  |  |  |  |  |
|   | 6.9  | Групу               | вання                                   | 56 |  |  |  |  |  |  |
|   | 6.10 | Проєн               | кт відправки                            | 57 |  |  |  |  |  |  |

# Розділ 1

# Огляд MIA:СЕД

МІА:СЕД — рішення для підтримки введення даних, індексування, обробки документів, управління доступом, маршрутизації документів, системної інтеграції та зберігання.

В основі базової версії інформаційної системи представлені:

 Консистентність — одноразова реєстрація документів, без потенційного дублювання, та невалідного стану.

 Персистентність — єдина інформаційна база для централізованого зберігання документів, їх додатків (копії паперових версій) та індексації.

 Паралельність — можливість паралельного виконання різних операцій з метою скорочення часу руху документів і підвищення оперативності їх виконання.

 – Індексація — ефективно організована система пошуку документу.

 Оркестрація — можливість визначення формальних бізнеспроцесів, згідно яких функціонує документообіг підприємства.

 Звітність — розвинена система звітності, що дозволяє контролювати рух документу в процесі документообігу, вимірювати показники ефективності, та на основі них змінювати бізнеспроцеси системи.

Принципи для розгортання МІА:СЕД в середовищах визначають можливості розвитку базової версії системи:

 Неперервність — система повинна експлуатуватися тривалий проміжок часу, протягом якого усі зміни повинні бути відтворювані по трансакційному журналу подій.

 Відмовостійкість — робота по ненадійних каналах зв'язку та в умовах обмежених ресурсів.

 Відкритість — МІА:СЕД базується на відкритому програмному забезпеченні; система надає АРІ для можливого доопрацювання та інтеграції з іншими системами.

 Розширюваність — розширення, доповнення та оновлення програмнотехнічних засобів без змін програмного і інформаційного забезпечення, зміна функцій і складу системи без зупинки та порушення її функціонування.

 Розподіленість — підтримка роботи з документами у територіальнорозподілених організаціях, а також взаємодії з віддаленими користувачами по відкритих протоколах.

 – Гетерогенність – робота зі стаціонарних чи мобільних пристроїв, що мають вихід в Інтернет, незалежно від операційної системи, встановленої на них, у режимі 24/7, підтримка сучасних стандартів.

Розділ 2

# Можливості МІА:СЕД

У відповідності з основними принципами організації електронного документообігу, МІА:СЕД здійснює:

## 2.1 Централізоване управління документами

Централізоване управління документами — МІА:СЕД дозволяє оперативно змінювати форми документів, що використовуються в організації.

## 2.2 Підтримка життєвого циклу документів

Підтримка життєвого циклу документів — МІА:СЕД дозволяє контролювати життєвий цикл документів з урахуванням вимог корпоративного середовища, а також галузевих стандартів і законодавства: 1) реєстрація документів за різними групами (вхідні, вихідні, внутрішні, звернення громадян, адвокатські запити тощо), з можливістю розподілу кожної з груп документів на довільні підгрупи; 2) робота з дорученнями (видача, виконання і контроль); 3) робота з проєктами документів (створення, редагування зі збереженням попередніх версій, погодження та затвердження (підписання), реєстрація документу, створеного на основі проекту, підтримка форматів DOC, DOCX, PDF); 4) реалізація розсилки по різних каналах зв'язку; 5) зберігання та архівування; 6) оперативний багатокритеріальний пошук як по всім можливим полям документів (базова версія), так і по складним логічним умовам (опціонально); 7) побудова аналітичної звітності за параметрами.

# 2.3 Колективна робота

Колективна робота — МІА:СЕД дозволяє організувати спільну роботу над документом в межах єдиної інфраструктури.

# 2.4 Забезпечення конфіденційності

Забезпечення конфіденційності — МІА:СЕД забезпечує можливість підписувати документи за допомогою електронного підпису і зашифровувати їх.

# 2.5 Управління доступом

Управління доступом — МІА:СЕД дозволяє розмежувати повноваження, доступ до документів і дій над ними співробітникам організації та здійснювати контроль за доступом до документів.

# 2.6 Оркестрація документів

Оркестрація документів — МІА:СЕД забезпечує автоматичну передачу документу потрібній особі та дозволяє: 1) проектування бізнес-процесів для документообігу, логічних маршрутів документів з можливістю послідовного та паралельного їх виконання; 2) відправку документів як за типовими, раніше спроектованими, так і за новими, визначеними користувачем у процесі виконання завдання, маршрутами; 3) підтримка стандарту BPMN 2.0 та відкритого візуального конструктора бізнес-процесів bpmn.io.

# 2.7 Організація зберігання документів

Організація зберігання документів — МІА:СЕД забезпечує централізоване управління зберіганням доку- ментів, компоненти: 1) сховище атрибутів — реєстр контрольно-моніторингових карток (PK) — набір метаданих і реквізитів, передбачених стандартами українського діловодства; 2) сховище документів — робота з файлами: перегляд, редагування, видалення, підписання електронним підписом, розмежування прав доступу (як на рівні PK, так і самого електронного документа); 3) сервісів повнотекстової індексації — організація індексування документів для подальшого їхнього швидкого пошуку.

# 2.8 Формування справ

Формування справ — MIA:СЕД дозволяє формувати номенклатури справ, правила списання документа в справу.

# 2.9 Архівна справа

Архівна справа — МІА:СЕД дозволяє формувати централізоване, структуроване й систематизоване зберігання незмінних оригіналів електронних документів в архівному фонді організації на основі законів і правил ведення архівів. 2.10 Інтеграція з системами — МІА:СЕД може бути інтегрована з системами управління підприємством (ERP, CRM), системою електронної взаємодії СЕВ OBB v.2.0 та іншими системами відповідно до процедурних і технічних вимог, що встановлені нормативними актами.

## 2.10 Моніторинг

Моніторинг — МІА:СЕД надає можливість проведення комплексного та безперервного збору, обробки, систематизації та аналізу інформації про стан виконання управлінських рішень (електронних документів) в установі.

## 2.11 QR-код та штрих-кодування документів

QR-код та штрих-кодування документів — МІА:СЕД надає можливість друку унікальних кодів на документ.

#### 2.12 Довідники

Довідники — підтримка і синхронізація довідників.

## 2.13 Шина

Шина — внутрішня шина для системних повідомлень та нагадувань, а також для забезпечення взаємодії між продуктами МІА:СЕД.

Розділ З

# Вхід в систему

# 3.1 Аутентифікація та авторизація

Для входу в Систему: — під'єднайте ключ до USB порту; — інтерфейс екранної форми буде виглядати як зображено на Рисунку 3.1;

| Увійти в систему<br>Вифать похой каду чара програмоми на надатний клоч КСР.<br>та калоно |        |
|------------------------------------------------------------------------------------------|--------|
| In provid grack v<br>Consentig onese:<br>Depending onese:<br>Places as onese *           | )<br>) |
|                                                                                          |        |
|                                                                                          |        |

Рис. 3.1.1. Вхід в систему

— введіть пароль до ключа → область введення даних, позначена цифрою 1 на Рисунку 3.1.2; — натисніть активний елемент «Завантажити ключ» → позначено цифрою 2 на Рисунку 3.1.2.

| Увійти в систему                                              |  |
|---------------------------------------------------------------|--|
| Виберіть спосіб входу через програмний чи апаратний ключ КЕП: |  |
| Титялоча:                                                     |  |
| е.ключ IIT Кристал-1 🗸                                        |  |
| Еканизтер ключа:                                              |  |
| 21375 ~                                                       |  |
| 1 Пароль до ключа: *                                          |  |
|                                                               |  |
| 2 Зарантажити ключ                                            |  |
|                                                               |  |
|                                                               |  |
|                                                               |  |
|                                                               |  |
|                                                               |  |
|                                                               |  |
|                                                               |  |

Рис. 3.1.2. Пароль до ключа

— у разі успішної авторизації Система завантажить Робочий стіл користувача (див. Рисунок 3.1.3)

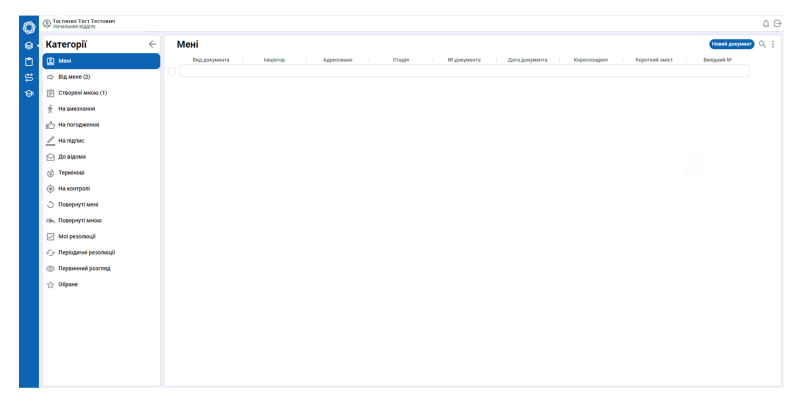

Рис. 3.1.3. Робочий стіл користувача

Розділ 4

# Інтерфейс MIA:СЕД

#### 4.1 Загальний опис

Головне меню Робочого столу користувача представлене розділами, категоріями та активними елементами, що оптимізують роботу з документами (позначені цифрами на Рисунку 4.1.1).

| Ô            | e  | Тестенко Тест Тесто                      | вич    |                    |           |            |                    |             |            |              |                                      | _                                 | ¢∋  |
|--------------|----|------------------------------------------|--------|--------------------|-----------|------------|--------------------|-------------|------------|--------------|--------------------------------------|-----------------------------------|-----|
| °<br>•       | K  | атегорії<br>Мені (2)                     | <<br>0 | Мені<br>вид докуме | вніціатор | Адресовано | Стадія             | № документа | Дата докум | Кореспондент | 9<br>Підлисати Нов<br>Короткий ам Ви | 1<br>нй документ<br>сідний №<br>2 | 2   |
| <b>e</b>     | ⇔  | Від мене (2)                             |        | 🕘 Внутрішній       | Седо С.С. | Cego C.C.  | 🖉 Накладення підли | проєкт-вд_4 | 25.12.2021 |              | Проміжна…                            |                                   | 砲 ☆ |
| 0            | Ē  | Створені мною                            |        | Резолюція          | Тестенк   | Седо С.С.  | 🖉 Підписання       | 3           | 25.12.2021 | КМУ          | Для надання                          | 3122-Вих                          | ☆   |
| <sup>o</sup> | Ŕ  | На виконання                             |        |                    |           |            |                    |             |            |              |                                      |                                   |     |
|              | ıĆ | 7 На погодження                          |        |                    |           |            |                    |             |            |              |                                      |                                   |     |
|              | 0  | На підпис (2)                            | 0      |                    |           |            |                    |             |            |              |                                      |                                   |     |
|              | e  | ] До відома                              |        |                    |           |            |                    |             |            |              |                                      |                                   |     |
|              | ප් | Термінові                                |        |                    |           |            |                    |             |            |              |                                      |                                   |     |
|              | ۲  | На контролі                              |        |                    |           |            |                    |             |            |              |                                      |                                   |     |
|              | 5  | Повернуті мені                           |        |                    |           |            |                    |             |            |              |                                      |                                   |     |
|              | ~  | Повернуті мною (1)                       | 0      |                    |           |            |                    |             |            |              |                                      |                                   |     |
|              | i= | Проєкти резолюцій                        |        |                    |           |            |                    |             |            |              |                                      |                                   |     |
|              |    | Мої резолюції                            |        |                    |           |            |                    |             |            |              |                                      |                                   |     |
|              | -0 | <ul> <li>Періодичні резолюції</li> </ul> |        |                    |           |            |                    |             |            |              |                                      |                                   |     |
|              | 0  | Первинний розгляд (2)                    | ) 🧿    |                    |           |            |                    |             |            |              |                                      |                                   |     |
|              |    | Обране                                   |        |                    |           |            |                    |             |            |              |                                      |                                   |     |

Рис. 4.1.1. Інтерфейс робочого столу користувача

Значення активних елементів Головного меню: а) кнопка «Новий документ» (1) — викликає появу поля для додавання документу, на бічній панелі активізується категорія для вибору виду документа (внутрішній/ організаційно-розпорядчий/ вихідний документ); б) піктограма (2) — дозволяє швидко віднайти файл/ документ серед інших за введеними користувачем параметрами пошукового запиту (номер документа, дата, резолюція тощо); в) вкладка бічного меню (3) — відкриває категорії документів; г) вкладка бічного меню (4) — представлена звітністю; д) вкладка бічного меню (5) — «Делегування прав»; ж) вкладка бічного меню (6) — представлена Посібником, що містить Загальні відомості про Систему та Інструкцію користувача; з) «Рядок фільтру» (7); і) «Відмітка для мультипідпису» (8) к) «Підписати» (9) — система підписує документ.

## 4.2 Робочий стіл користувача

Меню Робочого столу користувача (див. Рисунок 4.2.1) представлене основними категоріями: Мені. Від мене. Термінові. Обране.

| 0   | Тестенко Тест Тестов    | ИЧ |    |                 |             |              |                            |                |                  |                |                  | Ļ             | ⊳ |
|-----|-------------------------|----|----|-----------------|-------------|--------------|----------------------------|----------------|------------------|----------------|------------------|---------------|---|
| @ • | Категорії               | ÷  | Me | ені             |             |              |                            |                |                  |                | Новий док        | умент Q       | : |
| Û   | 🙆 Мені (2)              | •  |    | Вид документа 🗸 | leigiarop v | Адресовано ч | Cragis ~                   | NI документа ч | Дата документа 🗸 | Кореспондент ч | Короткий зміст 🗸 | Bezigező NI v |   |
| s   | 🖙 Від мене (2)          |    |    | Внутрішній      | Седо С.С.   | Седо С.С.    | <i>В</i> Накладения підлях | ПРОЄКТ-ВД_4    | 25.12.2021       |                | Проміжна         |               | * |
| 6   | 📄 Створені мною         |    |    | Резолюція       | Тестенко    | Седо С.С.    | 🖉 Підлясання               | 3              | 25.12.2021       | КМУ            | Для надання      | 3122-Вит      | ☆ |
| Ŭ.  | 📌 На виконання          |    |    |                 |             |              |                            |                |                  |                |                  |               |   |
|     | На погодження           |    |    |                 |             |              |                            |                |                  |                |                  |               |   |
|     | 🧷 На підпис (2)         | 0  |    |                 |             |              |                            |                |                  |                |                  |               |   |
|     | 🖂 До відома             |    |    |                 |             |              |                            |                |                  |                |                  |               |   |
|     | 😸 Термінові             |    |    |                 |             |              |                            |                |                  |                |                  |               |   |
|     | 💮 На контролі           |    |    |                 |             |              |                            |                |                  |                |                  |               |   |
|     | 💍 Повернуті мені        |    |    |                 |             |              |                            |                |                  |                |                  |               |   |
|     | ሓ Повернуті мною (1)    | 0  |    |                 |             |              |                            |                |                  |                |                  |               |   |
|     | 📃 Проєкти резолюцій     |    |    |                 |             |              |                            |                |                  |                |                  |               |   |
|     | 🕢 Мої резолюції         |    |    |                 |             |              |                            |                |                  |                |                  |               |   |
|     | Су Періодичні резолюції |    |    |                 |             |              |                            |                |                  |                |                  |               |   |
|     | Первинний розгляд (2)   | 0  |    |                 |             |              |                            |                |                  |                |                  |               |   |
|     | 📩 Обране (1)            | 0  |    |                 |             |              |                            |                |                  |                |                  |               |   |
|     |                         |    |    |                 |             |              |                            |                |                  |                |                  |               |   |

Рис. 4.2.1. Меню Робочого столу користувача

Характеристика категорій Робочого столу користувача: а) «Мені» — категорія містить зведений перелік документів та задач, які користувач має опрацювати. Документи з категорії «Мені» додатково відображаються в інших категоріях, назви яких вказують на дії, що необхідно здійснити з вищезгаданими документами (первинний розгляд, на підпис тощо); б) «Від мене» — категорія відображає опрацьовані документи; в) «Термінові» — в даній категорії відображаються службові документи зі встановленим строком виконання (п'ять днів або менше); г) «Обране» категорія містить документи, які користувач відмітив для себе з певних причин для швидкого доступу до них. Примітка: щоб відмітити документ серед переліку інших (в роботі), як обраний слід натиснути на піктограму-зірочку у правому верхньому куті екранної форми Меню, колір піктограми-зірочки змінить чорний колір на оранжевий і документ додатково з'явиться в категорії «Обране». Повторний клік на піктограму скасує відмітку.

## 4.3 Електронний документ в Системі

Електронним вважається документ, інформація в якому зашифрована у вигляді електронних даних, з можливістю створення, передачі, збереження та перетворення електронними засобами у візуальну форму (відображення даних документа має бути придатним для сприйняття його змісту людиною), як за участю електронних засобів, так і у вигляді паперової форми. В Системі виділяють вхідні, вихідні, внутрішні та організаційно-розпорядчі види документів: а) вхідні документи — документи, які надійшли з інших організацій, зокрема від юридичних осіб або громадян. До них відносяться звернення громадян, запити на публічну інформацію тощо; б) вихідними документами — є документи, які адресовано за межі організації, зокрема юридичним особам або громадянам. До них відносяться відповіді на вхідні листи, запити, звернення тощо; в) внутрішні документи — документи, обіг яких здійснюється в межах організації. До них відносяться внутрішній лист, службова, доповідна записка, доручення тощо; г) організаційнорозпорядчі документи — це сукупність управлінської документації, що представлена постановами, ухвалами, розпорядженнями, наказами, вказівками тощо. Усі документи в Системі рухаються певним маршрутом, стадії якого представлені на Рисунку 4.3.1

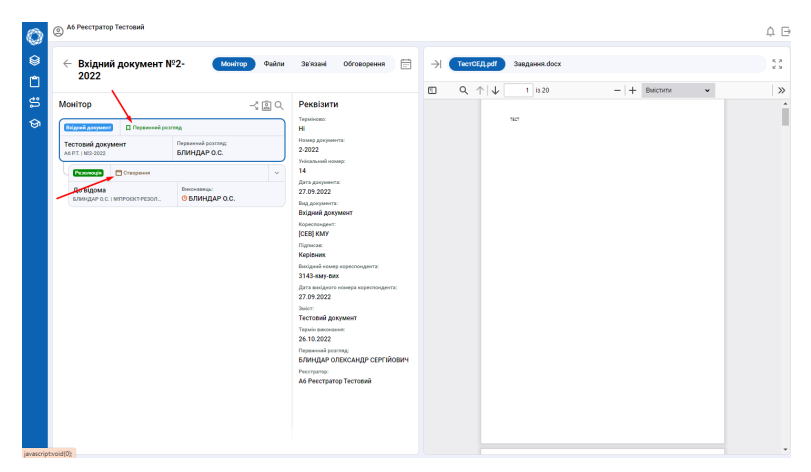

Маршрут документа в Системі

# 4.4 Переміщення документа в Системі

Основними етапами документообігу в організації є: а) обробка документів, що надходять в установу; б) попередній розгляд документа працівниками відділу документального забезпечення; в) створення реєстраційно-моніторингової картки (далі РМК); г) організація раціонального руху документа в Системі: 1) доведення документа до виконавця; 2) контроль за виконанням; 3) проходження, узгодження та підпис проєктів документів; 4) обробка виконаних документів та їх відправка. Маршрут документа в Системі: - «Реєстрація» характерна для вхідних документів. Відповідальними особами на стадії реєстрації, обліку та організації документообігу є працівники відділу документального забезпечення, які: 1) здійснюють експедиційне опрацювання, результатом якого є створення реєстраційно-моніторингової картки (далі РМК) до якої вносяться всі обов'язкові, додаткові та інші облікові дані документа; 16 2) здійснюють обробку вхідної кореспонденції — документ у паперовому вигляді сканується та завантажується у Систему, якщо документ надходить через Систему електронної взаємодії (далі СЕВ) або Email — перевіряють чи не порушено вимоги щодо форми документа, чи заявлений склад документа відповідає фактичному, чи збігаються реквізити, наявність пов'язаного з електронним документом кваліфікованого електронного підпису тощо; 3) на даному етапі є можливість змінювати РМК, додавати документ і додатки, видаляти основний документ і додатки, створювати проєкти резолюцій, визначати особу первинного розгляду.

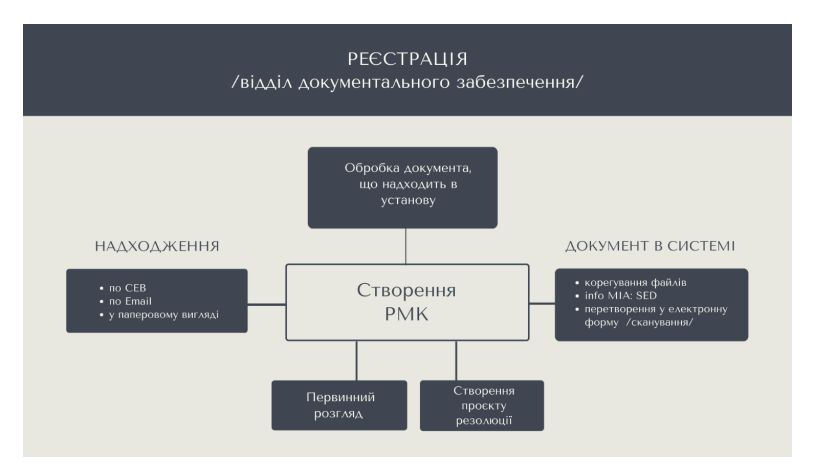

Рис. 4.4.1. Маршрут документа в Системі

— «Первинний розгляд» після реєстрації документ надходить на первинний розгляд відповідальним особам, згідно розподілу функціональних обов'язків (помічник директора) для створення резолюції. Створюється маршрут розгляду документа, прямує до керівника на визначення.

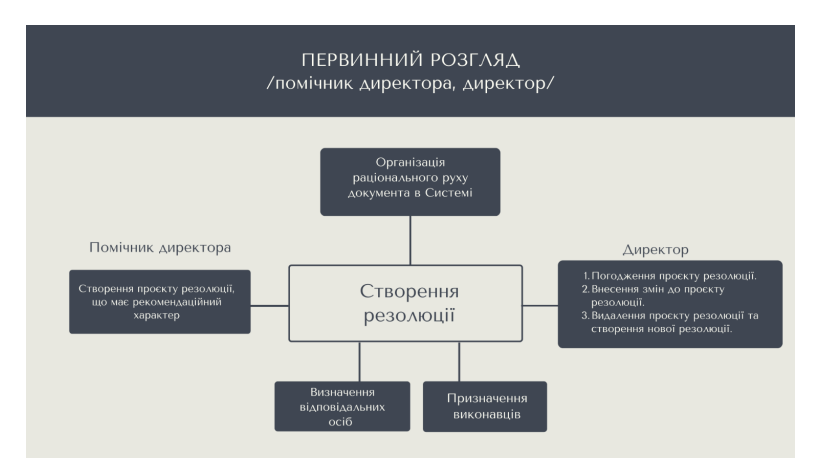

Рис. 4.4.2. Схематичне зображення етапу Первинний розгляд. Створення резолюції

— «Створення резолюції» посадова особа, що здійснює первинний розгляд електронного документа, накладає на нього електронну резолюцію, в якій визначає головного виконавця, відповідального за перелік задач, що необхідно виконати по даному документу, та, у разі необхідності, співвиконавців і строк його виконання. — «Виконання» виконавці здійснюють роботу над документом з можливістю розпису резолюцій на підлеглих (вторинна резолюція), створення проєктів документів. — «Розробка проєкта» Власник стадії – користувач, який є автором проєкта документа. На стадії «Розробка проєкта» автор може вносити зміни в РМК, редагувати основний документ, додавати додатки, виправляти додатки, видаляти основний документ і додатки, формувати список погодження, направляти проєкт документа на погодження.

— «Погодження» призначена для автоматизації процесів узгодження, ознайомлення, перевірки, розгляду, візування. На даному етапі можна: 1) визначати і додавати до листа погодження нових погоджувачів; 2) погоджувачі проєкту документа мають можливість повернути його на стадію розробки проєкта; 3) повернути на доопрацювання попередньому погоджувачу; 4) погодити документ. — «Накладення підпису» присутня у внутрішніх та вихідних документах. Після «Погодження» проєкт документа потрапляє до підписувача на стадію «Підпис», який може підписати запропонований йому проєкт документа, повернути проєкт документа на стадію «Розробка проєкта» або створити власну вер-

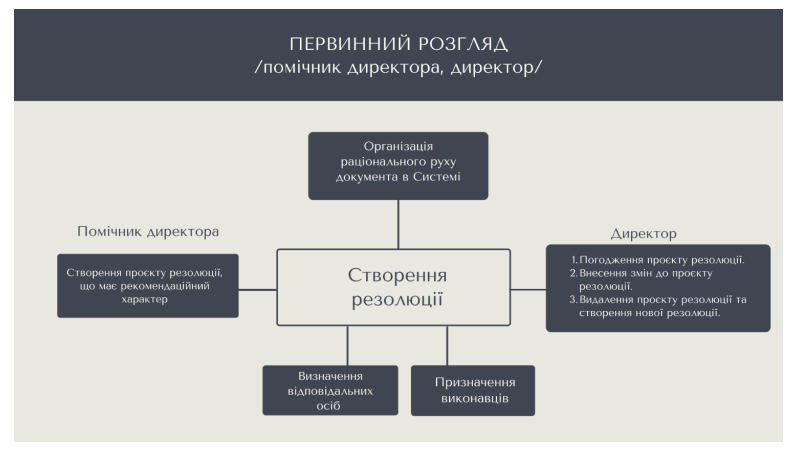

Рис. 4.4.2. Схематичне зображення етапу Виконання

сію проєкта документа та підписати його. Налаштована функція попереднього перегляду документа відповідальною особою (помічник директора) для перевірки дотримання вимог оформлення вихідного документа і, за необхідності – повернути документ на стадію розробки проєкту. Після підписання документ прямує на відправку.

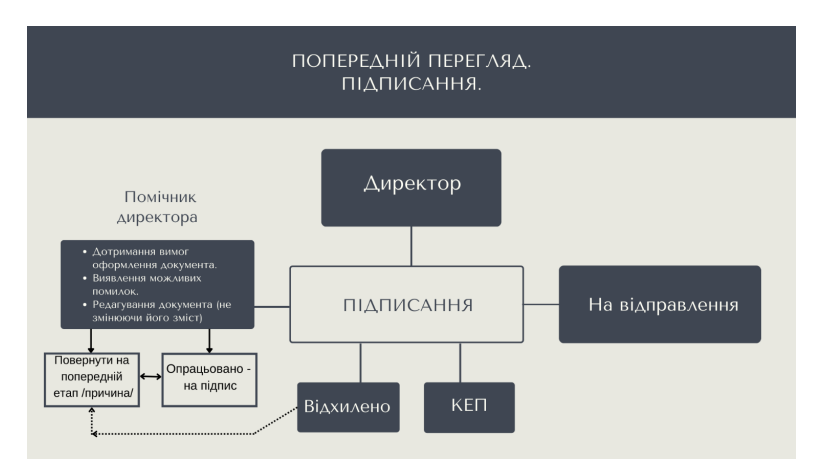

Рис. 4.4.4. Схематичне зображення етапу Накладення підпису

— «Відправка документа» вихідні документи перед відправкою інспектуються працівниками відділу документального забезпечення (реєстраторами) для перевірки правильності вибору способу відправки/ доставки. Види відправлення документів до адресата: 1) по СЕВ із СЕД; 2) по Email із СЕД; 3) кореспонденція в паперовій формі (лист з повідомленням, нарочно, доставка кур'єром). — «Групування» - етап присутній в усіх документах де були розписані та виконані усі резолюції по документу. На даному етапі реєстратори мать можливість внести зміни до номенклатури документа. — Документ переміщується до архіву на «Зберігання» - ознака, що документ опрацьований з дотриманням вимог оформлення документів. Документи доступні тільки для перегляду.

#### 4.5 Інтерфейс документа

Візуальний вигляд документа (проєкт документа) представлено на Рисунку 4.5.1

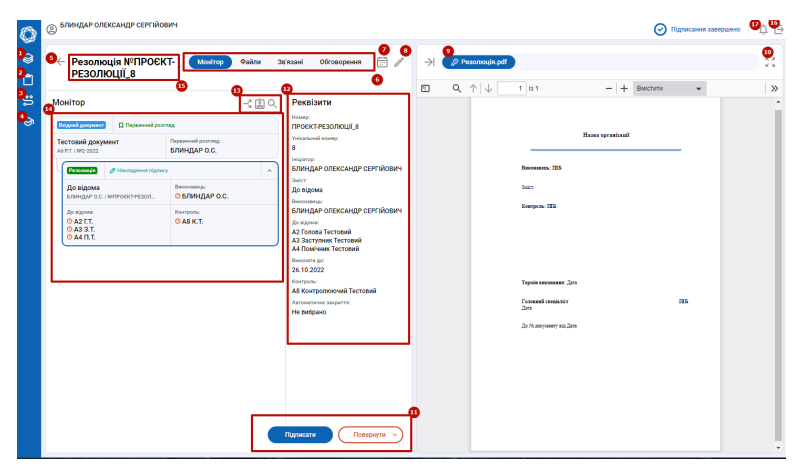

Рис. 4.5.1. Візуальний вигляд проєкту документа

Значення активних елементів, що позначені цифрами на Рисунку 4.5.1:

 – категорії документів; (2) – звітність; (3) – делегування прав; (4) – посібник (загальні відомості про систему, інструкція користувача); (5) – кнопка «Назад» - повернення на попередній рівень; (6) – вкладки по обраному процесу; (7) – історія по обраному процесу; (8) – редагування (спільна кнопка для внесення змін у проєкт документа (проєкт резолюції, реквізити вхідного документа); (9) – основний файл (той що з позначкою «ключ»); (10) – розгорнути на весь екран поточний файл; (11) – кнопки відпрацювання обраного процесу (в залежності від процесу кнопки можуть змінюватись, але розташування залишається незмінним); (12) – реквізити обраного процесу (можуть бути як реквізити проєкта документа, так і резолюції); (13) – навігація по монітору; (14) – монітор – відображення списку всіх процесів; (15) – назва та номер основного документа; (16) — кнопка виходу із облікового запису; (17) — кнопка сповіщення.

Окремі активні елементи містять в своєму складі підпорядковані додаткові можливості. Опис їх функціоналу представлений нижче.

| 0     | Влиндар олександр сергийов               | вич                                                                         |                                                                                                    |                |                                                                                                    |            |    | φE  |
|-------|------------------------------------------|-----------------------------------------------------------------------------|----------------------------------------------------------------------------------------------------|----------------|----------------------------------------------------------------------------------------------------|------------|----|-----|
| 0     | ← Резолюція №ПРОЄК<br>РЕЗОЛЮЦІЇ_8        | Т- Монітор Файли                                                            | Зв'язані Обговорення 💮 🧷                                                                                                    | Pesonosujn.pdf |                                                                                                    |            |    |     |
| 3 ¥ Ø | Calana O<br>Pesonogia pdf<br>27.6 3262 - | Файли соловного<br>дохумента<br>Тегобадари<br>7 70 2022 d.<br>370 5 2022 d. | Peculiarun Image Peculiarun Peculiarun Peruschtzbondulub Peruschtzbondulub Peruschtz |                | Let a 1<br>Henceuro III<br>Just<br>Henceuro III<br>Henceuro IIII<br>Henceuro III<br>Henceuro IIII<br>Henceuro III<br>Henceuro III<br>Henceuro III<br>Henceuro IIII<br>Henceuro IIII<br>Henceuro III<br>Henceuro III<br>H | - + Bacror | 15 | ) » |

Рис. 4.5.2. Вкладка Файли

Цифрами на Рисунку 4.5.2 позначено:

– кнопка виклику всіх файлів;
 – список файлів;
 – файли основного документа;
 – підпис (КЕП);
 – функція завантаження поточного файлу.

Функціонал вкладки по обраному процесу Зв'язані документи представлений на Рисунку 4.5.3.

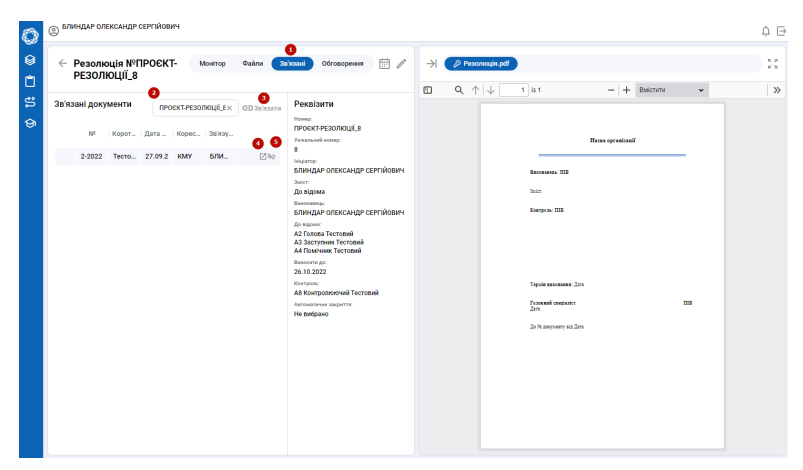

Рис. 4.5.3. Вкладка Зв'язані документи

Цифрами на Рисунку 4.5.3 позначено:

поточна вкладка; 2) – вибір процесу зв'язування (за замовчуванням – поточний); 3) – кнопка «Зв'язати»; 4) – кнопка «Перейти у документ»; 5) – кнопка «Відв'язати».

Функціонал вкладки по обраному процесу Обговорення представлений на Рисунку 4.5.4.

| 0      | Влиндар олександр сертийович                      |                                                                                                    |                                                                                                    | ¢Θ         |
|--------|---------------------------------------------------|----------------------------------------------------------------------------------------------------|----------------------------------------------------------------------------------------------------|------------|
| 0<br>0 | ← Резолюція №ПРОЄКТ- Монітор Файли<br>РЕЗОЛЮЦІЇ_8 | Зв'язані Обговорення 🗄 🦯                                                                                                    | →                                                                                                    | 5.8<br>2.9 |
| 0 II ( | Сбговорения                                       | Percelators<br>Income<br>Product PERSONCULUS<br>Income<br>Income<br>Inco | C Q (↑ ↓ 1 µ1 − + Bacenar v<br>Recomposition<br>Recomposition | ×          |
|        | ме о<br>Испеція паціальни                         | Ad Rowan Toronal<br>Burnera Jan<br>Shi Ba 2023<br>Wan<br>Annon Kanan Kanan<br>Ananarara najarin<br>Hanggan                                                                                                    | ipper annalasi. Jos<br>Para<br>Jos annae<br>Jos annae a Jos                                                                                                    | 15         |

Рис. 4.5.4. Вкладка Обговорення

Цифрами на Рисунку 4.5.4 позначено: (1) — поточна вкладка; (2) — область для введення повідомлення; (3) — кнопка надсилання повідомлення.

Функціонал вкладки Історія по обраному процесу (розгорнуте підменю піктограми 7 див. Рисунок 4.5.1).

| 0 | 2  | 46 Ресстратор Тестовий                         |                                 |                                 |                        |                          |        | φĐ      |
|---|----|------------------------------------------------|---------------------------------|---------------------------------|------------------------|--------------------------|--------|---------|
| 0 | 0  | Резолюція №ПРОЄКТ-РЕЗОЛ                        | ЮЦІЇ_8                          |                                 |                        |                          | Сторія | Процеси |
| ۵ | _  | Подія                                          | Користурач                      | Кому                            | Дата та час закінчення |                          | Деталі |         |
| ង | ^  | Перехід на стадію Створення                    |                                 | БЛИНДАР ОЛЕКСАНДР<br>СЕРГІЙОВИЧ | 27.09.2022 13.46.34    |                          |        |         |
| ଡ | 1  | Перехід на стадію Накладення підпису           |                                 | БЛИНДАР ОЛЕКСАНДР<br>СЕРГІЙОВИЧ | 27.09.2022 13.46.46    |                          |        |         |
|   | •• | Прив'язано процес Вхідний документ №2-<br>2022 | БЛИНДАР ОЛЕКСАНДР<br>СЕРГІЙОВИЧ |                                 | 27.09.2022 14.03.38    | Вхідний документ №2-2022 |        |         |
|   |    |                                                |                                 | 0                               |                        |                          |        |         |
|   |    |                                                |                                 |                                 |                        |                          |        |         |
|   |    |                                                |                                 |                                 |                        |                          |        |         |
|   |    |                                                |                                 |                                 |                        |                          |        |         |
|   |    |                                                |                                 |                                 |                        |                          |        |         |
|   |    |                                                |                                 |                                 |                        |                          |        |         |
|   |    |                                                |                                 |                                 |                        |                          |        |         |
|   |    |                                                |                                 |                                 |                        |                          |        |         |
|   |    |                                                |                                 |                                 |                        |                          |        |         |
|   |    |                                                |                                 |                                 |                        |                          |        |         |
|   |    |                                                |                                 |                                 |                        |                          |        |         |

Рис. 4.5.5. Історія по обраному процесу

Цифрами на Рисунку 4.5.5 позначено:

(1) – поточна вкладка Історія; (2) – кнопка переходу на відображення схеми бізнес-процесу (див. Рисунок 4.5.6); (3) – кнопка повернення до документа; (4) – область відображення історії документа.

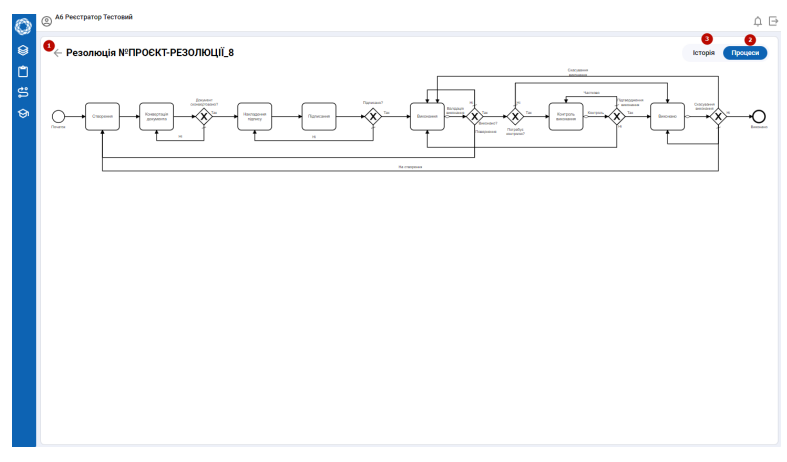

Рис. 4.5.6. Схема бізнес-процесу

Розгорнуте підменю вкладки 2 Процеси (див. Рисунок 4.5.5) позначено цифрами на Рисунку 4.5.6:

(1) – кнопка повернення документа;
 (2) – поточна вкладка;
 (3) – кнопка переходу на відображення історії документа.

# Розділ 5

# Ділові процеси документообігу

Розділ містить визначення сутностей і понять, що використовуються в документообігу.

Вхідний документ — документ, що надходить від сторонніх організацій чи фізичних осіб. Перший абстрактний ділопроцес – оперує вхідними документами.

Вихідний документ — документ, що відправляється з установи. Другий абстрактний ділопроцес – оперує відповідямирезолюціями на вхідний документ. Ці ділопроцеси можуть містити окремі підпорядковані процеси або частини, які є специфічними для певних видів документів.

Звернення громадян — викладені в письмовій або усній формі пропозиції (зауваження), заяви (клопотання) і скарги. Після резолюції породжує ділопроцес вихідного документу.

Публічний запит — окремий вид вхідного документу з резолюцією.

Адвокатський запит — письмове звернення адвоката про надання інформації. Після резолюції породжує ділопроцес вихідного документу.

Депутатський запит — вимога народного депутата, народних депутатів чи комітету Верховної Ради України, яка заявляється на сесії Верховної ради України до Президента України, до органів Верховної Ради України, до Кабінету Міністрів України, до керівників інших органів державної влади та органів місцевого самоврядування, а також до керівників підприємств, установ і організацій, розташованих на території України, незалежно від їх підпорядкування і форм власності, дати офіційну відповідь з питання, віднесених до їх компетенції. Породжує вихідний документ, адресований депутату та нотифікацію до Верховної Ради на ім'я головуючого.

Депутатське звернення — викладена в письмовій формі пропозиція народного депутата, звернена до органів державної влади та органів місцевого самоврядування, їх посадових осіб, керівників підприємств, установ і організацій, об'єднань громадян здійснити певні дії, дати офіційне роз'яснення чи викласти позицію з питань, віднесених до їх компетенції. Породжує вихідний документ.

Організаційно-розпорядчий документ — внутрішній документ ієрархічної системи прав та звітності (горизонтальної та вертикальної взаємодії в складних організаційних структурах), який породжує універсальний ділопроцес для внутрішнього користування з горизонтальними та вертикальними зв'язками.

Резолюція — письмова вказівка керівника виконавцю про характер, форму та термін опрацювання документа

Реєстраційно-моніторингова картка (РМК) – документ в електронній формі, що містить вичерпну інформацію про створення, одержання, проходження, виконання, відправлення, зберігання та знищення в установі документа незалежно від форми його створення.

Монітор — ієрархічна сукупність реєстраційно-моніторингових карток.

# Розділ 6

# Робота з документами

#### 6.1 Вхідний документ

#### 6.1.1 Реєстрація

Для Реєстрації документа:

— Натисніть на кнопку «Новий документ» (виділено червоною рамкою на Рисунку 5.1.1.)

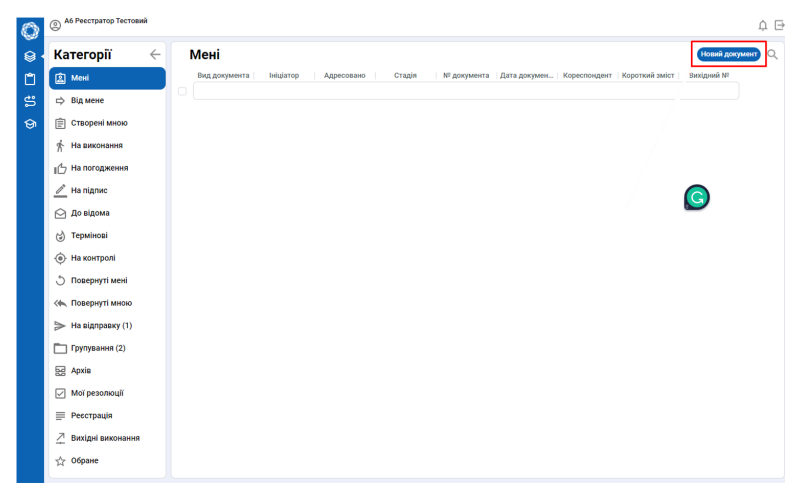

Рис. 5.1.1.1. Створення нового документа

Оберіть вид документа з переліку — Вхідний документ (див.
 Рисунок 5.1.1.2)

— Заповніть РМК (область введення інформації позначена цифрою (3) на Рисунку 5.1.1.3 (\*) — поле обов'язкове для заповнення)

 Додайте файл вхідного документа у зручний для Вас спосіб: 1) активний елемент «Перетягніть, або натисніть», позначений цифрою 1 на Рисунку 5.1.1.3; 2) шляхом сканування — піктограма 2 «Сканувати» у правому куті екранної форми (див. Рисунку 5.1.1.3).

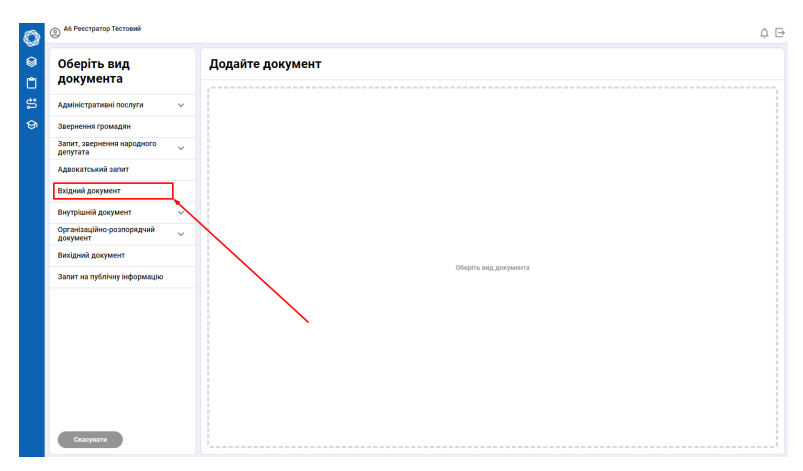

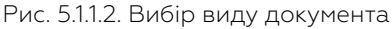

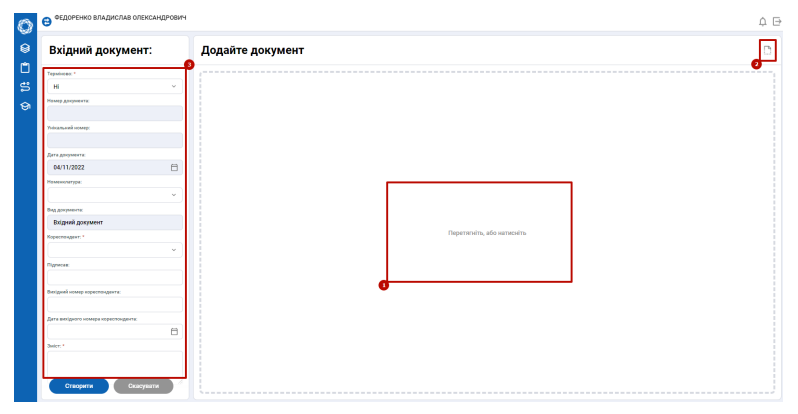

Рис. 5.1.1.3. Створення РМК

# 6.1.2 Сканування

Для Сканування документа:

 – натисніть піктограму «Сканувати» → відкриється інтерфейс для процесу сканування (див. Рисунку 5.1.2.1);

— оберіть необхідний сканер з переліку  $\rightarrow$  позначено цифрою (1);

оберіть якість → позначено цифрою (2);

 – за необхідності відредагуйте, використовуючи панель інструментів → область редагування позначена цифрою (3) в лівій частині екранної форми;

оберіть ім'я файлу → позначено цифрою (4);

– збережіть документ → позначено цифрою (5).

Доданий документ на екрані буде виглядати так, як зображено на Рисунку 5.1.2.2:

22

|   |   | •••••••••••••••••••••••••••••••••                                                             |
|---|---|-----------------------------------------------------------------------------------------------|
| Ø | • | Збереження документів<br>Ям'я файлу:<br>Документ<br>• Рог<br>• Сатлопорнокова РСР<br>• Защити |

Рис. 5.1.2.1. Процес сканування

 — щоб виділити основний документ від його додатків → натисніть кнопку «Зробити основним», позначено цифрою (1);

 — щоб закінчити процес створення документа → натисніть активний елемент «Створити», позначено цифрою (2).

| 0 | Аб Ресстратор Тестовий                     |                            |     |           |         |               |   |      | ¢   | Ξ |
|---|--------------------------------------------|----------------------------|-----|-----------|---------|---------------|---|------|-----|---|
| 0 | Вхідний документ:                          | Додайте документ 🗅         | ۵ ۹ | . ↑   ↓ _ | 1 is 20 | —  + Виістити | v | er é | • 🗅 | » |
| ۵ | Tepsilionec:*                              |                            |     |           | 1807    |               |   |      |     | l |
| ŝ | н                                          | TecrCEД.pdf                |     |           |         |               |   |      |     |   |
| ତ | Намер документа:                           | 9 Зробити основним         |     |           |         |               |   |      |     |   |
|   | Унікальной номер:                          | Завдання.docx              |     |           |         |               |   |      |     |   |
|   | бата документа:                            |                            |     |           |         |               |   |      |     |   |
|   | 27/09/2022                                 |                            |     |           |         |               |   |      |     |   |
|   | Номенклатура:                              |                            |     |           |         |               |   |      |     |   |
|   | · · · · · · · · · · · · · · · · · · ·      |                            |     |           |         |               |   |      |     |   |
|   | Вад документа:                             | Перетягніть, або натисніть |     |           |         |               |   |      |     |   |
|   | Вхідний документ                           |                            |     |           |         |               |   |      |     |   |
|   | Kopecno-gen:*                              |                            |     |           |         |               |   |      |     |   |
|   | (CEB) KMY ×                                |                            |     |           |         |               |   |      |     |   |
|   | Підписан:                                  |                            |     |           |         |               |   |      |     |   |
|   | Керівник                                   |                            |     |           |         |               |   |      |     |   |
|   | Вихідний комер кореспондента:              |                            |     |           |         |               |   |      |     |   |
|   | 3143-кму-вих                               |                            |     |           |         |               |   |      |     |   |
|   | Дата вихідного номера кореспондента:       |                            |     |           |         |               |   |      |     |   |
|   | 27/09/2022                                 |                            |     |           |         |               |   |      |     |   |
|   | Swier:*                                    |                            |     |           |         |               |   |      |     |   |
|   | Тестовий документ<br>Створити<br>Скосувати |                            |     |           |         |               |   |      |     |   |

Рис. 5.1.2.2. Процес створення документа

## 6.1.3 Редагування

Для Редагування реєстраційно-моніторингової картки:

 натисніть на піктограму із зображенням олівця у правому верхньому куті лівої частини екранної форми, позначено цифрою (1) на Рисунку 5.1.3.1;

інтерфейс документа видозміниться так, як показано на Рисунку 5.1.3.2; — для внесення змін в документ скористайтеся ак-

| 0  | В Ресстратор Тестовий                                         |                                                                                                    | ¢Θ |
|----|---------------------------------------------------------------|----------------------------------------------------------------------------------------------------|----|
| 0  | ← Вхідний документ №2- Монтор Файли За<br>2022                | inзані Обговорення 📺 🎐 🌖 🕇 Тесті СЕД раб Завданея.docx                                                                                                    | 3  |
|    |                                                               | E Q, ↑ ↓ 1 is 20 - + Bwictwise +                                                                                                    | »  |
| \$ | Монітор – 🗟 🔍                                                 | EP Наліпка 🕃 Код на документі                                                                                                    |    |
| ତ  | Erigeni geogener                                              | Реквізити                                                                                                    |    |
|    | Tercesia gogoser Passandi portog<br>AltT. NO 2022 ERIGAÇÃO C. | H         Image: Second Second Se                                                                                                    |    |
|    |                                                               | (CRI) (AV)<br>Nanana<br>Koptawa<br>Koptawa<br>Koptawa<br>11 Jary etar<br>12 Jary etar<br>12 Jary etar<br>12 Jary etar<br>12 Jary etar<br>13 Jary etar<br>13 Jary etar<br>14 Jary etar<br>15 Jary etar<br>15 Jary etar<br>15 Jary etar<br>16 Jary etar<br>17 Jary etar<br>16 Jary etar<br>17 Jary etar<br>17 Jary etar<br>18 Jary etar<br>18 Jary eta |    |
|    |                                                               | Tectoral anywer Tectoral anywer Tectoral anywer Tectoral anywer Tectoral anywer Tectoral anywer Tectoral Anywer Tectoral Anywe                                                                                                    |    |
|    |                                                               |                                                                                                    |    |

Рис. 5.1.3.1. Редагування

тивними елементами, позначені цифрами на Рисунку 5.1.3.2: (1) — область для внесення змін реквізитів; (2) — активний елемент, що розкриває додаткове меню, де можна додавати/ видаляти документи (див. Рисунку 5.1.3.3 підменю позначено цифрою 2.1); (3) — можливість сканування документів.

| 0           | A6 Ресстратор Тестовий                                                                                   |               |   |       |         |      |             |   |     | ¢ | 0 |
|-------------|----------------------------------------------------------------------------------------------------|---------------|---|-------|---------|------|-------------|---|-----|---|---|
| 0           | ← Вхідний документ<br>№2-2022                                                                            | <b>0</b> , →0 | 0 | Q ↑ ↓ | 1 is 20 |      | — + Выстити | ~ | n e | 6 | > |
| 5<br>5<br>5 | PercEisurtu<br>Topinionag *<br>H<br>Poseg gargueerg<br>2-2022<br>Veananok servig:<br>1<br>Дан gargueerge | × )           |   |       |         | 7627 |             |   |     |   |   |
|             | 27/09/2022<br>Номенилатура:                                                                              | E x           |   |       |         |      |             |   |     |   |   |
|             | Вид документа:<br>Вхідний документ<br>Кореспондент: *<br>[СЕВ] КМУ                                       | ×             |   |       |         |      |             |   |     |   |   |
|             | Підписая:<br>Керівник<br>Вилідинй нонер хорестондентя:                                                   |               |   |       |         |      |             |   |     |   |   |
|             | 3143-язму-евих<br>Дата винідного номера кореспондента:<br>27/09/2022<br>Зміст: *                         |               |   |       |         |      |             |   |     |   |   |
|             | Тестовий документ<br>Змёнити Склоун                                                                      | ати           |   |       |         |      |             |   |     |   |   |

Рис. 5.1.3.2. Процес редагування документа

щоб додати/ видалити документ → скористайтеся активним елементом позначеним цифрою 2 на Рисунку 5.1.3.2 → у розкритому підменю 2.1 (див. Рисунку 5.1.3.3) виконайте необхідні дії;

 — щоб закріпити зміни → натисніть «Змінити» позначено цифрою ① або «Скасувати» позначено цифрою ② на Рисунку 5.1.3.3.

Для закінчення процесу Реєстрації документа: — натисніть активний елемент «Надіслати вперед» → позначено цифрою ① на

## 6.1. ВХІДНИЙ ДОКУМЕНТ

| Ô | Аб Ресстратор Тестовий               |                            |     |     |          |   |       |          |   |   |   | ¢₽    |
|---|--------------------------------------|----------------------------|-----|-----|----------|---|-------|----------|---|---|---|-------|
| 0 | ← Вхідний документ №2-2022           | підменю 2.1                | 3 ⊮ | ۹ 🕆 | ↓ 1 is 2 | 0 | -   + | Вмістити | * | ę | • | C1 >> |
| ۵ | Реквізити                            | Файли                      |     |     | тест     |   |       |          |   |   |   |       |
| ± | Tepsileoso: *                        |                            |     |     |          |   |       |          |   |   |   |       |
|   | Hi *                                 | TecтCEД.pdf                |     |     |          |   |       |          |   |   |   |       |
| ଞ | Номер документа:                     | Зробити основним           | ō   |     |          |   |       |          |   |   |   |       |
|   | 2-2022                               |                            |     |     |          |   |       |          |   |   |   |       |
|   | Yelcana-sek scorep:                  | Deserve dans               |     |     |          |   |       |          |   |   |   |       |
|   | 14                                   | Закданны.uucx              | -   |     |          |   |       |          |   |   |   |       |
|   | Дата документа:                      | Эробити основним           |     |     |          |   |       |          |   |   |   |       |
|   | 27/09/2022                           |                            | ,   |     |          |   |       |          |   |   | 9 | '     |
|   | Hoseescarypa:                        |                            |     |     |          |   |       |          |   |   |   |       |
|   | ×                                    | Descention of a second     |     |     |          |   |       |          |   |   |   |       |
|   | Вед документа:                       | Trepersit nine, add native | MID |     |          |   |       |          |   |   |   |       |
|   | Вхідний документ                     |                            |     |     |          |   |       |          |   |   |   |       |
|   | Кареспондент: *                      | ***********                |     |     |          |   |       |          |   |   |   |       |
|   | CEB) KMY ×                           |                            |     |     |          |   |       |          |   |   |   |       |
|   | Digneces                             |                            |     |     |          |   |       |          |   |   |   |       |
|   | Керірник                             |                            |     |     |          |   |       |          |   |   |   |       |
|   | Вихідний номер хорестондента:        |                            |     |     |          |   |       |          |   |   |   |       |
|   | 3143-кму-вих                         |                            |     |     |          |   |       |          |   |   |   |       |
|   | Дата винідного номера хореспондента: |                            |     |     |          |   |       |          |   |   |   |       |
|   | 27/09/2022                           |                            |     |     |          |   |       |          |   |   |   |       |
|   | Juler: *                             |                            |     |     |          |   |       |          |   |   |   |       |
|   | Тестовий документ                    |                            |     |     |          |   |       |          |   |   |   |       |
|   | 2мінити Скасувати                    |                            |     |     |          |   |       |          |   |   |   |       |

Рис. 5.1.3.3. Закінчення редагування документа

Рисунку 5.1.3.4; — такі дії можливі в разі визначення особи первинного розгляду → позначено рамкою на Рисунку 5.1.3.4;

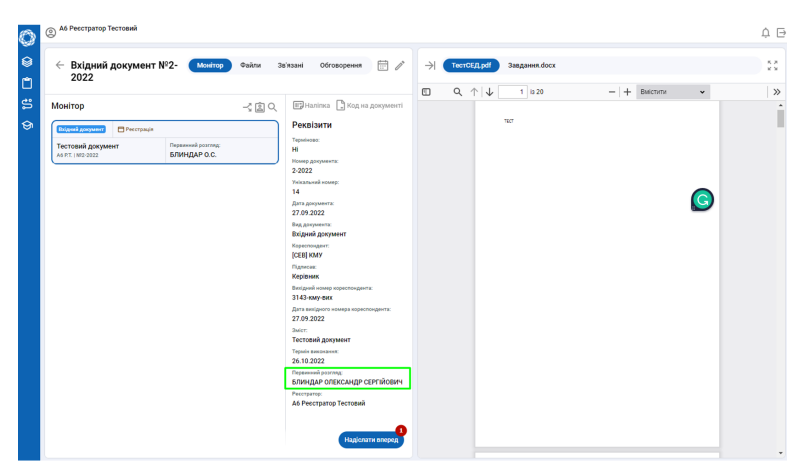

Рис. 5.1.3.4. Завершальний етап процесу реєстрації документа

якщо особа первинного розгляду не вказана → натиснуть активний елемент «Надіслати вперед» → позначено цифрою ① на Рисунку 5.1.3.5 → документ буде скеровано відповідальній особі на стадію «Визначення», яка визначить особу первинного розгляду. — Поруч з папкою «На визначення» з'явиться

#### 6.1.4 Визначення

Папка «На визначення» (див. Рисунок 5.1.4.1) містить документи, що потребують визначення особи або декількох осіб первинного

| 0      | A6 Ресстратор Тестовий                                                                                                    |                                                                                                    |                                                           | ΦĐ         |
|--------|----------------------------------------------------------------------------------------------------|----------------------------------------------------------------------------------------------------|-----------------------------------------------------------|------------|
| 0<br>1 | ← Вхідний документ №2- Можетор Файли За<br>2022                                                                                                    | аані Обговорення 🗁 🥕 🕂 ТестСЕД.pdf                                                                                                    | Заедання. docx                                            | 8.8<br>8.9 |
| Ø 19 C | Mointop -Հ ℚ Q.<br>Internet Approximation Internet Approximation Inte | Marken Constraints Constraints Constr | 1         ≥2         -         +         Виссии         ▼ | »          |

Рис. 5.1.3.5. Не вказано особу первинного розгляду

розгляду. Особу/ осіб первинного розгляду визначає користувач, що має відповідні повноваження (помічник директора, директор).

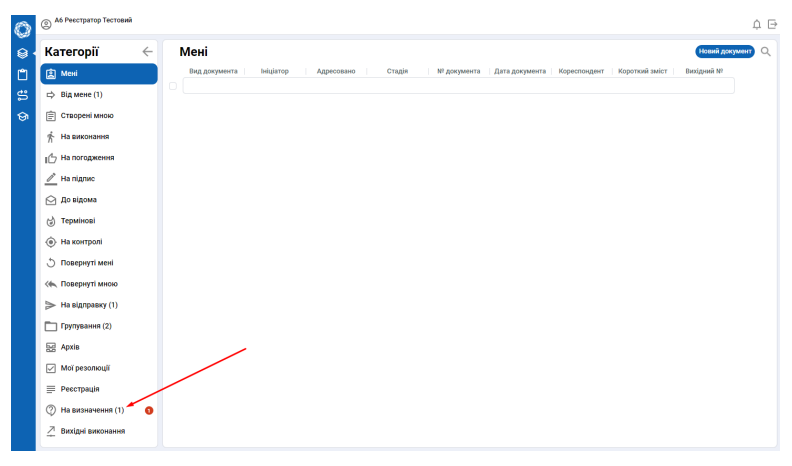

Рис. 5.1.4.1. Меню робочого столу користувача

Для визначення осіб первинного розгляду: — відкрийте документ → натисніть на піктограму із зображенням олівця (Редагування) → позначено цифрою (1) на Рисунку 5.1.4.2;

заповніть поле «Первинний розгляд» → позначено цифрою (1) на Рисунку 5.1.4.3; — щоб підтвердити зміни → натисніть активний елемент «Змінити» → позначено цифрою (2) на Рисунку 5.1.4.3.

щоб завершити процес «Визначення» → натисніть активний елемент «На первинний розгляд» → позначено цифрою (1) на Рисунку 5.1.4.4.

# 6.1. ВХІДНИЙ ДОКУМЕНТ

| 0      | Аб Ресстратор Тестовий                       |                                                                                                    |                                                     | 4 ⊡    |
|--------|----------------------------------------------|----------------------------------------------------------------------------------------------------|-----------------------------------------------------|--------|
| 8<br>1 | ← Вхідний документ №2- Монітор Файли<br>2022 | Зв'язані Обговорення 📰 🔎                                                                                                    | → ТостобДря Завданна docx                           | 22     |
| E 87 @ |                                              | Pensitement<br>Senser:<br>2022<br>2022<br>2023<br>2023<br>2024<br>2023<br>2024<br>2024<br>2025<br>2025<br>2025<br>2025<br>2025<br>2025<br>2026<br>2026<br>20 | CD Q <sub>1</sub> ↑  ↓ 1 ± 22 −  ↓ Acconstant ∨ TC7 | >><br> |
|        |                                              | Повернути 🗸                                                                                                    |                                                     | -      |

Рис. 5.1.4.2.

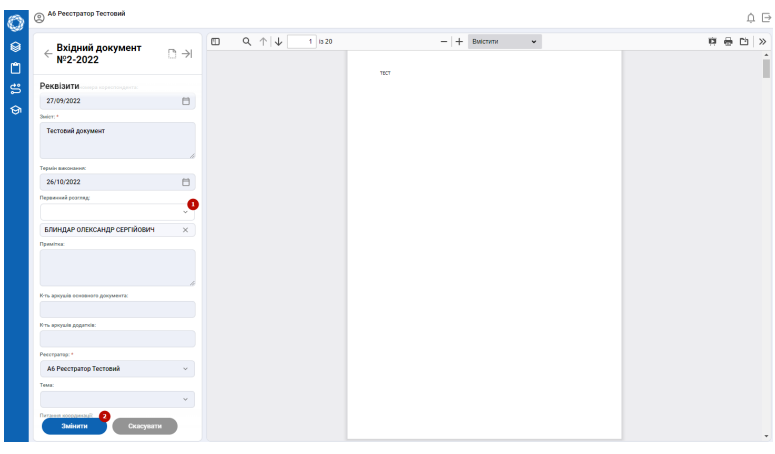

Рис. 5.1.4.3.

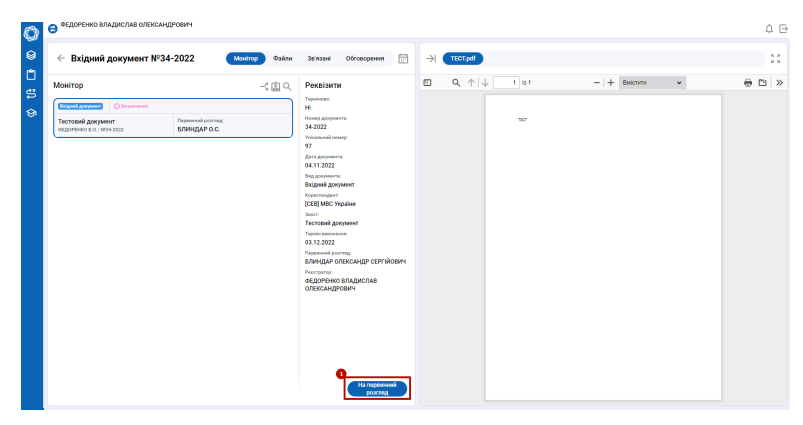

Рис. 5.1.4.4.

# 6.2 Резолюція

#### 6.2.1 Повернення документа на реєстрацію

Для повернення вхідного документа на Реєстрацію: — натисніть активний елемент «Повернути» → позначено цифрою ① на Рисунку 5.2.1.1; — виберіть пункт «На реєстрацію» → позначено цифрою ②.

| 0      | A4 Rosevers Tecrosed   | •                           |                                |                                                      |                                                  |   |            |         |                        |                                                               | ¢                                                                                                    |
|--------|------------------------|-----------------------------|--------------------------------|------------------------------------------------------|--------------------------------------------------|---|------------|---------|------------------------|---------------------------------------------------------------|----------------------------------------------------------------------------------------------------|
| 0      | ← Вхідний доку         | умент №4-2022               | Modrop                         | Pakta Dalatan                                        | d Ofrosopereex                                   |   | ->) TREE   | 13.deex |                        |                                                               | 2                                                                                                    |
| С<br>е | Монітор                |                             | -< (                           | i Q Pexsi                                            | ити                                              |   | CONCOMPACE | e cain  | Drafter                | тост з                                                        | ⊕ ± = @                                                                                                    |
| ວ<br>ອ |                        | Constant Sec. and           |                                | H                                                    |                                                  |   | α,         |         |                        |                                                               |                                                                                                    |
|        | TeoT<br>Ab FT 130+0022 |                             | Represent proving:<br>A4 IT.T. | 4-2022                                               | egenerik.                                        |   | >          |         |                        |                                                               |                                                                                                    |
|        |                        | çanın                       |                                | 23<br>0000 4000                                      | 4 - (149)                                        |   | 0          |         | Hanao nia 04.05.2422 N | 274 "Про акулювания повы́стю ліц                              | ений на проваджения охоронної                                                                                                    |
|        | Horsgames. Repay 4     | органбаувати та<br>поци, 12 | Boonserge<br>© ASBT.           | 28.09.20<br>Diagonal<br>Roporto<br>JCC00 Mi<br>Jacon | 122<br>ногти:<br>документ<br>дант:<br>20 України |   |            |         |                        |                                                               | <b>R</b>                                                                                                    |
|        |                        |                             |                                | Topole an<br>27.10.20<br>Paparent<br>Al Road         | nonnon<br>122<br>A postag                        |   |            |         |                        | ми                                                            | ІСТЕРСТВО ВНУТРШІНІХ СПРАВ УКРАЇНІ                                                                                                    |
|        |                        |                             |                                | R To sprov<br>2<br>R To sprov<br>6                   | uia sonoanoro gorgenertz<br>uia gogennia:        |   |            |         |                        |                                                               | HAKA3                                                                                                    |
|        |                        |                             |                                | A6 Peec<br>Tost:<br>FCL                              | »:<br>пратор Тесповий                            |   |            | [       |                        | H 05 2022                                                     | Kith                                                                                                    |
|        |                        |                             |                                |                                                      |                                                  |   |            | [       |                        | Про пертованая не<br>на проводосиная осор                     | encene stypest<br>consol detransered                                                                                                    |
|        |                        |                             | _                              |                                                      |                                                  |   |            | [       | Biznonizme zo r        | тупату 1 чоствия долждантої спятті 16<br>підприкатив «ПРИВАТР | Sakony Vapaine «Ilpo ninenyaanna aanis rocnon<br>SA CTYMEA OXOPOHII TOP HECC» npo anyano                                                                                                    |
|        |                        |                             |                                | Anama                                                | На реестрація<br>Сповернят                       | 0 | Cropinge   | 1+2     | ліцчнію на прова;      | анны оторонної даталості, відзау ві<br>ман                    | НАКАЗУЮ:<br>1. Анулювали повейство:<br>провідко до наказу Міністерства матурішністер<br>повідка со наказу Міністерства матурішністер<br>повідка со наказу Міністерства матурішністер<br>повідка со наказу Міністерства матурішністер<br>повідка со наказу Міністерства матурішністер<br>повідка со наказу Міністерства матурішністер<br>повідка со наказу Міністерства матурішністерни со наказу матри<br>повідка со наказу Міністерства матурішних со наказу матри<br>повідка со наказу Міністерства матурішних со наказу матри<br>наказу матри со наказу матри со |

Рис. 5.2.1.1.

– вкажіть причину повернення → ① «Змінити особу первинного розгляду» → натисніть на кнопку, позначену цифрою ② на Рисунку 5.2.1.2.

| 0      | A4 Dourhouse Tectomak                                                  |                 |                                                                                           |                  |                                                                    | 4 B                                                                                                    |
|--------|------------------------------------------------------------------------|-----------------|-------------------------------------------------------------------------------------------|------------------|--------------------------------------------------------------------|----------------------------------------------------------------------------------------------------|
| 8      | ← Вхідний документ №4-2022                                             | Mostrop Oaker   | Salasari Ofrosoperen 💮                                                                    | H TECT 2.doex    |                                                                    | ::                                                                                                    |
| <br>   | Монітор                                                                | -3 曲 9.         | Рекрізити                                                                                 | CONLYCHTICE CORE | finanse TECT 3                                                     | @ * = @                                                                                                  |
| 9<br>9 | Подена документ                                                        |                 | Tapalinese:<br>Mi                                                                         | 9                |                                                                    |                                                                                                    |
|        | No.97. (NH-2022                                                        | AAUT            | 4-2922<br>Televisional accession                                                          | *                |                                                                    |                                                                                                    |
|        |                                                                        |                 | 23<br>Jara preparate                                                                      | 0                | Насах від 04.05.2022 №274 "Про глуловання повніст<br>діяльності"   | зо ліценції на провадаення обхронняї                                                                     |
|        | Introguenci, tiposy oprastyladar ta.,<br>Aritit i nelihood PEDanou(Lit | o AS B.T.       | 28.09.2022<br>Briggengeneren:<br>Extgeningeneren:<br>(CEE) MBC Vegalan:<br>Juden:<br>Tect |                  |                                                                    |                                                                                                    |
|        |                                                                        |                 | Тарийскаятсямос<br>27.10.2022<br>Параловай разуляду<br>А4 Помічная: Тестовай              |                  |                                                                    | МІНІСТЕРСТВО ВНУТРШНІХ СПРАВ УКРАЇН                                                                      |
|        |                                                                        |                 | Kits apopule concerners gargeneers:<br>3<br>Kits apopule gagerole:<br>6                   |                  |                                                                    | ПАКАЗ                                                                                                    |
|        |                                                                        |                 | Nectoring<br>A6 Precipitop Tecromek<br>Texes<br>FCU                                       |                  | 64.05.2022                                                         | Kola                                                                                                    |
|        |                                                                        |                 |                                                                                           |                  | Про взулова<br>за проводскио                                       | nor roekicrov zlątnať<br>a ozponoci dlenorocni                                                           |
|        |                                                                        |                 |                                                                                           |                  | Віднавідно до пункту І частном дианодного ста<br>підприкаєтна «ПРИ | тті 14-їалону України «Про ліцентування видія господ.<br>ВАТНА СЛУЖБА ОХОРОНИ ТОР НЕСС» про внуше        |
|        |                                                                        |                 |                                                                                           |                  |                                                                    | HAKAIYIO:                                                                                                |
|        | ← Повернути                                                            | Selecte cody in | openeers boxunda                                                                          | Cropiesa 1 s 2   | піценнію на проваджени охоровної діятьності, ни                    | ану колоника сонякти и областно<br>на колоника со накату Макстрота на нутризна сор<br>В на массила 10% + |

Рис. 5.2.1.2. Повернення документа на Реєстрацію

# 6.2.2 Створення проєкту резолюції

Для Створення проєкту резолюції помічник/ особа первинного розгляду/ посадова особа, яка отримала резолюцію (завдання):

#### 28

– натисніть активний елемент «Додати» → позначено цифрою (1)
 на Рисунку 5.2.2.1; – оберіть пункт «Резолюція» → позначено цифрою (2) на Рисунку 5.2.2.1.

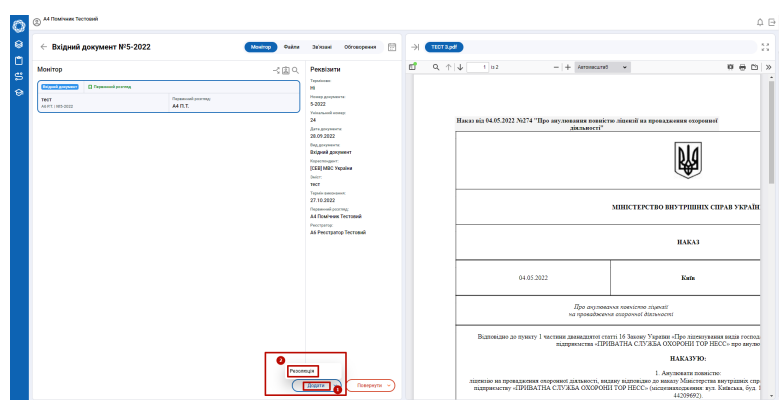

Рис. 5.2.2.1.

введіть реквізити проєкта резолюції в область внесення даних → позначено цифрою ① на Рисунку 5.2.2.2 → поля відмічені (\*) – обов'язкові для заповнення; — щоб підтвердити → натисніть активний елемент «Створити» → позначено цифрою ②.

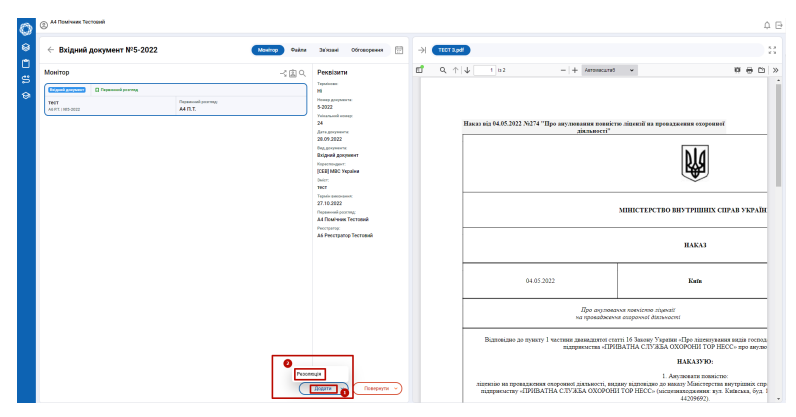

Рис. 5.2.2.2. Створення проєкту резолюції

## 6.2.3 Редагування/видалення проєкту резолюції

Для Внесення змін у проєкт резолюції: — натисніть на піктограму «Редагування» → позначено цифрою ① на Рисунку 5.2.3.1.

 – внесіть необхідні зміни у реквізити документа → для збереження змін натисніть активний елемент «Змінити» → позначено цифрою ① на Рисунку 5.2.3.2.

| 0 0      | A4 Donivers Tec                 | rcenh                                 |             |              |                                                                |    |                    |       |                      | 4 ⊡           |
|----------|---------------------------------|---------------------------------------|-------------|--------------|----------------------------------------------------------------|----|--------------------|-------|----------------------|---------------|
|          | - Резолюц                       | јя №ПРОЄКТ-РЕЗОЛЮЦ                    | L13 Montrop | <b>Quàna</b> | Jaikaasi Ofrosopesen 🖂 🖊                                       | ⇒  | β Ρετονομία δοτα   |       |                      | 8             |
| <u> </u> | онітор                          |                                       |             | -< @ Q       | Реквізити                                                      | 80 | NUICEFICE QUÈI (LU | алы   | Pessnoup             | ⊕ ± ≡ ⊗       |
| ត្ត 🤇    | Tolgrad gargement               | Constrained processing                |             |              | INVERTIGATION INTERNAL INFORMATION                             | Q, |                    |       |                      |               |
|          | NCT<br>15 RT   N/5-2022         |                                       | A4 D.T.     |              | Volumente volumente<br>12                                      | 2  |                    |       |                      |               |
|          | (********) C                    | Craceson                              |             | 0 ~          | Ad Road-was Techoard                                           | ٥  |                    |       |                      |               |
|          | До розгляду у<br>лип.т. ниписко | астановленому порядку<br>незолюці, та | O AS B.T.   |              | До розгляду у встановленаму<br>порядку відповідно до доручения |    |                    |       | Hama opranitani      |               |
|          |                                 |                                       |             |              | Misicipa<br>Deconnect:                                         |    |                    | -     |                      |               |
|          |                                 |                                       |             |              | AS Bakanatesa Tectotuk<br>Chisterio-asul                       |    |                    | Вико  | omaments: III5       |               |
|          |                                 |                                       |             |              | Az rokosa techosa<br>Do sigona                                 |    |                    |       |                      |               |
|          |                                 |                                       |             |              | Descera ge                                                     |    |                    | 3mer  | Ĩ.                   |               |
|          |                                 |                                       |             |              | Karayana<br>Ad Dawlane Territori                               |    |                    | Kourt | rpena: IIIS          |               |
|          |                                 |                                       |             |              | Antonetrome sequerts                                           |    |                    |       |                      |               |
|          |                                 |                                       |             |              |                                                                |    |                    |       |                      |               |
|          |                                 |                                       |             |              |                                                                |    |                    |       |                      |               |
|          |                                 |                                       |             |              |                                                                |    |                    |       |                      |               |
|          |                                 |                                       |             |              |                                                                |    |                    |       |                      |               |
|          |                                 |                                       |             |              |                                                                |    |                    | Tepo  | сія виконания: Дата  |               |
|          |                                 |                                       |             |              |                                                                |    |                    | Гало  | нини свиціаліст      | шь            |
|          |                                 |                                       |             |              |                                                                |    |                    | Дята  |                      |               |
|          |                                 |                                       |             |              |                                                                |    |                    | Дe M  | д документу від Деля |               |
|          |                                 |                                       |             |              | - Ha higher                                                    |    | Cropiwa 1 s 1      |       |                      | Mecurel 10% + |

Рис. 5.2.3.1.

| < Резолюція №ПРОЄКТ-<br>резолюції 12 Э                                                                                                    | Sourcement C      | 3 — с о<br>Класити Манег   |        |            |                      |              |             |         |          |          |           |             |  |
|----------------------------------------------------------------------------------------------------|-------------------|----------------------------|--------|------------|----------------------|--------------|-------------|---------|----------|----------|-----------|-------------|--|
|                                                                                                    | The Section Rev 1 | A A Ar                     | E-E-E- | 881.       | d li · Browner       | Hense record | Заголо      | Заголов | Заголовс | Заголово | Заголовок | Saronomos ( |  |
| Рекозити                                                                                                    |                   | × ^. <u>~</u> · <u>^</u> · | 8111   | ■ ¶ - Ci - | T 10 -               |              |             |         |          |          |           |             |  |
| DEPOSIT DEPOSITION IN THE                                                                                                    |                   |                            |        |            | ter de la transferie |              |             |         |          |          |           |             |  |
| in the second second se |                   |                            |        |            |                      |              |             |         |          |          |           |             |  |
| 15                                                                                                    | 2.0               |                            |        |            |                      |              |             |         |          |          |           |             |  |
|                                                                                                    | 0                 |                            |        |            |                      |              |             |         |          |          |           |             |  |
|                                                                                                    |                   |                            |        |            |                      |              |             |         |          |          |           |             |  |
| A4 Doshverk Tecrodisk                                                                                                    |                   |                            |        |            |                      | Warne        | enronicent  |         |          |          |           |             |  |
| lane.                                                                                                    |                   |                            |        |            |                      | 114.564      | opranisator |         |          |          |           |             |  |
|                                                                                                    |                   |                            |        |            |                      |              |             |         |          |          |           |             |  |
| Net.*                                                                                                    | Δ.                |                            |        |            |                      |              |             |         |          |          |           |             |  |
| До розгляду у встановленскиу порядку відповід                                                                                                    | 3                 |                            |        |            | B                    |              |             |         |          |          |           |             |  |
| До розпяду у встановленных порядку<br>відповідно до доручення Міністра                                                                                                    | -                 |                            |        |            |                      |              |             |         |          |          |           |             |  |
| in the second second se | 8                 |                            |        |            | Jours.               |              |             |         |          |          |           |             |  |
| AS Rescenteus Tectores X                                                                                                    | 2                 |                            |        |            |                      |              |             |         |          |          |           |             |  |
|                                                                                                    | ÷                 |                            |        |            | Kourpons: IIIb       |              |             |         |          |          |           |             |  |
|                                                                                                    | 5                 |                            |        |            |                      |              |             |         |          |          |           |             |  |
|                                                                                                    | 8                 |                            |        |            |                      |              |             |         |          |          |           |             |  |
| A2 Fonosa Tecrosiak ×                                                                                                    | 1                 |                            |        |            |                      |              |             |         |          |          |           |             |  |
| bi eldenti                                                                                                    |                   |                            |        |            |                      |              |             |         |          |          |           |             |  |
|                                                                                                    | ÷                 |                            |        |            |                      |              |             |         |          |          |           |             |  |
| АЛ Архіватор Тестовий 🛛 👋                                                                                                    | -                 |                            |        |            |                      |              |             |         |          |          |           |             |  |
| personal Alicy                                                                                                    | 1                 |                            |        |            |                      |              |             |         |          |          |           |             |  |
| 27/10/2022                                                                                                    | 8                 |                            |        |            |                      |              |             |         |          |          |           |             |  |
| Gergenu                                                                                                    | ÷.                |                            |        |            | Термія вяконая       | ня: Дята     |             |         |          |          |           |             |  |
| ~ )<br>~                                                                                                    | 5                 |                            |        |            |                      |              |             |         |          |          |           |             |  |
| A4 Downwer Tecroe                                                                                                    | 2                 |                            |        |            | Голований спеці      | anier        |             |         | 1111     |          |           |             |  |
|                                                                                                    | 2                 |                            |        |            | Дата                 |              |             |         |          |          |           |             |  |

Рис. 5.2.3.2. Редагування проєкту резолюції

Для видалення проєкту резолюції: — натисніть піктограму «Видалити» → позначено цифрою (1) на Рисунку 5.2.3.3; — розпочніть процес створення резолюції спочатку.

#### 6.2.4 Підписання проєкту резолюції

Для Відправлення проєкту резолюції на підписання: — натисніть активний елемент «На підпис» → позначено цифрою ① на Рисунку 5.2.4.1. — функція налаштована і доступна керівнику, якому підготовлено проєкт резолюції, помічнику та особі, що формує проєкт резолюції без помічника.

Для підпису проєкту резолюції: — натисніть активний елемент «Підписати» → позначено цифрою ① на Рисунку 5.2.4.2. Для повернення проєкту резолюції на Створення: — натисніть активний елемент «Повернути» → позначено цифрою ② → виберіть пункт «На створення» → позначено цифрою ③ на Рисунку 5.2.4.2.

## 6.2. РЕЗОЛЮЦІЯ

|    | A4 Flowhows Techoank                                        |           |           |           |       |                                                                      |                |            |                      | ۵                 | 1  |
|----|-------------------------------------------------------------|-----------|-----------|-----------|-------|----------------------------------------------------------------------|----------------|------------|----------------------|-------------------|----|
|    | Резолюція №ПРОЄК                                            | Т-РЕЗОЛЮІ | ЦЇ_13     | Moving    | Файли | Zeinzani Otrosopenni 🗎 🖉                                             | ->) 🖉 Pesa     | waqin.docx |                      | 5                 | 3  |
| 1  | Монітор                                                     |           |           |           | 一直へ   | Реквізити                                                            | CONTRACTOR     | Dala Manin | Passnoujit           | ⊜ * ≡ (           | 80 |
| 21 |                                                             |           |           |           |       | IPOCKT-PE307IOU(I,13                                                 | 9              |            |                      |                   |    |
| 2  | TeOT<br>A5 FX 1995-2022                                     |           | ALC:      |           |       | Veicanuosi sosseg:<br>12                                             |                |            |                      |                   |    |
|    |                                                             |           |           |           | • •   | маратор:<br>А4 Помічник Тестовий                                     | 0              |            |                      |                   |    |
|    | До розгляду у встановленому и<br>мал.т. импроскторазопоц.та | порядку   | C AS B.T. |           | -6    | лист.<br>До растиду у встановленому<br>постало відостіли во волгания |                |            | Назва організації    |                   |    |
|    | Crisseeness):<br>O A2 CT                                    | Do signer |           | Korrpani: |       | Minicipa<br>Involutional                                             |                |            |                      | _                 |    |
|    |                                                             |           |           |           |       | AS Eastonabelgs Tectoexik<br>Crisswonasy:                            |                | Bas        | оканець: ШБ          |                   |    |
|    |                                                             |           |           |           |       | 20 visions<br>47 devices Technesis                                   |                | há         |                      |                   |    |
|    |                                                             |           |           |           |       | Пинанати ди<br>27.10.2022                                            |                |            |                      |                   |    |
|    |                                                             |           |           |           |       | Контунич<br>А4 Помічник Тистовий                                     |                | Kan        | rpan: III6           |                   |    |
|    |                                                             |           |           |           |       | Tax.                                                                 |                |            |                      |                   |    |
|    |                                                             |           |           |           |       |                                                                      |                |            |                      |                   |    |
|    |                                                             |           |           |           |       |                                                                      |                |            |                      |                   |    |
|    |                                                             |           |           |           |       |                                                                      |                |            |                      |                   |    |
|    |                                                             |           |           |           |       |                                                                      |                | Ter        |                      |                   |    |
|    |                                                             |           |           |           |       |                                                                      |                | 14         | an based and for the |                   |    |
|    |                                                             |           |           |           |       |                                                                      |                | Гел<br>Дег | nomeli cmeniaxicr    | шь                |    |
|    |                                                             |           |           |           |       |                                                                      |                | До         | ê дохументу від Дата |                   |    |
|    |                                                             |           |           |           |       | Ha riggines                                                          | Cropiesa 1 a 1 |            |                      | - Macurati 109% + |    |

Рис. 5.2.3.3. Видалення проєкту резолюції

| А4 Помічник Тестовий                                       |                          |                            |                       |            |                                                                       |             |                    |                     |                   | 0                    |
|------------------------------------------------------------|--------------------------|----------------------------|-----------------------|------------|-----------------------------------------------------------------------|-------------|--------------------|---------------------|-------------------|----------------------|
| ← Резолюція №ПРОЄ                                          | кт-резолюції_            | 13                         | Monitop               | Quàne 3    | a'nzasi Ofrosopesen 🗁 🥖                                               | H 🕖         | Ρετοπιοκρία, άτοτχ |                     |                   | :                    |
| лонітор                                                    |                          |                            |                       | -3回Q       | Реквізити                                                             | \$ ontrorns | tt Oaks            | Платник             | Pesanoga          | ⊕ ± =                |
| (higheri Aragherer)                                        |                          |                            |                       |            | IPOOKT-PE30.00UE_13                                                   | ۵.          |                    |                     |                   |                      |
| NCT                                                        | 2                        | posessi poorneg:<br>4 R.T. |                       |            | Ynisananii muugu<br>13                                                | 3           |                    |                     |                   |                      |
| Canada Disayana                                            |                          |                            |                       | <b>D</b> ~ | A4 Rentwork Techoenik                                                 | 0           |                    |                     |                   |                      |
| До розгляду у встановленом<br>млл.т. ( иличной/изолюці, 13 | A uoburbià -             | AS R.T.                    |                       |            | Знат<br>До розляду у встановленому<br>порядку відповідно до доручения |             |                    |                     | Назва організації |                      |
| Crimmonamul<br>Co A2 ET.                                   | An migness:<br>O A7 A.T. |                            | Cariponi<br>C A4 D.T. |            | Minicipa<br>Descrimingo<br>Al Description Technologi                  |             |                    |                     |                   |                      |
|                                                            |                          |                            |                       |            | Crimenou Terranel                                                     |             |                    | Вихоналеци          | : 1115            |                      |
|                                                            |                          |                            |                       |            | An elgener<br>A7 Application Tectogram                                |             |                    | heire               |                   |                      |
|                                                            |                          |                            |                       |            | Deco-ore gat<br>27.10.2022                                            |             |                    |                     |                   |                      |
|                                                            |                          |                            |                       |            | Kentpolic<br>Ad Flowbasis Tectopick                                   |             |                    | Kourpecu: 1         | шь                |                      |
|                                                            |                          |                            |                       |            | Автонатично закраття:<br>Так                                          |             |                    |                     |                   |                      |
|                                                            |                          |                            |                       |            |                                                                       |             |                    |                     |                   |                      |
|                                                            |                          |                            |                       |            |                                                                       |             |                    |                     |                   |                      |
|                                                            |                          |                            |                       |            |                                                                       |             |                    |                     |                   |                      |
|                                                            |                          |                            |                       |            |                                                                       |             |                    |                     |                   |                      |
|                                                            |                          |                            |                       |            |                                                                       |             |                    | Терогія вико        | энання: Дете      |                      |
|                                                            |                          |                            |                       |            |                                                                       |             |                    | Головиній с<br>Дята | веціаліст         | шь                   |
|                                                            |                          |                            |                       |            | Hardener                                                              | D           |                    | До № докум          | енту від Деля     |                      |
|                                                            |                          |                            |                       |            | - In the second                                                       | Сторінна    | 111                |                     |                   | E H - Mecanal 1985 + |

Рис. 5.2.4.1.

| Резолюція №ПРОЄКТ-РЕЗОЛЮЦІЇ_1                                                                  | 3 Mostrop 4a   | akna Dalisoa                                                                                                    | el Otrosoperent                                                                                    | 8/             | ⇒  | _ß Pezomouja.pdf                | 2     |
|------------------------------------------------------------------------------------------------|----------------|----------------------------------------------------------------------------------------------------|----------------------------------------------------------------------------------------------------|----------------|----|---------------------------------|-------|
| Тонітор                                                                                        | -              | (回へ P                                                                                                    | еквізити                                                                                           |                | 60 | Q, ↑   ↓ 1 u1 -   + Arrosound + | 8 8 D |
| Defined Accounts                                                                               | annud parring. | 1                                                                                                    | POCKT-PE20,7K0LLE_13                                                                               |                |    |                                 |       |
| ят слич с 2022 АА<br>Сталования и ф. Нонадонна піднису<br>До розслядку вотановаленному порядку | AS B.T.        |                                                                                                    | r<br>Winner<br>E Rowi-wax Techosak<br>Kin:<br>o poschagy y bottakowiek<br>Janagy bightebigke go go | GMU<br>DYNOMIA |    | Haina opranijanij               |       |
|                                                                                                |                | M and a state of the state of the state of t | іністра<br>но-окода:<br>5 Ванонавець Тестовий<br>посеко-окці:<br>2 Голова Тестовий                 |                |    | Виконянець: ШБ                  | _     |
|                                                                                                |                | A3<br>60                                                                                                    | андона.<br>7 Архіватор Тестовий                                                                    |                |    | 3wier.                          |       |
|                                                                                                |                | 20<br>Ko<br>Al                                                                                                    | 1.18.2022<br>Internet<br>I Rominium Techopeli                                                      |                |    | Контроль: ШБ                    |       |
|                                                                                                |                | 1                                                                                                    | in,                                                                                                |                |    |                                 |       |
|                                                                                                |                |                                                                                                    |                                                                                                    |                |    |                                 |       |
|                                                                                                |                |                                                                                                    |                                                                                                    |                |    |                                 |       |
|                                                                                                |                |                                                                                                    |                                                                                                    |                |    | Термія виковання: Дага          |       |
|                                                                                                |                |                                                                                                    | На створен                                                                                         | . 0            | 1  | Foliossenii cremianicy<br>Jara  | шь    |
|                                                                                                |                | nar                                                                                                    | Паве                                                                                               |                |    | До № документу від Дата         |       |

Рис. 5.2.4.2.

#### 6.2.5 Виконання/відхилення резолюції

Резолюція стосовно виконання вхідного документа може передбачати проведення виконавцем певних дій (підготувати документ) або бути нейтральною, наприклад «взято до відома». В усіх випадках необхідно підтвердити Виконання: — натисніть активний елемент «Виконано» → позначено цифрою ① на Рисунку 5.2.5.1; — обов'язково зазначте результат опрацювання на вкладці «Обговорення» → позначено цифрою ② на Рисунку 5.2.5.1.

| ← Резолюція №6-2022-/1-12                                       | Morétro                      | Daku :   | laikaad Ofrosopeeee 🔁 🗁 🖉                                              | -) (2 Pessage | . pet        |                    |                                   | 50   |
|-----------------------------------------------------------------|------------------------------|----------|------------------------------------------------------------------------|---------------|--------------|--------------------|-----------------------------------|------|
| Монітор                                                         |                              | ⊰国へ      | Реквізити                                                              | □ Q ↑ ↓       | 1 01         | - + 125%           | v                                 | ne⊡» |
| Brighted gargement O Barrenaus                                  |                              |          | Hissop<br>6-2022//1-12                                                 |               |              |                    |                                   | i i  |
| TecT<br>A5.FT. (W6-2022                                         | Papanesai portagi<br>AS B.T. |          | Yeicana-oil acomp:<br>54                                               |               |              |                    |                                   |      |
| ( Internet)                                                     |                              |          | AS Bascentegs Tectotal                                                 |               |              |                    |                                   |      |
| До розгляду у встановленому порядку<br>AS B.T. 1910 2022 (1) 12 | Constanting.                 |          | Биент<br>До рожляду у встановленому<br>ворядку відповідно до доручення |               |              |                    |                                   |      |
| Englished garyweet E Propolicy spectry                          |                              | ~ 5 ~    | Minicrpa<br>Beninampi                                                  |               |              |                    |                                   | _    |
| Tect<br>ASB.T.IMEPOOKTOD_4                                      | Gamparc<br>© AS B.T.         |          | AS Buscwatergs Tectoteki<br>Bestern pr                                 |               |              |                    |                                   |      |
| Orragepard<br>0 A2 FT.                                          | Approximent<br>O AS B.T.     |          | 27.10.2022<br>Appendixed Superior                                      |               | А5 Виконавец | ь                  |                                   |      |
|                                                                 |                              |          |                                                                        |               | До рон.жау у | встановленому поря | хау відповідно до доручення Мінія | mpa. |
|                                                                 | C                            | pogana v |                                                                        |               | Термін викон | ання: 27.10.2022   |                                   |      |

# 6.3 Вихідний документ

Рис. 5.2.5.1. Підтвердження виконання листа

щоб скористатися підменю вкладки «Обговорення» → натисніть на цю вкладку, що позначена цифрою (2) на Рисунку 5.2.5.1 → з'явиться нова форма екранного меню, що містить поля для введення інформації та коментарів → як це показано на Рисунку 5.2.5.2.

Цифрами на Рисунку 5.2.5.2 позначено: (1) — поточна вкладка; (2) — поле для введення тесту з вказанням результату опрацювання документа; (3) — поле для коментарів.

В процесі розгляду вхідного документа виконавцем, може з'ясуватися, що призначене завдання знаходиться поза межами його компетенції, у такому разі документ повертають на попередню стадію: — натисніть активний елемент «Повернути» → позначено цифрою (1) на Рисунку 5.2.5.3; — обрати пункт «На попередню стадію» → позначено цифрою (2) на Рисунку 5.2.5.3.

Обов'язково вкажіть причину повернення документа: — «Змінити виконавця документа» → позначено цифрою (1) на Рисунку 5.2.5.4 → натисніть елемент (→) → позначено цифрою (2) на Рисунку 5.2.5.4.

# 6.3. ВИХІДНИЙ ДОКУМЕНТ

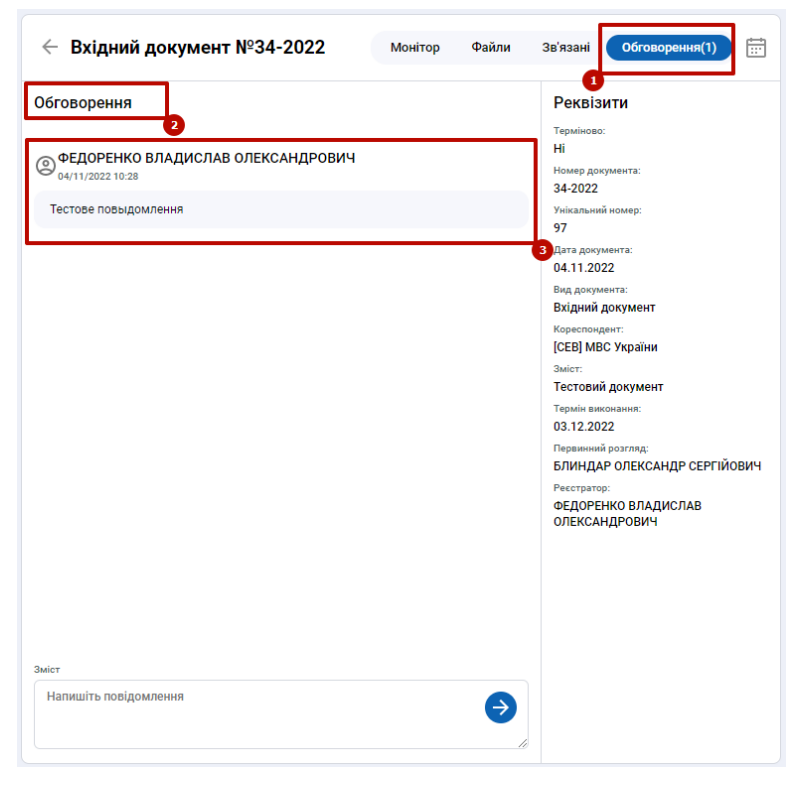

Рис. 5.2.5.2. Результат опрацювання документа

| — Резолюція №6-2022-/1-12                                    |           | wing Ocian :  | la'asani Ofrosopenen 🗄 🧪                                                | Pressnavaja pdf                                                     |    |
|--------------------------------------------------------------|-----------|---------------|-------------------------------------------------------------------------|---------------------------------------------------------------------|----|
| тонітор                                                      |           | -3国Q          | Реквізити                                                               | E Q, ↑  ↓ 1 at -  + 1255 · · E                                      | 00 |
| Regard Arryword                                              |           | 00            | Home:<br>6-2022-/1-12                                                   |                                                                     |    |
| 907<br>6 PT. 1900-0022                                       | AAS B.T.  |               | Yeinaraanii manayi<br>14                                                |                                                                     |    |
| Contractor O Descenario                                      |           |               | AS Daviceadequ Tecrobak                                                 |                                                                     |    |
| До розляду у встановленому порядку<br>А5 8.7. но 2022 / 1-12 | O AS B.T. |               | зних:<br>До розспяду у встановленому<br>порядку відповідно до доручення |                                                                     |    |
| Englished Annual St Propoles spectry                         |           | •• <b>0</b> • | Minicipa<br>Decessory:                                                  |                                                                     | _  |
| Tecr<br>ASB.T.INTPORTED.4                                    | O AS B.T. |               | AS Bascinobergi Tectobiak<br>Biocontra pp:                              |                                                                     |    |
| forgasari.                                                   | Approxime |               | 27.10.2922<br>Autousteee sequetts:                                      | А5 Виконавець                                                       |    |
|                                                              |           |               |                                                                         | До розгляду у встановленому порядку відповідно до доручення Міністр | a. |
|                                                              |           |               |                                                                         |                                                                     |    |
|                                                              |           |               |                                                                         |                                                                     |    |
|                                                              |           |               |                                                                         |                                                                     |    |
|                                                              |           |               |                                                                         |                                                                     |    |
|                                                              |           |               | на попередно стадно                                                     |                                                                     |    |

Рис. 5.2.5.3. Повернення документа на попередню стадію

| 0      | AS Bascousses Tecrosek                              |                       |                                                                   | 4 B                                                                    |
|--------|-----------------------------------------------------|-----------------------|-------------------------------------------------------------------|------------------------------------------------------------------------|
| 0      | ← Резолюція №6-2022-/1-12                           | 🔊 Guikus Daikuasi     | Ofrangeneen 🗄 🖊                                                   | → (2 Pesseogle pdf) 01                                                 |
| 0<br>5 | Monitrop                                            | -: 🖄 🔍 🛛 Per          | крізити                                                           | □ Q, ↑   ↓ 1 at -   ± 13% + 円 ⊕ ⊡   >                                  |
| ÷      | (Mania anywer) () because                           | 00 6-25               | 922-/1-12                                                         |                                                                        |
|        | TEGT Dynamical participa<br>AG RT, 196-2022 AS B.T. | 54                    | iarog:                                                            |                                                                        |
|        |                                                     | AS 8<br>Select        | билонавидо Тестовий<br>П                                          |                                                                        |
|        | AS & T. (100-2022-0-12) O AS & T.                   | D) (<br>ropi          | розгляду у встановленому<br>идру відповідно до доручення<br>істра |                                                                        |
|        |                                                     | AS E                  | іналець:<br>Виконавець Тестовий                                   |                                                                        |
|        |                                                     | 1000<br>27.3          | 10.2022                                                           |                                                                        |
|        |                                                     | Here a                | Defparo                                                           | А5 Виконавець                                                          |
|        |                                                     |                       |                                                                   | До рог люду у астановленного порядку відполідно до доручення Маністра. |
|        | ← Повернути                                         | Swiwite berovabga gos | (INNOVI7) 🕤                                                       | Р Терзія никонания: 27.10.2022                                         |

Рис. 5.2.5.4. Причина повернення документа

# 6.3.1 Створення проєкту вихідного документу

## на основі резолюції

Для Створення проєкту вихідного документа: — натисніть активний елемент «Додати» → позначено цифрою ① на Рисунку 5.3.1.1; — → виберіть з розгорнутого переліку «Вихідний документ» → позначено цифрою ② на Рисунку 5.3.1.1.

|                | навець Тестовий                |                            |                                                                                                    |                                                                                                    | ¢ (       |
|----------------|--------------------------------|----------------------------|----------------------------------------------------------------------------------------------------|----------------------------------------------------------------------------------------------------|-----------|
| ⊖ ← Pe         | золюція №6-2022-/1-12          | Mowtrop Gailine :          | lainaad Ofrosopenen 🖂 🖉                                                                                                    | →                                                                                                    | 2         |
| Mositop        |                                |                            | Реквізити                                                                                                    | □ Q, ↑   ↓ 1 b 1 -   + 12% +                                                                                                    | # @ D X   |
| Course of      | () factored                    |                            | 6-2022-/1-12                                                                                                    |                                                                                                    |           |
| THET AGRICING  | 0022                           | Promoval postnag<br>ASB.T. | Weiczhuweik werwegt<br>14                                                                                                    |                                                                                                    |           |
|                | Constant Constant              |                            | AS Denovabeus Tectobelk                                                                                                    |                                                                                                    |           |
| As po<br>AS B. | аспяду у встановленому порядку | Descenary,<br>O AS B.T.    | знот:<br>До розсляду у встановленому<br>порядку відповідно до доручення                                                                                                    |                                                                                                    |           |
|                |                                | Research States            | eneme va krad<br>La variante<br>2013/20<br>2013/20<br>2014/20<br>2014/20<br>2010 | Солония и положит служати с служати с служати | Minicipa. |

Рис. 5.3.1.1. Етапи створення проєкту вихідного документа

на екрані за замовчуванням відкриється підменю «Вихідний документ» → позначено цифрою 1 на Рисунку 5.3.1.2, що являє собою область для введення даних РМК; — виберіть вид документа «Вихідний лист» → позначено цифрою (2) на Рисунку 5.3.1.2; — заповніть РМК в області введення даних → позначена цифрою (3) (виділена рамкою) на Рисунку 5.3.1.2; — важливо: поля відмічені (\*) обов'язкові для заповнення.

оберіть тип шаблону «Порожній вихідний документ» → позна-

## 6.3. ВИХІДНИЙ ДОКУМЕНТ

| 0                | (3) Аб Виконалець Тесторий                                                                                                    |                                                                                                    |                                               |          |           |                                                                                                 | 4 E                                                                                                    |
|------------------|----------------------------------------------------------------------------------------------------|----------------------------------------------------------------------------------------------------|-----------------------------------------------|----------|-----------|-------------------------------------------------------------------------------------------------|----------------------------------------------------------------------------------------------------|
| 8                | Вихідний документ 📵                                                                                                    | ← Bxi                                                                                                    | дний документ                                 | <b>ж</b> | TECT Spdf | )                                                                                               | 8                                                                                                    |
| 1<br>1<br>1<br>9 | Propulsave *  H  Product  Product  Prod | <ul> <li>Teprineer:</li> <li>H</li> <li>Kneeg Jong</li> <li>4:2922</li> <li>Triczanski</li> <li>25</li> <li>Jana poper</li> <li>28:09:2023</li> </ul>                                                                                                    | aarte<br>oorge                                | đ        | Q 1       | r 1 02 —   + Аломециой                                                                          |                                                                                                    |
|                  | Jan garpenne<br>28.09/2022<br>Rommillypt<br>Rog garpennets *                                                                                                    | A constraint of the second second sec | riz:<br>er:<br>Yugolina<br>simot.             |          |           |                                                                                                 | міністерство внутрішніх справ україн                                                                                                    |
|                  | Бідторідь на влідний документ<br>Викірний лист 2<br>Корепецьоги 1                                                                                                    | AS Benow<br>Precipiente<br>A6 Peectip                                                                                                    | осниц:<br>наведа. Тестовнай<br>апор Тестовнай |          |           | 04.05.2022                                                                                      | Kaia                                                                                                    |
|                  | Beccasey, *<br>AS Beccasey, Torrook                                                                                                    |                                                                                                    |                                               |          | [         | Про анулюва<br>на провадает                                                                     | νικά πρακτίεναιο πέφακαζί<br>α αποροκικοί δέκτωνος καί                                                                                             |
|                  | Виронція                                                                                                    | ~                                                                                                    |                                               |          |           | Відповідно до пункту 1 частини дванадшитої ста<br>підприємства «ПРИ                             | тті 16 Закону Україня «Про піцензування вядів господ<br>ВАТНА СЛУЖБА ОХОРОНИ ТОР НЕСС» про анущо                                                   |
|                  | A2 Farona Tectonal<br>Date: *                                                                                                    | ×                                                                                                    |                                               |          |           | ліцяннію на провядження окоронної діятьності, вид<br>підпрязотну «ПРИВАТНА СЛУЖБА ОХОРОНІ       | 1. Ануловати повністю:<br>ану відподілю зо вназу Мілістерства внутрішніє спр<br>I ТОР НЕСС» (місцезнаходження: вул. Кнівська, буд. 1<br>44209692). |
|                  | Bergapani * Crayparre Crayparre Crayparre                                                                                                    | •                                                                                                    |                                               |          |           | <ol> <li>Департаменту комузікації (Андреєя Д.) забезпечата</li> <li>Управлінню підеі</li> </ol> | и розмілоння вакату на офілійному вебсайті МВС для<br>дием прийняття шого разення.<br>пування (Чубаєвський В.) забезпечати контроль за вик         |

Рис. 5.3.1.2. Етапи створення проєкту вихідного документа

чено цифрою ① (виділено рамкою) на Рисунку 5.3.1.3; — натисніть активний елемент «Створити» → позначено цифрою ② на Рисунку 5.3.1.3; — вихідний документ успішно створено.

| 0            | (2) А5 Виконавець Тестовий                                                                                                    |                                                                                      |     |          |                                                                                            |                                                                                                    | ¢Θ       |
|--------------|----------------------------------------------------------------------------------------------------|--------------------------------------------------------------------------------------|-----|----------|--------------------------------------------------------------------------------------------|----------------------------------------------------------------------------------------------------|----------|
| 8            | Вихідний документ                                                                                                    | Ехідний документ                                                                     | → ( | recrapel |                                                                                            |                                                                                                    | 55       |
| 0<br>93<br>0 | Rpsso-everypresery *<br>Indopresigned X<br>Kepeningenix *<br>C                                                                                                    | Separiment:<br>H<br>Home Jangements:<br>4-0502<br>Nonatawaki sinengi                 | đ   | Q 1 4    | k 1 az - + Aronacural                                                                      | · · · · · · · · · · · · · · · · · · ·                                                                                                    | 3 »      |
|              | CC0  MDC Yepaline × v Cos v  Incountry.* A5 Decountry.Tecrosolt v                                                                                                    | 25<br>Dera generation:<br>28 09 2022<br>Rog generation:<br>Disguesh generation       |     |          |                                                                                            | міністерство внутрішніх справ украї                                                                                                    | -<br>н   |
|              | Propriode *  Propriode *  Propr | Foremagneti<br>(200) Micro Yupaker<br>Suiter<br>Net'<br>Topsis nonsame<br>27.10.2022 |     |          |                                                                                            | <b>O</b> 3                                                                                                    |          |
|              | beer<br>Feet                                                                                                    | Геренний регола.<br>А5 Висонавида Тестовий<br>Ринтонии<br>А6 Рисстратур Тестовий     |     |          | 04.05.2022                                                                                 | Kitis                                                                                                    | 1        |
|              | forgepare *                                                                                                    |                                                                                      |     |          | Про акулюва<br>на проваджени                                                               | ння повніство ліцанзії<br>за охоронної діяльності                                                                                                    |          |
|              | Types wergeparie O                                                                                                    |                                                                                      |     |          | Відповідно до пункту 1 частини дванадцятої ста<br>підприємства «ПРЭ                        | пті 16 Закону України «Про підниування видія госп<br>ІВАТНА СЛУЖБА ОХОРОНИ ТОР НЕСС» про аву:                                                                         | 18<br>10 |
|              | Banyari''                                                                                                    |                                                                                      |     |          |                                                                                            | НАКАЗУЮ:                                                                                                    |          |
|              | Terustrum X                                                                                                    |                                                                                      |     |          | ліцензію на провадження окоронної діяльності, вил<br>підпряємству «ПРИВАТНА СЛУЖБА ОХОРОНІ | <ol> <li>Анулювати повністю:<br/>зану відповідно до наказу Міністерства внутрішніх сі<br/>И ТОР НЕСС» (місцезнаходження: вул. Кнівська, буд<br/>44209692).</li> </ol> | 10-1     |
|              |                                                                                                    |                                                                                      |     |          | 2. Департаменту комунікації (Андреєв Д.) забезпечат                                        | п розвішення наказу на офіційному вебсайті MBC д<br>джем прайняття цього рішення.                                                                                     | ex       |
|              | Скасурыти                                                                                                    |                                                                                      |     |          | 3. Vitpaaniissoo nige                                                                      | нувания (Чучаєвський В.) забезпочити контраль за в                                                                                                    |          |

Рис. 5.3.1.3. Створення проєкту вихідного документа

#### 6.3.2 Редагування вихідного документу

Після створення на попередньому етапі вихідного документа, існує можливість змінити попередньо внесені дані (у разі необхідності) за допомогою редагування.

Для Редагування вихідного документа: — відкрити меню редагування (піктограма із зображенням олівця у верхній лівій частині екранної форми); — користувач має змогу внести зміни наступного характеру: 1) виправити/ змінити дані в РМК → область позначена цифрою (1) на Рисунку 5.3.2.1; 2) додати матеріали → (перетягнути файл/ натиснути щоб додати файл) в поле, позначене цифрою (2) на Рисунку 5.3.2.1; 3) додати відскановані документи → позначено цифрою (3) на Рисунку 5.3.2.1 (функціональність піктограми сканування описано в пункті 5.1.2 розділу 5); 4) заповнити шаблон/ відредагувати доданий файл (якщо він у форматі \*.docx) → область позначена цифрою (4) на Рисунку 5.3.2.1; 5) після внесення відповідних змін → натисніть піктограму «Зберегти» → позначено цифрою (5) на Рисунку 5.3.2.1.

| 0   | A5 Benovabeus Tecrosei   |                                    |                 |                                                                     | 4 B                                                                                             |
|-----|--------------------------|------------------------------------|-----------------|---------------------------------------------------------------------|-------------------------------------------------------------------------------------------------|
| 8   | Вихідний документ        | — Вхідний документ                 | →  TEET à pet   |                                                                     |                                                                                                 |
| Ŭ   | Reconversed googneeing * | Spanner                            | <b>d</b> Q († 1 | ↓ 1 0 2 - + Arrowscured                                             | • # 8 D >                                                                                       |
| S o | Noperangents.*           | H<br>None preparets                |                 |                                                                     | RIG                                                                                             |
| 8   |                          | Printanumi noveji<br>26            |                 |                                                                     | I<br>I<br>I<br>I<br>I<br>I<br>I<br>I<br>I<br>I<br>I<br>I<br>I<br>I<br>I<br>I<br>I<br>I<br>I     |
|     | [CEB] MDC Hypalies       | Deta gioponetta<br>28.09.2022      |                 |                                                                     |                                                                                                 |
|     | AS Decourage."           | вад допумента<br>Бојдной допумент  |                 |                                                                     | МІНІСТЕРСТВО ВНУТРІШНІХ СПРАВ УКРАЇН                                                            |
|     | Dapasain *               | CODI MEC Yester                    |                 |                                                                     |                                                                                                 |
|     | Hessoursensk siggin v    | here:                              |                 |                                                                     |                                                                                                 |
|     | Keptenne *               | Topolo antenanore                  |                 |                                                                     | <b>≥</b> G                                                                                      |
|     | A2 Foncea Tectoeak ×     | 27.10.2022                         |                 |                                                                     |                                                                                                 |
|     | beer*                    | А5 Веконавець Тестовий             |                 |                                                                     |                                                                                                 |
|     | Tect                     | Рестратор<br>Аб Рестратор Тестовей |                 | 04.05.2022                                                          | Killb                                                                                           |
|     | dongayaark*              |                                    |                 | Про апулюва<br>на провадосни                                        | ння повніство ліцензії<br>я охоронної діяльності                                                |
|     | Types mengaparis         |                                    |                 |                                                                     |                                                                                                 |
|     | A2 Fanoes Tecrosel 🦯 🗡   |                                    |                 | Відповідно до пункту і частини дванадцятої ста<br>підприємства «ПРИ | тті 16 Закону України «Про підниування видів господ<br>ВАТНА СЛУЖБА ОХОРОНИ ТОР НЕСС» про авулю |
|     | Dignoyeer *              |                                    |                 |                                                                     | НАКАЗУЮ:                                                                                        |
|     | As sacryowas recroewa ×  |                                    |                 |                                                                     | 1 ARVINGATE DORHUTRO                                                                            |
|     | Decemil Aniani Annual X  |                                    |                 | ліцензію на провадження охоронної діяльності, вид                   | ану відповідно до наказу Міністерства внутрішніх спр                                            |
|     | Tpening:                 |                                    |                 | паприметну «приватна служьа охорона                                 | 44209692).                                                                                      |
|     |                          |                                    |                 | 2. Департаменту комунікації (Андрега Д.) забезпечні                 | и розмішення наказу на офіційному вебсайті MBC для<br>дини прийняття цього рішення.             |
|     | Стеорити                 |                                    |                 | 3. Управлінно ліцея                                                 | пулания (Чубаєвський В.) забезпочнти контроль за вик                                            |
|     |                          |                                    |                 | 1                                                                   |                                                                                                 |

Рис. 5.3.2.1. Процес внесення змін у документ

щоб підтвердити введення змін → натисніть активний елемент «Змінити» → позначено червоною рамкою на Рисунку 5.3.2.2

| 0      | (2) А5 Веконавець Тестовий                           |         |                                                                                  |               |                                                   |                                                |                                                                                                    | ¢ E                                              |
|--------|------------------------------------------------------|---------|----------------------------------------------------------------------------------|---------------|---------------------------------------------------|------------------------------------------------|----------------------------------------------------------------------------------------------------|--------------------------------------------------|
| 8      | Вихідний документ                                    |         | — Вхідний документ                                                               | ->  (тоот аде |                                                   |                                                |                                                                                                    | 11                                               |
| 0<br>s | Pprovement gogenetic *                               | ×       | Topologia<br>H                                                                   | <b>ਈ</b> Q 🕆  | ↓ <u>1</u> 02                                     | - + Arrowicured                                | ~<br> N1/1                                                                                                    | (1997) ×                                         |
|        | Reprintigents.*                                      |         | Honey Jorgeneria<br>6-2022<br>Velainunel roney                                   |               |                                                   |                                                | R R                                                                                                    |                                                  |
|        | (CEB) MBC Yepalier<br>CEB                            | š       | 25<br>Дита допумента<br>28.09.2022                                               |               |                                                   |                                                |                                                                                                    | _                                                |
|        | AS Decouses, *                                       | ÷       | Ing property<br>Dispering proyects                                               |               |                                                   |                                                | миністерство внутрішніх (                                                                                                    | СПРАВ УКРАЇН                                     |
|        | Паричари *<br>Невисикачений відділ                   | v       | ICEB MEC Wepsher                                                                 |               |                                                   |                                                | <b>Q</b> .                                                                                                    |                                                  |
|        | Agrineer *<br>A2 Foncea Tecroewi                     | ×       | Topais announces<br>27.30.2022                                                   |               |                                                   |                                                |                                                                                                    |                                                  |
|        | Delet *                                              |         | Гаринный разляд<br>А5 Виконариал Тостовий<br>Разлярная<br>А6 Риссератор Тостовий |               | 04.05.20                                          | 22                                             | Київ                                                                                                    |                                                  |
|        | Rongayaa-i.*                                         | ه.<br>ب |                                                                                  |               |                                                   | Про анулюва<br>на проваджени                   | ння повністю зіцензії<br>на охоронної діяльності                                                                                   |                                                  |
|        | Types wengeparis                                     | 0       |                                                                                  |               | Binnesinto no nysery l                            | VACTORIE DRABATORICE CT                        | rri 16 Sascery Yanahen «Ilteo ninescom                                                                                             | URBE REALS TOCIDOR                               |
|        | A2 Fonces Tecnosek                                   | / ×     |                                                                                  |               |                                                   | пілприємства «ПРЭ                              | ватна служба охорони тор і                                                                                                    | ECC» про авулю                                   |
|        | АЗ Заступник Тестовий                                | ×       |                                                                                  |               |                                                   |                                                | HAKA3YIO:                                                                                                    |                                                  |
|        | Тапциблогу.<br>Порокой внедений документ<br>Принітих | ×       |                                                                                  |               | ліцензію на проваджения -<br>підпряєюству «ПРИВАТ | охоронної діяльності, вид<br>НА СЛУЖБА ОХОРОНІ | <ol> <li>Акулювати повніс<br/>ану відповідно до наказу Міністерств<br/>І ТОР НЕСС» (місцезнаходження: ву<br/>44209692).</li> </ol> | по:<br>на внутрішніх спрі<br>п. Кнівська, буд. 1 |
|        |                                                      |         |                                                                                  |               | 2. Департаменту комунікаці                        | ї (Андреєв Д.) забезпечиг                      | и розміцьния наказу на офіційному і<br>двем прайвяття цього рі                                                                     | зебсайті МВС для<br>шення.                       |
|        | Стедитя Скасуратя                                    |         |                                                                                  |               |                                                   | 3. Управлінню ліце                             | пування (Чубасвський В.) забезлячит                                                                                                | и контроль за вик                                |

Рис. 5.3.2.2. Завершальний етап внесення змін у документ

#### 6.3.3 Видалення проєкту вихідного документа

Для Видалення проєкту вихідного документа: — Натисніть піктограму «Видалити» → позначено цифрою ① на Рисунку 5.3.3.1.

## 6.4. ВНУТРІШНІЙ ДОКУМЕНТ

| 🖉 ФЕДОРЕНКО ВЛАДИСЛАВ ОЛЕНСАНДРОВИЧ                                                |                                                                                                    |                      | Φ.Ε |
|------------------------------------------------------------------------------------|----------------------------------------------------------------------------------------------------|----------------------|-----|
| <ul> <li>         Відловідь на вхідний документ №ПРОЄКТ-<br/>ВИХ_З     </li> </ul> | top Gažna Jaikaani Ofronopenen 🗇 🧪                                                                                                    | -> Datasa saranal    | 8   |
| backg                                                                              | •••••••           •••••••           ••••••           ••••••           •••••           •••••           •••••           •••••           ••••           ••••           ••••           ••••           ••••           ••••           ••••           ••••           ••••           ••••           ••••           ••••           ••••           ••••           ••••           ••••           ••••           ••••           ••••           ••••           ••••           ••••           ••••           ••••           ••••           ••••           ••••           ••••           ••••           ••••           ••••           ••••           ••••           ••••           ••••           ••••           ••••           ••••           ••••           ••••           •••• | Control      Control |     |

Рис. 5.3.3.1. Видалення проєкту вихідного документа

Після Завершення роботи (створення/ редагування) над проєктом вихідного документа: — натисніть активний елемент «На погодження» → позначено цифрою (1) на Рисунку 5.3.3.2; — список/ порядок погодження визначається в процесі заповнення РМК.

| 🗧 Відповідь на вхідний документ                                  | T NºNPOEKT- Moning Calue             | Jainzani Odroacysenne 📄 🦯                                                            | ->  🖉 teass strans. |                    |                  |
|------------------------------------------------------------------|--------------------------------------|--------------------------------------------------------------------------------------|---------------------|--------------------|------------------|
| ВИХ_3                                                            |                                      |                                                                                      | CONVERSE Calle 1    | -<br>D'unw         |                  |
| lowitop                                                          | -< 由 Q                               | Реквізити                                                                            |                     |                    |                  |
| Bigeni gasporer O Baserano                                       | 09                                   | Tapadeana.<br>Hi                                                                     | u                   |                    |                  |
| Fect<br>14 PT   NO-3002                                          | Гарранной росслад:<br>ФЕДОРЕНКО В.О. | TPODICT-BVX_3                                                                        | 0                   |                    |                  |
| Personal C Income                                                |                                      | 8                                                                                    |                     |                    |                  |
| Погоджено. Прожу організувати та<br>екдонізно від 1992 озда-ті а | о Федоленко в.о.                     | Arra gosponeric<br>03.10.2022                                                        |                     |                    |                  |
| Encount account (2 Peoples spectry                               | . 0 .                                | Відповідь на вхідняй документ                                                        |                     |                    |                  |
| Tecr<br>esporti-ko.s.o. ( MITPOCKT BACK, 3                       | Палесник<br>С ФЕДОРЕННО В.О.         | Герентика дарания<br>Геформаційски<br>Коралицити                                     |                     |                    |                  |
| Попаджувани:<br>О ФЕДОРЕННО В.О.                                 |                                      | [CE0] Cgineiră gepicate-eră roptan<br>agalinictpatrieteriri (Docetea /<br>Bianerota) |                     |                    |                  |
|                                                                  |                                      | Синоналари<br>ФЕДОРЕНКО ВЛАДИСЛАВ                                                    |                     |                    |                  |
|                                                                  |                                      | OFEKCAH@POBIH                                                                        |                     |                    |                  |
|                                                                  |                                      | Hebkinezverink biggin                                                                |                     |                    |                  |
|                                                                  |                                      | А2 Голова Тестовий                                                                   |                     |                    |                  |
|                                                                  |                                      | Delet:<br>Tect                                                                       |                     |                    |                  |
|                                                                  |                                      | Changeque-it.                                                                        |                     |                    |                  |
|                                                                  |                                      | OVERCANDLODINA<br>GETCOAFTEO SUMTACIUMS                                              |                     |                    |                  |
|                                                                  |                                      | Demonent Annotation                                                                  |                     |                    |                  |
|                                                                  |                                      | олександрович                                                                        |                     |                    |                  |
|                                                                  |                                      | Tex saferory                                                                         |                     |                    |                  |
|                                                                  |                                      |                                                                                      |                     |                    |                  |
|                                                                  |                                      | Q                                                                                    |                     |                    |                  |
|                                                                  |                                      |                                                                                      |                     |                    |                  |
|                                                                  |                                      | Ha surgement                                                                         |                     |                    |                  |
|                                                                  |                                      |                                                                                      | Contraction         | Number of Streemen | EV had an Manual |

Рис. 5.3.3.2. Погодження

## 6.4 Внутрішній документ

## 6.4.1 Створення проєкту

на основі резолюції

Для Створення проєкту внутрішнього документа: — натисніть елемент «Додати» → позначено цифрою (1) на Рисунку 5.4.1.1; — з розгорнутого переліку (2) виберіть «Внутрішній документ» → позначено цифрою (3) на Рисунку 5.4.1.1.

| Влиндар опександр серпійович                                                                                                    |                                                      |                                           | 00        |
|----------------------------------------------------------------------------------------------------|------------------------------------------------------|-------------------------------------------|-----------|
|                                                                                                    | uinu 3a'asani Ofronopenna 🗄 🖉                        | H (Pressnavje pdf)                        | 8         |
| Monitrop -                                                                                                    | са с Реквізити                                       | □ Q, ↑   ↓ 1 u1 -   + 1075 -              | ₩ ⊕ D   > |
| Erigeni (preparet)                                                                                                    | Foreg<br>1-2022-/1-2                                 |                                           | i i       |
| Tect Preparent porting.<br>AG PT UNIT-SSS2 B/RHUGAP O.C.                                                                                                    | Petranuesi energy<br>2                               |                                           |           |
| Patricipa () Rectioned                                                                                                    | Елиндар олександр сергийович<br>нартар               |                                           |           |
| Проад опредосели у встановленому. Влиницая со с. на со с. на со с. | Билич<br>Прощу опрадовати у встановленому<br>порядку |                                           |           |
|                                                                                                    | Бланарар оприсандр сертийович                        |                                           |           |
|                                                                                                    | 41.11.2022                                           | Б.ПИНДАР О.ЛЕКСАНДР                       |           |
|                                                                                                    | Не вабрано                                           | Прошу опрадовати у встановляному порядку. |           |
|                                                                                                    |                                                      |                                           |           |
|                                                                                                    |                                                      |                                           |           |
|                                                                                                    |                                                      |                                           |           |
|                                                                                                    |                                                      |                                           |           |
|                                                                                                    |                                                      |                                           |           |
| 2                                                                                                    | _                                                    |                                           |           |
| Beniguesk goryweer<br>Oorwiganiem recommensesk answe                                                                                                    |                                                      | Territo anno 01 11 1011                   |           |
| Задича до підома                                                                                                    |                                                      | repoint networking vi. 11.2022            |           |
| Bertzizeki goryment 🛶 3<br>Pezonogie                                                                                                    |                                                      | ОЛЕКСАНДР БЛИНДАР                         |           |
| Doarre                                                                                                    | Оказация Повернути ч                                 | 0.10.002                                  |           |
|                                                                                                    |                                                      | Ba Ma 1,2022 min 03 10 2022               | ×         |

Рис. 5.4.1.1. Створення проєкту внутрішнього документа

– заповніть РМК – область позначена цифрою 1 на Рисунку
 5.4.1.2 (поля відмічені (\*) – обов'язкові для заповнення).

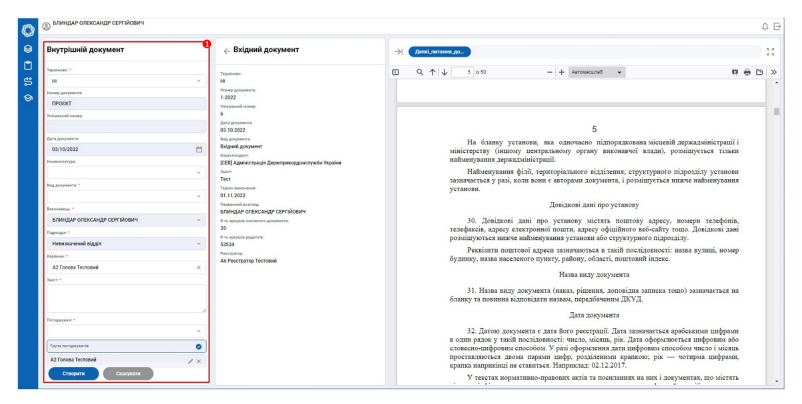

Рис. 5.4.1.2.

 — оберіть з розгорнутого переліку тип шаблону документа → (область вибору позначена рамкою на Рисунку 5.4.1.3);
 — або завантажте підготовлений документ із власного ПК.

для завершення створення документа → натисніть активний елемент «Створити» → (див. виділені червоним елементи на Рисунку 5.4.1.4).

#### 6.4.2 Редагування проєкту

на основі резолюції

Для Внесення змін в проєкт внутрішнього документу: — відкрийте меню редагування → піктограма із зображенням олівця, позначена червоною рамкою на Рисунку 5.4.2.1.

# 6.4. ВНУТРІШНІЙ ДОКУМЕНТ

| ×                                                                                                    |                                                                                                    | ¥                                                                                                    |
|----------------------------------------------------------------------------------------------------|----------------------------------------------------------------------------------------------------|----------------------------------------------------------------------------------------------------|
| Внутрішній документ                                                                                                    | — Вхідний документ                                                                                                  | Э Девоб литически до.                                                                                                    |
| · · ·                                                                                                    | Tepalman<br>H                                                                                                    | □ Q, ↑   ↓ 3 050 - + Arresound - 円 ⊕ ⊡ 3                                                                                                    |
| Education of Deviation of Devia | Howay governments:<br>1-2022                                                                                        |                                                                                                    |
| Example or excertly on ansat                                                                                                    | Yokatasal oleoy.                                                                                                    |                                                                                                    |
| agoogat *                                                                                                    | 6                                                                                                    |                                                                                                    |
| reaction of the                                                                                                    | 0.10.2022                                                                                                    | 5                                                                                                    |
| A2 Forena Tectomik ×                                                                                                    | Бидрорнити<br>Водрай документ<br>Наволицият                                                                         | На бланку установи, яка одночаено підпорядкована місленій держадзвіністрації і<br>міністерству (іншому центральному органу виконанчої клади), розміщується тільня                                                                                                    |
| Marce 4                                                                                                    | (CE3) Againi-crysauja Appenryer.opggo-crysele Yapalien<br>Inter:<br>Tect<br>Tect<br>Supeix sentences:<br>0.113 4003 | инвоннузнания друждоннистраний.<br>На Инвонскурнами фойл, траногоріального відділення, структурного підролаіму установня<br>заяличається у разі, коли поши є авторами документа, і розмінтурться впякче найментування<br>установня.                                                                                                    |
| putbolany, A                                                                                                    | Department participants                                                                                             | Довідкові дані про установу                                                                                                    |
| Tyres mengaryawan                                                                                                    | Кть кредый основного документа:<br>35<br>Иго кредый дадатык                                                         | 30. Довідкові дамі про уставову містять поштову адресу, номерня телефонів,<br>телефаксів, адресу стектронної пошти, адресу офіційлюго воб-зийту топо. Довідкові дані<br>посмінняться вижате мидиотрання частанова доб станутачного поїнствіт.                                                                                                    |
| langer:                                                                                                    | 53534<br>Респратор<br>Аб Ресстратор Тестовий                                                                        | Реказнити поштової адреєн занначаються в тахій поспідовності: назва вулиці, вомер<br>буднику, назва населеного пункту, району, області, поштовий індака.                                                                                                    |
| Aperoperer *                                                                                                    | 1                                                                                                    | Назва виду документа                                                                                                    |
| er aslensy.                                                                                                    | 1                                                                                                    | <ol> <li>Наява виду документа (наказ, рішення, доповідна записка тощо) зазвачається на<br/>бланку та повшина відповідати назвам, передбляченны ДКУД.</li> </ol>                                                                                                    |
|                                                                                                    |                                                                                                    | Дага документа                                                                                                    |
| порожни внутрание документ<br>Блани доповідна залиска<br>Блани случнова залиска<br>                                                                                                    |                                                                                                    | 32. Датово документа с дата бого росстранії. Дата запичається пробеклюва шифован<br>в одна родок у такій послісововенсії число, місляв, рія. Дата сформатовся шифована бо<br>сполекано-виформана способол. У дата формацията дата подпрована пособова число зі міслява<br>проставлються доком парава шифо, родзілевана кумполог, рія — чотпрыя шифован,<br>компо ващивонні на ставиться. Наприкаця (2).12.2017. |
| Створити Скасувати                                                                                                    |                                                                                                    | V                                                                                                    |

Рис. 5.4.1.3.

|                             |     | Distant second                                     |                                                                                                    |                                                      |
|-----------------------------|-----|----------------------------------------------------|----------------------------------------------------------------------------------------------------|------------------------------------------------------|
| внутрішній документ         |     | ∈ вхідний документ                                 | Devel_neroses_As.                                                                                                    | ç                                                    |
| becesseq: *                 |     | Tapolocas                                          | □ Q, ↑   ↓ 1 ase =   + Aaroascurat *                                                                                                    | 10 ÷ 10                                              |
| влиндар опександр серпиович | ~   | 19                                                 |                                                                                                    |                                                      |
| Rapropint *                 |     | 1-2022                                             |                                                                                                    |                                                      |
| Henzyer-exek siggin         | ~   | Yesta have been a                                  |                                                                                                    |                                                      |
| apianose *                  |     | Are graphiers                                      | NIA                                                                                                    |                                                      |
| А2 Голова Тестовий          | ×   | 03.10.2022                                         | RY2                                                                                                    |                                                      |
| Adam 1                      |     | Вид досранита:<br>Вхідний документ                 |                                                                                                    |                                                      |
| Тест                        |     | Kepernogent                                        | NATIVITY NUMBER AND ADDRESS                                                                                                    |                                                      |
|                             |     | [ССЕ] АДМИСТРАЦИ ДИРИТРИКОДОНСЛУЖСЯ УКРАНИ<br>Тилт | KABIHET MIHICTPIB / KPAIHE                                                                                                    |                                                      |
|                             |     | Тект                                               | постанова                                                                                                    |                                                      |
| ngoywei: *                  |     | Tepute Amongarant                                  | Reg 17 create 2018 p. 74 55                                                                                                    |                                                      |
|                             | ×   | Department proving                                 | Деякі питання документування управлінськи                                                                                                    | ої діяльності                                        |
| Max coultination            | 0   | EUNHERS CLERCHARD CERTINOEMH                       | Кабінет Міністрів України постановляс:                                                                                                    |                                                      |
| INHUAP OREXCANUP CEPTIZOBAH | / × | К па дорши соновного дормента:<br>35               | <ol> <li>Затвердити такі, що додаються:</li> </ol>                                                                                                    |                                                      |
| and and a                   |     | Kris apopula gegarole                              | Типову інструкцію з документування управліяської інформаці                                                                                                    | й в електронній формі                                |
| EGNHEAP OFENCAHEP OFFENDERN | ×   | 53534                                              | iii opransan pocota s elektroninsia notysterrinsia a neosi                                                                                                    | edenii, esekipeniioro                                |
| monaut *                    |     | Аб Ресстратар Тестовий                             | Типову інструкцію з діловодства в міністерствах, інших цен                                                                                                    | пральних та місцевих                                 |
|                             |     |                                                    | органах виконавчої влади:                                                                                                    |                                                      |
|                             |     |                                                    | Регламент організації взаємодії органів виконавчої влади в елек                                                                                                    | трояній формі.                                       |
| STRATUP CHERCARD CENTRODAR  | ×   |                                                    | <ol> <li>BHECHI JO ROCTAHOB KAOIHETY MIHICTPIB 9 KPAIHII 3MIHII</li> <li>BUUMATU TAATAMU HIG KTAATUMU HIMINIATU AKTU KAOIHATU</li> </ol>                                                                                                    | , що додаються.                                      |
| n senery                    |     |                                                    | 30 DESIGN TO TOTAL AND TO TOTAL AND THE TOTAL AND THE TOTAL AND TOTAL AND THE TOTAL AND THE TOTAL AN | y minicipite y spanni                                |
| braik crywooda sarwoxa      | ×   |                                                    | <ol> <li>Міністерству юстиції разом із Секретаріатом Кабінету</li> </ol>                                                                                                    | у Міністрів України                                  |
| (pase to K                  |     |                                                    | у тримісячний строк внести на розгляд Кабінету Міністрі                                                                                                    | ів України проекти                                   |
|                             |     |                                                    | постанов Кабінету Міністрів України про затвердженн                                                                                                    | в Положення про                                      |
| -                           |     |                                                    | монаторинг та контроль, Типового положення про служ                                                                                                    | хоу мониторингу та                                   |
|                             |     |                                                    | контролю.<br>5 Державности этентстви з питавь електрониот                                                                                                    | 100000000000000000000000000000000000000              |
| Спохрати Скасувати          |     |                                                    | погодженным з Міністерством юстший у тримісячний строк                                                                                                    | 3ATREDUITH RIMOFH                                    |
|                             |     |                                                    | to dopustin tamin energy provide the second second                                                                                                    | Decomposition and and and and and and and and and an |

Рис. 5.4.1.4. Завершення створення проєкту внутрішнього документу з резолюції

| Служова записка и прос                                        | КТ-ВД_5        | op Øakter : | isiraani Ofrogopennen 🗄 🖉                       | → Ø 500 | un crynfes.   |                       |                  |
|---------------------------------------------------------------|----------------|-------------|-------------------------------------------------|---------|---------------|-----------------------|------------------|
| бонітор                                                       |                | 一日の         | Реквізити                                       |         | Cols Finanes  | Enark crystosa saneoa | e *              |
| Brigeni grepener                                              |                | 60          | H                                               | 9       |               |                       |                  |
| Tect<br>A& FR.   MP-2022                                      | Блиндар о.с.   |             | POINT BUCKTON                                   | >       |               |                       |                  |
| Canada Canada                                                 |                |             | 13                                              | 0       |               |                       |                  |
| Прощу опрацовати у встановленому<br>клиндая о.с. (мп-2022/1-2 | Билиндар о.с.  |             | Data Secondaria<br>03.10.2922<br>Big Anterestia |         |               |                       |                  |
| Внутріалій докранов В Репробна просоту                        | 0              | 60 🗖 🔨      | Cryodoea samena                                 |         |               | СЛУЖБОВА ЗАПИСКА      |                  |
| Tect<br>Lineque dic (Interconcegue                            | о влиндая о.с. |             | влиндар оленскидр сертийович<br>Парелал         |         | Зміст         |                       |                  |
| Designation of                                                | Approxime:     |             | Heracuszvessá siggin                            |         |               |                       |                  |
|                                                               |                |             | A2 Fonces Tecromeli<br>Inter                    |         |               |                       |                  |
|                                                               |                |             | Tecn                                            |         |               |                       |                  |
|                                                               |                |             | БЛИНДАР ОЛЕКСАНДР СЕРПЙОВИН<br>Пармулич         |         | Посада        |                       | IN'S IIPI3BHIIIE |
|                                                               |                |             | ЕЛИНДАР ОЛЕКСАНДР СЕРГІЙОВИЧ<br>Адреовани       |         | III5 reaction |                       |                  |
|                                                               |                |             | БЛИНДАР ОЛЕКСАНДР СЕРГИОВИН<br>Техникован       |         |               |                       |                  |
|                                                               |                |             | Briaks cryskloba zatecsa                        |         |               |                       |                  |
|                                                               |                |             |                                                 |         |               |                       |                  |
|                                                               |                |             |                                                 |         |               |                       |                  |
|                                                               |                |             |                                                 |         |               |                       |                  |

Рис. 5.4.2.1. Активація меню Редагування

Меню редагування дозволяє : 1 – внести необхідні зміни в інформаційні поля РМК; 2 – додати матеріали; 3 – відсканувати додаткові матеріали; 4 – відредагувати/ заповнити шаблон/ доданий файл, що він у форматі \*.docx.; — умовні позначення меню редагування (відмічені цифрами) представлені на Рисунку 5.4.2.2;

| Службова записка<br>№ПРОЄКТ-ВД_1                                                                                                    |     | easi fore  | е В Ф<br>на встанти         | Nator   | Пооклания | Criorpaus         | Berrig | Паратни      |           | Бланк служ | 000 30740 |                |                  |               |           | tre         | HEND OLENENHED | 681 |
|----------------------------------------------------------------------------------------------------|-----|------------|-----------------------------|---------|-----------|-------------------|--------|--------------|-----------|------------|-----------|----------------|------------------|---------------|-----------|-------------|----------------|-----|
| Реквізити                                                                                                    |     | The Treest | lev R = 13 = A<br>↓ 6 A' A, | C A As- | E-E-      | 12-03 B<br>33 B 1 | 111-   | 28.          | Нормальни | e Hesses n |           | Заголов        | Заголово         | Заголово      | Заголовок | Загоповок ( | 3320,00000     |     |
| Topologan *                                                                                                    |     |            |                             |         |           |                   |        |              |           |            |           |                |                  |               | Marrie .  |             |                |     |
| H                                                                                                    | ~   | ۹.         |                             |         |           |                   |        |              |           |            |           |                |                  |               |           |             |                |     |
| Please grouper to                                                                                                    |     | . 1        |                             |         |           |                   |        |              |           |            |           |                |                  |               |           |             |                |     |
| RPOCKT-RQ_1                                                                                                    |     | * E        |                             |         |           |                   |        |              |           |            |           |                |                  |               |           |             |                |     |
| Tukanund energy                                                                                                    |     | 0          |                             |         |           |                   |        |              |           |            |           |                |                  |               |           |             |                |     |
| 29                                                                                                    |     |            |                             |         |           |                   |        |              |           |            | Kni       | ацкіть або тор | ээнться түт, щоб | ввести текст. |           |             |                |     |
| Berne georgeourne                                                                                                    |     |            |                             |         |           |                   |        |              |           |            |           |                |                  |               |           |             |                |     |
| 04/10/2022                                                                                                    | 0   |            |                             |         |           |                   |        |              |           |            |           |                |                  |               |           |             |                |     |
| Flasemanarypa                                                                                                    | -   |            |                             |         |           |                   |        |              |           | CIVE       | SORA 3    | ATTRCKA        |                  |               |           |             |                |     |
|                                                                                                    | ×   |            |                             |         |           |                   |        |              |           |            |           |                |                  |               |           |             |                |     |
| Dra appresents."                                                                                                    |     |            |                             |         |           |                   | 31     | eict         |           |            | 0         |                |                  |               |           |             |                |     |
| Cerviciona samesa                                                                                                    | × 1 |            |                             |         |           |                   |        |              |           |            |           |                |                  |               |           |             |                |     |
| Battathene ?                                                                                                    |     |            |                             |         |           |                   |        |              |           |            |           |                |                  |               |           |             |                |     |
| EDMILITAR OFFICE AND CEPTINORY                                                                                                    | ~   |            |                             |         |           |                   |        |              |           |            |           |                |                  |               |           |             |                |     |
| Country of Country of |     |            |                             |         |           |                   |        |              |           |            |           |                |                  |               |           |             |                |     |
| Menower and states                                                                                                    |     |            |                             |         |           |                   |        |              |           |            |           |                |                  |               |           |             |                |     |
| PROPERTY AND ADDRESS                                                                                                    | -   |            |                             |         |           |                   |        | oca,ta       |           |            |           |                | im's             | прізвнице     |           |             |                |     |
| Kepinow *                                                                                                    | _   |            |                             |         |           |                   | m      | 5 Telandicas |           |            |           |                |                  |               |           |             |                |     |
| A2 TOTOBA TECTOBAR                                                                                                    |     |            |                             |         |           |                   |        |              |           |            |           |                |                  |               |           |             |                |     |
| July 1                                                                                                    |     |            |                             |         |           |                   |        |              |           |            |           |                |                  |               |           |             |                |     |
| Тест                                                                                                    |     |            |                             |         |           |                   |        |              |           |            |           |                |                  |               |           |             |                |     |
|                                                                                                    |     |            |                             |         |           |                   |        |              |           |            |           |                |                  |               |           |             |                |     |
| Dangayani 1                                                                                                    |     |            |                             |         |           |                   |        |              |           |            |           |                |                  |               |           |             |                |     |
|                                                                                                    | -   |            |                             |         |           |                   |        |              |           |            |           |                |                  |               |           |             |                |     |
| <u></u>                                                                                                    |     |            |                             |         |           |                   |        |              |           |            |           |                |                  |               |           |             |                |     |

Рис. 5.4.2.2. Умовні позначення меню редагування

щоб відредагувати доданий шаблон/ доданий файл → внесіть зміни в проєкт документа → натисніть піктограму «Зберегти» → позначено цифрою (1) на Рисунку 5.4.2.3; — в нижній частині екранної форми вікна OnlyOffice з'явиться інформація «Усі зміни збережено» → позначено цифрою (2) на Рисунку 5.4.2.3.

| №ПРОЄКТ-ВД_1<br>Реквізити   | - 7 |          | and the second second se |           |           |           |             |            |            |         |          |          |            |             |            |
|-----------------------------|-----|----------|----------------------------------------------------------------------------------------------------|-----------|-----------|-----------|-------------|------------|------------|---------|----------|----------|------------|-------------|------------|
| Реквізити                   |     | Calles . | Ectaberie M                                                                                                    | Aux Divis | a Chorpac | 28 040941 |             |            | 1          |         |          |          |            |             |            |
| Tepoloniai.*                | 9   | 8 7 L    | 5 A' A. P.                                                                                                    | A- 13 3   |           | 1-0-      | 9 8-        | Нормальний | Hesas apon | Заголов | Заголовс | Заголово | Заголовок  | Заголовок ( | 3320,7060K |
|                             |     |          |                                                                                                    |           | 11121     |           |             |            |            |         |          |          | 17 × 1 × 1 |             |            |
| н                           | ~ a |          |                                                                                                    |           |           | 9         |             |            |            |         |          |          |            |             |            |
| Howey gampeonts.            |     | 8        |                                                                                                    |           |           |           |             |            |            |         |          |          |            |             |            |
| просктад_1                  |     | 8        |                                                                                                    |           |           |           |             |            |            |         |          |          |            |             |            |
| Twisamoull scorep.          | C   | 2.12     |                                                                                                    |           |           |           |             |            |            |         |          |          |            |             |            |
| 29                          |     |          |                                                                                                    |           |           | Tect      | г тест тест |            |            |         |          |          |            |             |            |
| Lara gaqueers:              |     |          |                                                                                                    |           |           |           |             |            |            |         |          |          |            |             |            |
| 04/10/2022                  | 8   |          |                                                                                                    |           |           |           |             |            |            |         |          |          |            |             |            |
| Kowen Render                |     |          |                                                                                                    |           |           |           |             |            |            |         |          |          |            |             |            |
|                             | ×   |          |                                                                                                    |           |           |           |             |            |            |         |          |          |            |             |            |
| Ing anyoners *              |     |          |                                                                                                    |           |           |           |             |            |            |         |          |          |            |             |            |
| Citywdoea sanwoxa           | ×   |          |                                                                                                    |           |           |           |             |            |            |         |          |          |            |             |            |
| Recorderan 1                |     |          |                                                                                                    |           |           |           |             |            |            |         |          |          |            |             |            |
| БЛИНДАР ОЛЕКСАНДР СЕРГИОВИЧ | v   |          |                                                                                                    |           |           |           |             |            |            |         |          |          |            |             |            |
| Rappagin *                  |     |          |                                                                                                    |           |           |           |             |            |            |         |          |          |            |             |            |
| Неризначений відділ         | ~   |          |                                                                                                    |           |           |           |             |            |            |         |          |          |            |             |            |
| Kepinen *                   |     |          |                                                                                                    |           |           |           |             |            |            |         |          |          |            |             |            |
| A2 Fonces Tecroexik         | ×   |          |                                                                                                    |           |           |           |             |            |            |         |          |          |            |             |            |
| paiet.*                     |     |          |                                                                                                    |           |           |           |             |            |            |         |          |          |            |             |            |
| Tecr                        |     |          |                                                                                                    |           |           |           |             |            |            |         |          |          |            |             |            |
|                             |     |          |                                                                                                    |           |           |           |             |            |            |         |          |          |            |             |            |
|                             |     |          |                                                                                                    |           |           |           |             |            |            |         |          |          |            |             |            |
| forspeysark.*               |     |          |                                                                                                    |           |           |           |             |            |            |         |          |          |            |             |            |
|                             | Y   |          |                                                                                                    |           |           |           |             |            |            |         |          |          |            |             |            |

Рис. 5.4.2.3. Збереження змін у проєкт документа

щоб вибрати основний документ а також документи, що потребують підпису → відмітьте позначкою чек-бокс «Зробити основним» та/або «Потребує підпису» → область вибору виділена червоною рамкою на Рисунку 5.4.2.4; — примітка: для шаблонів Системи цей пункт обрано за замовчуванням.

## 6.4. ВНУТРІШНІЙ ДОКУМЕНТ

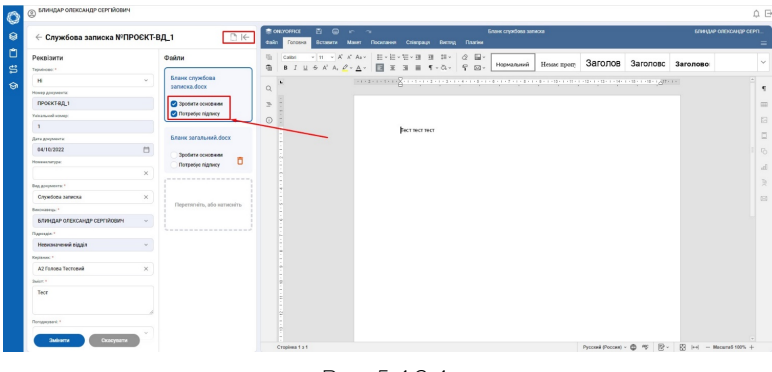

Рис. 5.4.2.4.

щоб підтвердити зміни → натисніть активний елемент «Змінити» → позначений червоною рамкою на Рисунку 5.4.2.5.

| Є Службова записка №ПРОЄ     | скт-вд_1 ⊡ (∈                                              | daile daile | Головна | BCORNTA   |              |         |               |       |     | eres crys | Roosa seneco |              |           |          |       | PARTING ORDERAND | Pα |
|------------------------------|------------------------------------------------------------|-------------|---------|-----------|--------------|---------|---------------|-------|-----|-----------|--------------|--------------|-----------|----------|-------|------------------|----|
| Реквізити                    | Файли                                                      | 6           | Calibri | × 11. × A | A Asr        | 11 · 11 | - H - H - H   | 1 D - | ⊘ ⊟ | *         |              |              | Seronoe   | 33705080 | 2.    |                  |    |
| Tapolocas: *                 |                                                            |             | 8 I U   | 5 A' A,   | <u></u> - ∆- | E X     | 3 1 4         | r - 0 | 50  |           | DENNI I      | ressor about | Gui Grios | Janonopo | 34    | 10/1080          |    |
| н                            | <ul> <li>Enarec cryselona</li> <li>haracea doce</li> </ul> |             |         |           |              | 2       |               |       |     |           |              |              |           | 6.000    | 1.1.4 |                  |    |
| Howey Angeleria              |                                                            | ų           |         |           |              |         |               |       |     |           |              |              |           |          |       |                  |    |
| IPOEKTRA_1                   | 🕑 Зробите основним                                         | 2.1         |         |           |              |         |               |       |     |           |              |              |           |          |       |                  |    |
| Yakamood scorep              | C Dospeden nighway                                         | 0           |         |           |              |         |               |       |     |           |              |              |           |          |       |                  |    |
| 3                            |                                                            |             | _       |           |              |         | Fect tect tec | CT .  |     |           |              |              |           |          |       |                  |    |
| flata Responses              | Entere seraturek.docx                                      |             |         | _         |              |         |               |       |     |           |              |              |           |          |       |                  |    |
| 04/10/2022                   | 0                                                          |             |         |           |              |         |               |       |     |           |              |              |           |          |       |                  |    |
| Housesharype                 | Dottactics nightery                                        |             |         |           |              |         |               |       |     |           |              |              |           |          |       |                  |    |
|                              | ×                                                          |             |         |           |              |         |               |       |     |           |              |              |           |          |       |                  |    |
| Bag graphears *              |                                                            |             |         |           |              |         |               |       |     |           |              |              |           |          |       |                  |    |
| Crywdoea sarwoxa             | ×                                                          |             |         |           |              |         |               |       |     |           |              |              |           |          |       |                  |    |
| Benchmannens."               | Перетичніть, або натисніть                                 |             |         |           |              |         |               |       |     |           |              |              |           |          |       |                  |    |
| БЛИНДАР ОЛЕКСАНДР СЕРГІЙОВИН |                                                            |             |         |           |              |         |               |       |     |           |              |              |           |          |       |                  |    |
| Damasia *                    |                                                            |             |         |           |              |         |               |       |     |           |              |              |           |          |       |                  |    |
| Неризначений відділ          | ~                                                          |             |         |           |              |         |               |       |     |           |              |              |           |          |       |                  |    |
| Englishers 1                 |                                                            |             |         |           |              |         |               |       |     |           |              |              |           |          |       |                  |    |
| A2 Fancea Tecroexil          | ×                                                          |             |         |           |              |         |               |       |     |           |              |              |           |          |       |                  |    |
| Saler 1                      |                                                            |             |         |           |              |         |               |       |     |           |              |              |           |          |       |                  |    |
| Tarr                         |                                                            |             |         |           |              |         |               |       |     |           |              |              |           |          |       |                  |    |
|                              |                                                            |             |         |           |              |         |               |       |     |           |              |              |           |          |       |                  |    |
|                              |                                                            |             |         |           |              |         |               |       |     |           |              |              |           |          |       |                  |    |
| Dongworank *                 |                                                            |             |         |           |              |         |               |       |     |           |              |              |           |          |       |                  |    |

Рис. 5.4.2.5. Закінчення роботи з проєктом внутрішнього документа

# 6.4.3 Видалення проєкту

на основі резолюції

Для Видалення проєкту внутрішнього документа: — натисніть піктограму «Видалити» → виділена червоним на Рисунку 5.4.3.1

у підсумку процеси створення/ редагування проєкта внутрішнього документа закінчуються переходом на стадію «Погодження» (згідно списку погодження, що було визначено в процесі заповнення РМК). — Для погодження документа → натисніть активний елемент «На погодження» → позначений червоною рамкою на Рисунку 5.4.3.2.

| 0      | ВЛИНДАР ОЛЕКОАНДР СЕРГИЙОВИЧ |                                                                                      |                                                                                                    |                          |                                |                   | 4 B                    |
|--------|------------------------------|--------------------------------------------------------------------------------------|----------------------------------------------------------------------------------------------------|--------------------------|--------------------------------|-------------------|------------------------|
| 8      | ← Службова записка №ПРОЄКТ-В | ЗД_2 Мсейтер Фа                                                                      | ийли За'язані Обговорення 💬                                                                                                    | / >                      | бланк стунбов. Белек загалоний |                   | 8                      |
| 1 11 Ø | Katry                        | Anteguer 20.<br>Strateguer 20.<br>Strateguer 20.<br>Strateguer 20.<br>Strateguer 20. | Restance<br>Restance<br>Restan | are<br>are<br>are<br>are | ретнетнет                      | Casa opular space |                        |
|        |                              |                                                                                      |                                                                                                    | Cropin                   | u1s1                           |                   | B (+) - Mecurel 1075 + |

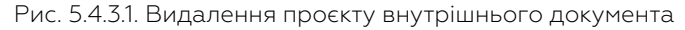

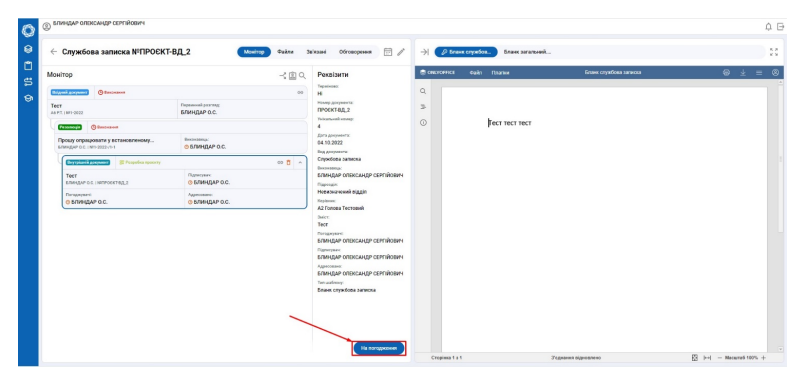

Рис. 5.4.3.2. Погодження документа

# 6.5 Організаційно-розпорядчі документи

#### 6.5.1 Створення проєкта

організаційно-розпорядчого документа

Для Створення проєкта організаційно-розпорядчого документа: — натисніть активний елемент «Додати» – позначено цифрою (1) на Рисунку 5.5.1.1; — з розгорнутого переліку «Додати документ» виберіть «Організаційно-розпорядчий документ» — позначено цифрою (2) на Рисунку 5.5.1.1.

Система виведе на екран нову форму → показано на Рисунку 5.5.1.2; — у графі «Вид документа» розгорніть перелік → виберіть необхідний документ → на Рисунку 5.5.1.2 прикладом обрано Доручення.

– область введення даних → позначена червоною рамкою на
 Рисунку 5.5.1.3 являє собою РМК → заповніть її (поля відмічені (\*)
 – обов'язкові для заповнення).

— оберіть «Тип шаблону» → в даному випадку Доручення → позначено червоною рамкою на Рисунку 5.5.1.4;

| ФЕДОРЕНКО ВЛАДИСЛАВ ОПЕКСАНДРОВИЧ                                |                                                                                                    |                                                                   |                    |                                                                                                    | ¢ 6                        |
|------------------------------------------------------------------|----------------------------------------------------------------------------------------------------|-------------------------------------------------------------------|--------------------|----------------------------------------------------------------------------------------------------|----------------------------|
| 😣 ← Резолюція №2-2022-/1-3                                       | Monirop Cakina 3                                                                                                    | ba'naari Ofronopenen 🗇 🖉                                          | ->  🖉 Pessensija p | 9                                                                                                    | 11                         |
| Монітор                                                          | -3国Q                                                                                                    | Реквізити                                                         | □                  | 1 is 1 - + Beconte -                                                                                                    | * * * * * *                |
| Chipmed Announce O Description                                   |                                                                                                    | 2-2022-(1-3                                                       |                    |                                                                                                    |                            |
| TeoT<br>AG PT ( MP-2022                                          | Department processo<br>GEDOPEHKO B.O.                                                                               | Notana and scamp:<br>8                                            |                    |                                                                                                    |                            |
|                                                                  |                                                                                                    | ФЕДОРЕНКО ВЛАДИСЛАВ                                               |                    |                                                                                                    |                            |
| Погоднение. Провлу організували та<br>окропониза.0. (мо 2022/1-3 | очение<br>ФЕДОРЕННО В.О.                                                                                            | оленскандрович<br>вніст:<br>Погодняно. Прошу організувати та      |                    | 46.30PEBDO<br>RANDICANE                                                                                                    |                            |
| Entrand surgerer II Provides surgery                             |                                                                                                    | забезлечити зазначений захід з<br>дотриманнім виног законодаюства |                    |                                                                                                    |                            |
| Tecr<br>eccorresponde ou sectoroscolores a                       | Патернах<br>Ф.ФЕДОРЕНКО В.О.                                                                                        | боловир-<br>обдордно владислав                                    |                    | Потоджино. Проду організувати за забедочати задач<br>дотриматиля винат запотеданства.                                                                                                    | t ziter beee               |
|                                                                  |                                                                                                    | 01.1.1.2022<br>Administree sugeris:<br>He zergaeo                 |                    | Topola massaume (1 11 2012                                                                                                    |                            |
|                                                                  |                                                                                                    |                                                                   |                    | 03.10.2022                                                                                                    | ICTAR 0E20PERKO            |
|                                                                  |                                                                                                    |                                                                   |                    | Jie Ne 2-2012 eta 63-10-2022                                                                                                    |                            |
|                                                                  | Полідані допумит<br>Сталізаціяна рапорадні допумат<br>Задага да Адария<br>Портудині дугумот<br>Ролопорія<br>Садарат | Execute Conception ->                                             |                    | 11 Tool<br>Team (11 Tool (11 Tool (11 | NUMATION AND A DESCRIPTION |

Рис. 5.5.1.1. Створення проєкта організаційно-розпорядчого документа

| В автоленко влятикские оцекстнітьовин   |                                                               |            |                                  |                                                                                                    |                |
|-----------------------------------------|---------------------------------------------------------------|------------|----------------------------------|----------------------------------------------------------------------------------------------------|----------------|
| Організаційно-розпорядчий документ      | ← Вхідний документ                                            | ->  Annal  | маннодо                          |                                                                                                    |                |
| Tepoleces: *                            | Tapalaceoc                                                    | CONDUCTION | Guiles Reserves                  | Дени, литанна, документуранна, управлінської діяльності, doc                                                                                      | @ ± =          |
| н                                       | · H                                                           |            |                                  |                                                                                                    |                |
| Howep goryweinte                        | 2-2022                                                        | d.         |                                  |                                                                                                    |                |
| <b>IPODKT</b>                           | Nocatural carep                                               | 2          |                                  |                                                                                                    |                |
| Yelekhundi wange                        | 7<br>Дата документа:<br>00.18.2022                            | 0          |                                  | DIA                                                                                                    |                |
| Дитедиронник                            | Big goryweers                                                 |            |                                  | Left →                                                                                                    |                |
| 09/10/2022                              | Brignei gorywert                                              |            |                                  | ·~ .                                                                                                    |                |
| Havenutaryja                            | ICEBI Conveit populativeli nograti ageliviritzametevez nooner |            |                                  | KAБIHET MIHICTPIB УКРАІНИ                                                                                                    |                |
|                                         | v Jane                                                        |            |                                  | HOCTAHOBA                                                                                                    |                |
| for energy i                            | Tect                                                          |            |                                  | nia 17 ciente 2018 p. No 55<br>Notes                                                                                                    |                |
|                                         | Topole management                                             |            | Леяк                             | і питання локументування управлінської діяльнос                                                                                                   | ni             |
|                                         | Demonstration                                                 |            | Кабіна                           | ет Міністрія України постанованс:                                                                                                    |                |
| Доручноя                                | окротенко владислав олександрович                             |            | 1. 3arr                          | вердити такі, що додаються:                                                                                                    |                |
| Hand a concern Engennen (interestionen) | Passypany                                                     |            | Linces                           | у иструкцие з документурнике упредляської неформації в сликтронныї<br>апіс соболи з алектонники полимитали в ділогодогоді в сликтронныї           | A.¢cson        |
| Marcia in constantly carage             | Аб тчестритер тестовии                                        |            | MINELCOPPI                       | TO ODMENT.                                                                                                    | and a contract |
| Destava veri                            |                                                               |            | Tennes                           | у інструкцію з дізоводства в міністерствох, інших центральних та м                                                                                | LCD PMRX       |
| Pinner scori)                           |                                                               |            | OPPRESS B25                      | CONTRACTOR INTERIOR                                                                                                    |                |
| Destance                                |                                                               |            | 2 Perman                         | ент средни маті влизодаї среднав вихониятої влади в слектроннай форм.<br>Маталія                                                                  |                |
|                                         |                                                               |            | 3. Bas                           | иати такими, що втратили чиниеть, акти Кабінету Міністрія У                                                                                       | spains         |
| pect."                                  |                                                               |            | STIANO SHEE                      | permany, mo gogarmon.                                                                                                    |                |
|                                         |                                                               |            | 4. Mia                           | нстерству юстяції разом із Севретаріатом Кабінету Міністрія У                                                                                     | Repaired and   |
|                                         |                                                               |            | y tpimier                        | unini строк внести на розгляд Кабінету Мінотрів України п<br>Кабінету Мінотрів України про актистичних Пологични                                  | ровти          |
| history and 1                           |                                                               |            | MORITOPHE                        | и та контроль. Типового положения поо службу монітори                                                                                             | HIV TR         |
| an address an an                        |                                                               |            | контролю.                        |                                                                                                    |                |
|                                         | <u>-  </u>                                                    |            | 3. д.                            | ержавному агентству з питань електронного урядуван                                                                                                | HR 30          |
| Eppea roregayaania                      | 0                                                             |            | noro,neem                        | язы з Міністерством юстиції у трямісячний строк затвердити з                                                                                      | BRD4OTH        |
| A2 Forusa Tecrosal                      | ×                                                             |            | no dopuar<br>dopuary e<br>6. Min | па даних слепронного документообиту в органах державної в:<br>лектронного вобдомления.<br>Путерствам, іншим пертиальним та місневним авганам вики | NADR TA        |
| Davegaars *                             |                                                               |            | KARDE S                          | тримісячний строк правести власні нормативно-правові                                                                                              | AKTE.          |
|                                         | <u>*</u>                                                      |            | зокрема<br>палежать              | по затверджения інструкцій з дізоводства для підприсмет<br>до сфери їх управліния, у відповідність із пісно постановою.                           | тв, що         |
| Chaptern                                |                                                               |            |                                  |                                                                                                    |                |

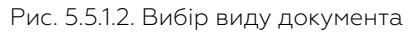

| <b>กกระบบรามบัญญะกองกุดกุณหญิ การระบบ</b>                                                                                                    | <i>a</i> | · Printel normaner                                    |             | _                                                                                                    |                                               |
|----------------------------------------------------------------------------------------------------|----------|-------------------------------------------------------|-------------|----------------------------------------------------------------------------------------------------|-----------------------------------------------|
| организацино розпорядчин докунет                                                                                                    |          | C Doddaan Workingan                                   | ->I (Hered) | Transi Jpc.                                                                                                    |                                               |
| Tepateran *                                                                                                    |          | Teppinger                                             | CONTACT OF  | Ander Dearbox Bank, provide rytemet, yrganikowol, pink                                                                 | •xn.•x                                        |
| н                                                                                                    |          | н.                                                    |             |                                                                                                    |                                               |
| Нонер досучента:                                                                                                    |          | Homeg gorgements:<br>2-2022                           | Q           |                                                                                                    |                                               |
| <b>TPOEKT</b>                                                                                                    |          | Yelaananii noogo                                      | 3           |                                                                                                    |                                               |
| Yainaraanii amayy                                                                                                    |          | 7                                                     |             |                                                                                                    |                                               |
|                                                                                                    |          | 03.10.2022                                            | 0           | DIQ                                                                                                    |                                               |
| Arts goryweers:                                                                                                    |          | Bay, graphenese                                       |             | <b>28</b>                                                                                                    |                                               |
| 03/18/2022                                                                                                    | 8        | Вхідний докумонт                                      |             |                                                                                                    | in a                                          |
| Howeveratype                                                                                                    |          | (СЕВ) Сдений диржавний портал адміністративних послут |             | KABIHET MIHICTPIB VKP/                                                                                                 | лни                                           |
|                                                                                                    | ~        | Deter:                                                |             | HOCIAHOBA                                                                                                    |                                               |
| Eval aprovements *                                                                                                    |          | Tect                                                  |             | Kein                                                                                                    |                                               |
| Доручения                                                                                                    | ×        | 01.11.2022                                            |             | Деякі питания документування управлі                                                                                   | ської діяльності                              |
| Encourse."                                                                                                    |          | Repaired porces;                                      |             | Кабінет Міністрів України постановляє:                                                                                 |                                               |
| оброренко владистав олександрович                                                                                                    | ~        | Processe                                              |             | Тялову антрукцю з документувных управляеться інф                                                                       | constit a electromid decor                    |
| Convenie *                                                                                                    |          | A6 Peortpatop Tecrosisk                               |             | та організації роботи з еликтронними документами и                                                                     | діловодстві, електронного                     |
| Himetucounai ninnin                                                                                                    | ~        |                                                       |             | Тякову інструкцію з діроводства в міністроствох, інш                                                                   | A DESITURATION TO DECURENCE                   |
|                                                                                                    |          |                                                       |             | OUT THREE BORN CONTROL METAL 201                                                                                       |                                               |
| AD France Transmit                                                                                                    | ~        |                                                       |             | Регламент організації взаємодії органів наконавчої влади                                                               | в електроний формі.                           |
|                                                                                                    |          |                                                       |             | <ol> <li>Внести до постинов клопнету минетрия украпия</li> <li>Визнати такими, що втеатили чищесть, акти Ка</li> </ol> | Ginery Minicroia Vassina                      |
|                                                                                                    |          |                                                       |             | мално знерелион, що должеться.                                                                                         |                                               |
| Terra                                                                                                    |          |                                                       |             | <ol> <li>Miniereperay toeramii pasou is Ceaperapiarom Ki</li> </ol>                                                    | Genery Minierpia Vapalaza                     |
|                                                                                                    |          |                                                       |             | постанов Кабінету Міністрів України про затвер,                                                                        | разния Положини про                           |
| Decisional Concerning of the Concerning of the C |          |                                                       |             | моніторинг та контроль, Типового положення про                                                                         | службу моніторянну та                         |
|                                                                                                    |          |                                                       |             | контролю.                                                                                                    |                                               |
| Press and a second second seco |          |                                                       |             | погоджениям з Міністерством юстиції у тоямісячний                                                                      | STOCK SATMOLISTIC BEDIOTE                     |
|                                                                                                    |          |                                                       |             | до форматів даних слектронного документообігу в ор                                                                     | зных держанної влади та                       |
| выдочнико илидиковая олександрович                                                                                                    | / ×      |                                                       |             | формату слектронного повідомлення.<br>6. Міністерством, іншим неятра таким та місная                                   | in and an an an an an an an an an an an an an |
| Dignegaari *                                                                                                    |          |                                                       |             | влади в тримісичний строк привести власні но                                                                           | матилю-правові акти,                          |
| ФЕДОРЕНКО ВЛАДИСЛАВ ОЛЕКСАНДРОВИЧ                                                                                                    | ×        |                                                       |             | зокнема про затверлжения інструкцій з діловодств                                                                       | A LIN DISTORMANTA MO                          |

Рис. 5.5.1.3. Область введення даних РМК

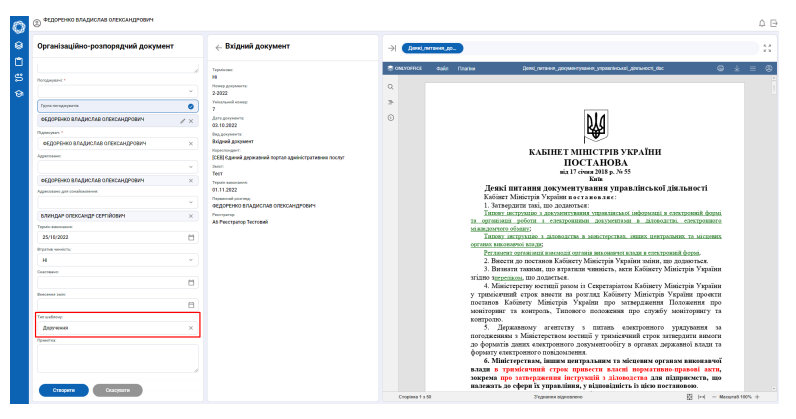

Рис. 5.5.1.4. Вибір типу шаблону

 – натисніть активний елемент «Створити» → позначено червоною рамкою на Рисунку 5.5.1.5; – документ успішно створено.

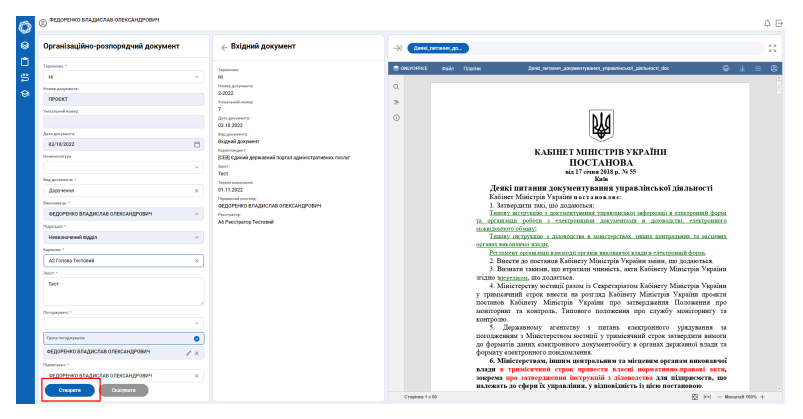

Рис. 5.5.1.5. Закінчення створення проєкта організаційно-розпорядчого документа

#### 6.5.2 Редагування

організаційно-розпорядчого документа

Для Редагування організаційно-розпорядчого документа: — натисніть піктограму «Редагування» → позначено цифрою (1) на Рисунку 5.5.2.1.

Меню «Редагування» дає можливість користувачу: (1) — внести зміни в поля РМК; (2) — додати матеріали; (3) — відсканувати додаткові матеріали; (4) — відредагувати/ заповнити шаблон/ доданий файл, якщо він у форматі \*.docx. — умовні позначення меню редагування (відмічені цифрами) представлені на Рисунку 5.5.2.2.

44

| 0     | ФЕДОРЕНКО ВЛАДИСЛАВ ОЛЕКСАНДРОВИЧ |                                                                                                    |                                            | ¢ ⊟                |
|-------|-----------------------------------|----------------------------------------------------------------------------------------------------|--------------------------------------------|--------------------|
| 0     | ← Доручения №ПРОЄКТ-ОР_11 Монтор  | Файли Зв'язані Обговорення 🛅                                                                                                    | / Э Доручение лося                         | 5.5<br>2.5         |
| 1 N Ø | Marting                           | C Resistant     Persistant     Persistant                           | Oracorrect Gala Barray Database Bergreewee | © ± ⊄ ♥            |
|       |                                   | Income<br>Control Control Control Control<br>Income Information<br>Control Control Control Control<br>Control Control Control Control<br>Control Control Control Control<br>Control Control Control Control Control<br>Control Control Control Control Control Control<br>Control Control Cont | ич<br>ич<br>Сщина 1 1 Т                    | (ri) - Masens DN + |

Рис. 5.5.2.1. Активація меню редагування організаційно-розпорядчого документа

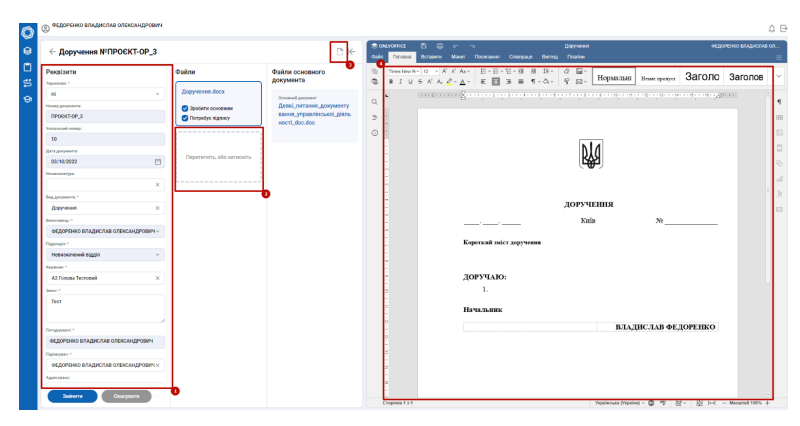

Рис. 5.5.2.2. Умовні позначення меню редагування

для редагування доданого шаблону/ доданого файлу → внесіть відповідні зміни в проєкт організаційно-розпорядчого документа; — після внесення змін → натисніть піктограму «Зберегти» → позначено цифрою ① на Рисунку 5.5.2.3; — для підтвердження змін → натисніть активний елемент «Змінити» → позначено цифрою ② на Рисунку 5.5.2.3.

#### 6.5.3 Видалення проєкта

організаційно-розпорядчого документа

Для Видалення проєкта організаційно-розпорядчого документа: — натисніть піктограму «Видалити» → позначено цифрою (1) на Рисунку 5.5.3.1.

у підсумку процеси створення/ редагування проєкта організаційнорозпорядчого документа закінчуються переходом на

| PESSINTS                                                                                                    | Coatre<br>Represent alors<br>Coatre scenares<br>Transfer represent<br>Represents, ada sumofra                                                                                                    | Файла сосовлено<br>декумент<br>ботана улизани, допументу<br>декен, управляни, допументу<br>векет, управляни, допументу<br>векет, управляни, допументу<br>управляни, допументу<br>управл                                                                                                    | Construction | an (0 − (1 × A + )<br>2 × A + (2 × A + )<br>2 × A + (2 × A + )<br>2 × A | 3 3 3 3 3 4 2 4 4 5 5 5 5 5 5 5 5 5 5 5 5 5 5 5 5 | а знан тротуст Заголо | Заголов   |
|----------------------------------------------------------------------------------------------------|----------------------------------------------------------------------------------------------------|----------------------------------------------------------------------------------------------------|--------------|----------------------------------------------------------------------------------------------------|---------------------------------------------------|-----------------------|-----------|
| Natural analysis of the second second                     | Appynesses.docx       ② Docterte occosower       ③ Thorpeder nigracy                                                                                                    | Convertia<br>Constantiane<br>Constantiane<br>Constantiane<br>Convertion<br>Convertion<br>Conve | 0<br>2       |                                                                                                    |                                                   |                       | ±(())<br> |
| Arr grown     Arr grown     Arr grown     Arr grown     Arger     Arger                          | Toporen (Condense Condense Condens | earra, yrpaatiiroad (udan<br>weeri, dec.dec                                                                                                    | 3<br>0       |                                                                                                    | <b>K</b>                                          |                       |           |
| Namenarges<br>Naggement **<br>Degreener **<br>Degreener **<br>degreener Aggement Aggement<br>Namenar*<br>Namenar*<br>Namenar*<br>Namenar*<br>Aggement Aggement Aggement<br>Aggement Aggement Aggem | Паретитића, обо написића                                                                                                    |                                                                                                    | e            |                                                                                                    | ¥                                                 |                       |           |
| Bernande -<br>CELOPESHO BIALBACINAS CRISICANIGROEMA -<br>Tarvania -<br>Hennona-Media (Eggin -<br>A) Forman Tertmank - ×                                                                                                    |                                                                                                    |                                                                                                    |              |                                                                                                    |                                                   |                       |           |
| Trapropri *           Hemcsarenak siggin         >           Kapinon: *                                                                                                    |                                                                                                    |                                                                                                    |              |                                                                                                    |                                                   |                       |           |
| Al fonce Terrowik ×                                                                                                    |                                                                                                    |                                                                                                    |              |                                                                                                    | ДОРУЧЕННЯ                                         | 20                    |           |
| Tect                                                                                                    |                                                                                                    |                                                                                                    |              | Koporkuk zoier 201                                                                                                    | - Клая                                            |                       |           |
| Personal C                                                                                                    |                                                                                                    |                                                                                                    |              | ДОРУЧАЮ:<br>1.                                                                                                    |                                                   |                       |           |
| Палиринс 1<br>ФЕДОРЕНКО ВЛАДИСЛАВ ОЛЕКСАНДРОВИЧХ                                                                                                    |                                                                                                    |                                                                                                    |              | Начальник                                                                                                    | RTA                                               | ЛИСЛАВ ФЕЛОРЕНКО      |           |
| андон этон от простоя от полини услов то то<br>Адентики<br>Седоргоно Владаслав опохолядя                                                                                                    |                                                                                                    |                                                                                                    |              |                                                                                                    | B.IA                                              | дислав Федоренко      |           |

Рис. 5.5.2.3. Підтвердження змін в проєкті організацінорозпорядчого документа

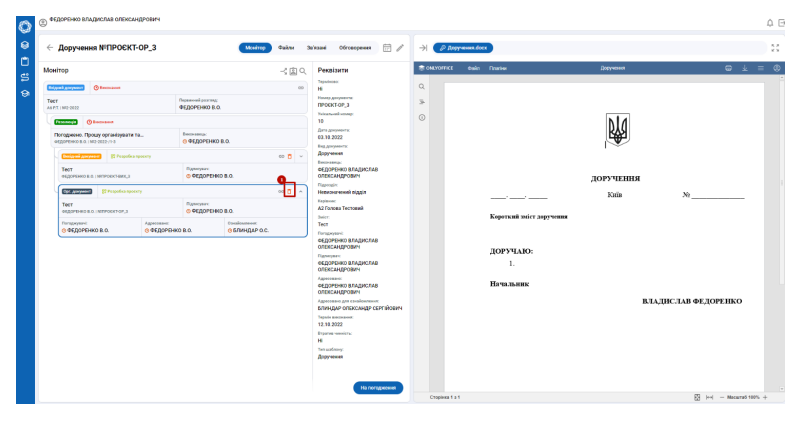

Рис. 5.5.3.1. Видалення проєкта організаційно-розпорядчого документа

стадію «Погодження» (згідно списку погодження, що було визначено в процесі заповнення РМК). — для погодження документа → натисніть активний елемент «На погодження» → позначений цифрою ① на Рисунку 5.5.3.2.

# 6.6 Пошук документів

Для Пошуку документів: — відкрийте панель пошуку документів на Робочому столі → натисніть піктограму «Пошук» → позначена цифрою ① на Рисунку 5.6.1;

для пошуку документа → виберіть параметри пошуку → область вибору позначена цифрою (1) на Рисунку 5.6.2; — натисніть активний елемент «Шукати» → позначено цифрою (2) на Рисунку 5.6.2;

## 6.6. ПОШУК ДОКУМЕНТІВ

| Доручення №ПРОЄКТ-ОР_3                                                                                                    | Meetrop                                                                | daker - | 3a'naari Ofrosoperen 🗁 🦯                                                                                               | ->1 ( 2 M | оручения: docs              |           |                  |
|----------------------------------------------------------------------------------------------------|------------------------------------------------------------------------|---------|----------------------------------------------------------------------------------------------------|-----------|-----------------------------|-----------|------------------|
| нітор                                                                                                    |                                                                        | -< 🖾 Q  | Рекрізити                                                                                                    | CORVOTICE | Cosin Doaries               | Доручент  | © ± :            |
| Conservation     Conservation                                                                                                    | Парантий россиц;<br>ФЕДОРЕНКО В.О.                                     | 00      | Hi<br>Honey preparate<br><b>EPOCKT-OP_3</b><br>Noisements<br>10<br>Janu geogeneric                                     | 0<br>* 0  |                             | pla       |                  |
| Comparison of the constraints of the constraints of the constraints     Comparison of the constraints of the constraints o | © ФЕДОРЕНКО В.О.<br>Полистики<br>© ФЕДОРЕНКО В.О.                      | ~ 5 ~   | 0.5.0.2922<br>Выдаличентк<br>Даручения<br>Тиклоница<br>обДоРНико Владислав<br>олависа/дродам<br>Парицак                |           |                             | доручення |                  |
| Тест<br>чедотоко во знатосктор,3<br>Лиганузачі<br>ФЕДОРЕНКО В.О. О ФЕДОРЕ                                                                                                    | Палеснах<br>© ФЕДОРЕНКО В.О.<br>НКО В.О.<br>Созданиеми<br>О БЛИНДАР ОЛ |         | Napione:<br>A2 funces Technesis<br>Jenni<br>Tech<br>Technesis<br>Organization<br>Official Integration                  |           | Короткий зміст доручнин     | KHIS      | Ne               |
|                                                                                                    |                                                                        |         | Панчан-<br>обдорбнко владислав<br>олександрович<br>одорбнко владислав<br>одорбнко владислав<br>олександрович           |           | ДОРУЧАЮ:<br>1.<br>Начыльник |           |                  |
|                                                                                                    |                                                                        |         | Agenesise of semisiness<br>EVERAGE CONCOMPTINGENT<br>To a semistry<br>To a semistry<br>Hi<br>The semistry<br>Agenesise |           |                             | BIA       | ДИСЛАВ ФЕДОРЕНКО |

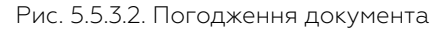

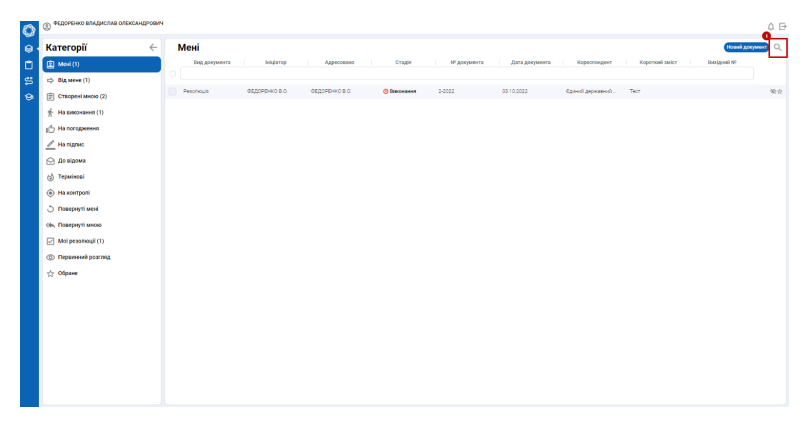

Рис. 5.6.1. Панель пошуку на Робочому столі

— примітка: за замовчуванням здійснюється пошук «По всіх документах».

 примітка 2: якщо не вказати параметри пошуку → відображаються всі доступні користувачеві документи.

47

| Ô | ФЕДОРЕНКО ВЛАДИСЛАВ ОЛЕКСАНДРОВИ | ·                                                                                           |          |                     | ¢.       |
|---|----------------------------------|---------------------------------------------------------------------------------------------|----------|---------------------|----------|
| 8 | Категорії 🔶                      | Мені                                                                                        |          | Пошук               |          |
| ۵ | Ment (1)                         | Внд документа Мідіятор Адресовоно Стядія № документа Дата документа Кореотондент Коротк     | iê şadî  | По всіх документах  |          |
| s | 🖒 Від мене (1)                   |                                                                                             |          |                     |          |
| ÷ | Створені мноко (2)               | Ресолоция ФЕДОРЕнко В.О. ФЕДОРЕнко В.О. Ф Виконания 2.0022 ОВ 10.2022 Единий державний Тест |          | Ro poir gargererter |          |
|   | На винонания (1)                 |                                                                                             |          | Намер документа:    |          |
|   | На погоджения                    |                                                                                             |          |                     |          |
|   | 🥒 Ha nignec                      |                                                                                             |          | Pricaturell House   |          |
|   | 🖂 До відома                      |                                                                                             |          | Data Apropulation   |          |
|   | (j) Tepssincel                   |                                                                                             |          |                     | E        |
|   | • На контролі                    |                                                                                             |          | Hannakarypa         |          |
|   | .) Повернуті мені                |                                                                                             |          | 2wice               |          |
|   | (6, Повернуті мною               |                                                                                             |          |                     |          |
|   | Moi pesonouji (1)                |                                                                                             |          |                     |          |
|   | Первинний розгляд                |                                                                                             |          | Rigelingent         |          |
|   | ☆ Ofpane                         |                                                                                             |          |                     |          |
|   |                                  |                                                                                             |          | ingenee.            |          |
|   |                                  |                                                                                             |          | Peping x            |          |
|   |                                  |                                                                                             |          |                     | 6        |
|   |                                  |                                                                                             |          | nx (                |          |
|   |                                  |                                                                                             |          |                     |          |
|   |                                  |                                                                                             |          |                     |          |
|   |                                  |                                                                                             | <u> </u> |                     |          |
|   |                                  |                                                                                             |          | Шучата              | касувати |
|   |                                  |                                                                                             | -        |                     |          |

Рис. 5.6.2. Пошук документа за параметрами

## 6.7 Погодження

#### 6.7.1 Погодження проєкту документа

Для Погодження проєкта документа: — погоджувачу необхідно натиснути активний елемент «Погодити» → позначено цифрою 1 на Рисунку 5.6.1.

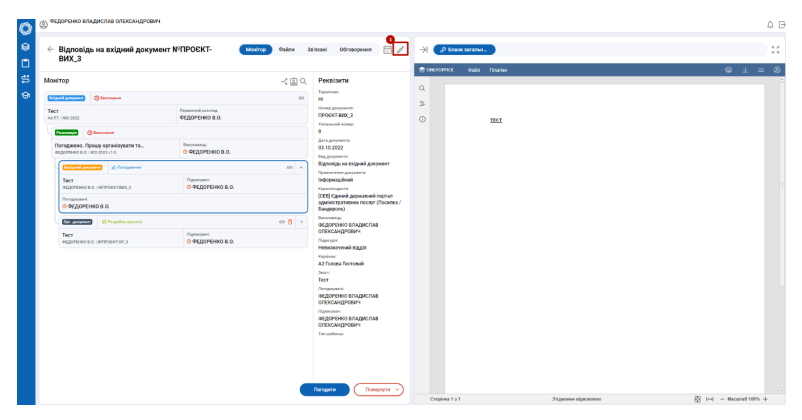

Рис. 5.7.1.1. Погодження проєкту документа

#### 6.7.2 Редагування проєкту документа

Погоджувач має можливість вносити Зміни до проєкту документа: — для внесення змін → натисніть піктограму «Редагувати» → позначено цифрою (1) на Рисунку 5.7.1.1.

внесіть зміни до проєкту документа → область позначена цифрою ① на Рисунку 5.7.1.2

#### 6.7. ПОГОДЖЕННЯ

| 🕥 🐵 ФЕДОРЕНКО ВЛАДИСЛАВ ОЛЕКСАНЈ                                                                                                    | CPCBUM                                                                                                    |          |                                                                                                    |            |                   |                    | 0 E                      |
|----------------------------------------------------------------------------------------------------|----------------------------------------------------------------------------------------------------|----------|----------------------------------------------------------------------------------------------------|------------|-------------------|--------------------|--------------------------|
| <ul> <li>Відповідь на вхідний д<br/>ВИХ_З</li> </ul>                                                                                                    | окумент №ПРОЄКТ-                                                                                                    | Daken 3a | inzani Ośrosopenn 🗄 🗾                                                                                                    | H 🕐        | ланк загалын.     |                    | 22                       |
| BUCA<br>BUCIE<br>Increase<br>Increase<br>Inc | Pressure and the second second |          | Pession<br>Test State<br>State<br>States<br>States<br>States<br>States<br>States<br>States<br>States<br>States<br>States<br>States<br>States<br>States<br>States<br>Sta | 2 COLOCION | 2 640 Turu<br>113 |                    | ÷ ,                      |
|                                                                                                    |                                                                                                    |          |                                                                                                    | Cropiena   | 111               | Укранни відновлено | [3]  +4 — Macural 100% + |

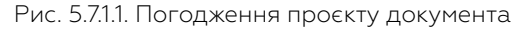

| Відповідь на вхідний докуме     Відповідь на вхідний докуме        | нт NIПРОЄКТ-ВИХ_З         | ⊡ ⊮                                            | Guia To | KGL ČI ⊖ i⊂ ~i<br>100+2 Borraterne Manar Dooessavel |                                         |                 |                       | недоленно влидистия |
|--------------------------------------------------------------------|---------------------------|------------------------------------------------|---------|-----------------------------------------------------|-----------------------------------------|-----------------|-----------------------|---------------------|
| Рекејанти                                                          | Файли                     | Файли основного<br>документа                   | 0 100   |                                                     | -12-00 00 10- 00 LL<br>2 - 12-02- 00 LL | Hopsexmanni Beg | conifi kon Heastifi k | 00 Bease sporter    |
| Yeleanaadi eooogi                                                  | Бланк загальний           |                                                |         |                                                     |                                         |                 |                       | - dere              |
| 8                                                                  |                           | Основный докумым<br>Перакі питанняя документту | 9       |                                                     |                                         |                 |                       |                     |
| Arts geographica                                                   | C Instance or annual      | вання_управлінської_діяль                      |         |                                                     |                                         |                 |                       |                     |
| 03/10/2022                                                         | C Despeden nignery        | woorti_doc.doc                                 |         |                                                     |                                         |                 |                       |                     |
| Nonerostaryya.                                                     |                           |                                                | 0       |                                                     |                                         |                 |                       |                     |
| ×                                                                  |                           |                                                |         | IKI                                                 |                                         |                 |                       |                     |
| Bag, geopoints *                                                   |                           |                                                |         |                                                     |                                         |                 |                       |                     |
| Бідповідь на вхідний докумнит 🗸 🗸 🗸                                | Depensente, ado nameseiro |                                                | i.      |                                                     |                                         |                 |                       |                     |
| Opening-server gargements."                                        |                           |                                                |         |                                                     |                                         |                 |                       |                     |
| hepoperaphenik ×                                                   |                           |                                                | 1       |                                                     |                                         |                 |                       |                     |
| Аграстодинта.*                                                     |                           |                                                | 2       |                                                     |                                         |                 |                       |                     |
|                                                                    |                           |                                                | 1       |                                                     |                                         |                 |                       |                     |
| СБИ  Сдиний доржанный портал адміністратя ×<br>Роского / Бекдероль |                           |                                                | -       |                                                     |                                         |                 |                       |                     |
| Increase,"                                                         |                           |                                                |         |                                                     |                                         |                 |                       |                     |
| ФЕДОРЕНКО ВЛАДИСЛАВ ОЛЕКСАНДРОВИЧ                                  |                           |                                                |         |                                                     |                                         |                 |                       |                     |
| Rapinair."                                                         |                           |                                                | 1       |                                                     |                                         |                 |                       |                     |
| Невезначений відділ 🗸 🗸                                            |                           |                                                |         |                                                     |                                         |                 |                       |                     |
| Kepianani *                                                        |                           |                                                | ż       |                                                     |                                         |                 |                       |                     |
| A2 Foncea Tecnoeali 🗸                                              |                           |                                                |         |                                                     |                                         |                 |                       |                     |
| here t                                                             |                           |                                                | 1       |                                                     |                                         |                 |                       |                     |
| Tecr                                                               |                           |                                                | 44      |                                                     |                                         |                 |                       |                     |
|                                                                    |                           |                                                |         |                                                     |                                         |                 |                       |                     |
|                                                                    |                           |                                                |         |                                                     |                                         |                 |                       |                     |
| Derogenees: *                                                      |                           |                                                | 2       |                                                     |                                         |                 |                       |                     |
|                                                                    |                           |                                                | 2       |                                                     |                                         |                 |                       |                     |
| Tauna norngayaania                                                 | 1                         |                                                |         |                                                     |                                         |                 |                       |                     |

Рис. 5.7.1.2. Область для внесення змін погоджувачем

після внесення необхідних змін натисніть піктограму «Зберегти» → позначено цифрою (1) на Рисунку 5.7.1.3; — за необхідності, скористайтеся можливістю прикріпити додаткові файли → область позначена цифрою (2) на Рисунку 5.7.1.3.

Система дозволяє додавати або змінювати Порядок погоджувачів. Для додавання Нового погоджувача: — внесіть прізвище погоджувача у поле «Погоджувачі» РМК → позначено цифрою ① на Рисунку 5.7.1.4; — натисніть «Підтвердити» → позначено цифрою ② на Рисунку 5.7.1.4.

Для додавання Групи погоджувачів (паралельного погодження): — внесіть прізвища всіх погоджувачів у поле «Група погоджувачів» РМК → позначено цифрою ① на Рисунку 5.7.1.5; — натисніть «Підтвердити» → позначено цифрою ② на Рисунку 5.7.1.5.

Для Зміни порядку погоджувачів/ групи погоджувачів: — наведіть курсор миші на прізвище погоджувача/ групу погоджувачів → натисніть праву кнопку миші та перетягніть погоджувача на

| O | ФЕДОРЕНКО ВЛАДИСЛАВ ОЛЕКСАНДРІ                                    | DBMPH                                           |                              |   |                                                  |                         |                  |                            |              |            |                 | ¢Ε      |
|---|-------------------------------------------------------------------|-------------------------------------------------|------------------------------|---|--------------------------------------------------|-------------------------|------------------|----------------------------|--------------|------------|-----------------|---------|
| 8 | 🔶 Відповідь на вхідний док                                        | умент №ПРОЄКТ-ВИХ_З                             | DK                           |   | ontroffict 🗄 🕀 🖛 -<br>An Torona Deriverni Marier | n<br>Recension Criterpu | pi Bernig Daeber |                            |              | *12        | жено въднала    | on<br>= |
|   | Persiante                                                         | Файли                                           | Файли основного<br>документа | 0 | Trester B+ 12 + K K A++                          | 0.0.0.0                 | 표 태· 순 등         | Hopsonment Be              | pranisk nort | HILBRE KOD | Hease sponyer   | v       |
| 5 | Teleanored econg:                                                 | Enter available                                 |                              | - | DI FILI VICILI CI AL                             | I III A A A             | 1.000            |                            |              |            |                 |         |
| Ð |                                                                   |                                                 | Oracewald gorywear           | Q | •                                                |                         |                  |                            | 1.6191       |            |                 | ۰.      |
|   | Ears Requests                                                     |                                                 | parent variable distance     |   | 8                                                |                         |                  |                            |              |            |                 |         |
|   | 03/10/2022                                                        | Spoters coopean     Dometry planecy             | woeri_doc.doc                | 2 | -                                                |                         |                  |                            |              |            |                 | 12      |
|   | Коменскатура                                                      |                                                 |                              | 0 |                                                  | 111 and                 |                  |                            |              |            |                 |         |
|   |                                                                   | ×                                               |                              |   |                                                  |                         |                  |                            |              |            |                 | 0       |
|   | Bagg geogrammenta. *                                              |                                                 |                              |   |                                                  |                         |                  |                            |              |            |                 |         |
|   | Відтовідь на вхідний документ                                     | <ul> <li>Reperansino, ado samatosino</li> </ul> |                              |   |                                                  |                         |                  |                            |              |            |                 |         |
|   | Episterio a gospiera *                                            |                                                 |                              |   |                                                  |                         |                  |                            |              |            |                 | - 4     |
|   | Тиформаційний                                                     | ×                                               | 5                            |   |                                                  |                         |                  |                            |              |            |                 | 2       |
|   | Kopecto-gavra.*                                                   |                                                 |                              |   |                                                  |                         |                  |                            |              |            |                 |         |
|   |                                                                   |                                                 |                              |   |                                                  |                         |                  |                            |              |            |                 | 8       |
|   | [СЕВ] Єдникій державникії портал адміністра<br>Понита / Бандерога | me ×                                            |                              |   |                                                  |                         |                  |                            |              |            |                 |         |
|   | Income: 1                                                         |                                                 |                              |   |                                                  |                         |                  |                            |              |            |                 |         |
|   | ФЕДОРЕНКО ВЛАДИСЛАВ ОЛЕКСАНДРОВИ                                  | N v                                             |                              |   |                                                  |                         |                  |                            |              |            |                 |         |
|   | Eleptroin *                                                       |                                                 |                              |   |                                                  |                         |                  |                            |              |            |                 |         |
|   | Невконачений відділ                                               | ~                                               |                              |   | 2                                                |                         |                  |                            |              |            |                 |         |
|   | Kepianos: *                                                       |                                                 |                              |   |                                                  |                         |                  |                            |              |            |                 |         |
|   | А2 Галова Тестовий                                                | ~                                               |                              |   |                                                  |                         |                  |                            |              |            |                 |         |
|   | Date: 1                                                           |                                                 |                              |   |                                                  |                         |                  |                            |              |            |                 |         |
|   | Tecr                                                              |                                                 |                              |   |                                                  |                         |                  |                            |              |            |                 |         |
|   | forsprosek*                                                       |                                                 |                              |   | 10                                               |                         |                  |                            |              |            |                 |         |
|   |                                                                   |                                                 |                              |   | R. R.                                            |                         |                  |                            |              |            |                 |         |
|   | Dyna terupapania                                                  | 0                                               |                              |   | 8                                                |                         |                  |                            |              |            |                 |         |
|   | Эмбияты Скасувати                                                 | × .                                             |                              |   | Cropinus 1 s 1                                   |                         |                  | Nypelincove (Nypeline) v 1 | 0 7          | 8· 18 H    | - Mecurel 61% - |         |

Рис. 5.7.1.3.

| 0        | ФЕДОРЕНКО ВЛАДИСЛАВ ОЛЕКСАНДРОВИЧ                                                                        |                                                                |                         |                                                     |                                         |                             | 0 G                        |
|----------|----------------------------------------------------------------------------------------------------|----------------------------------------------------------------|-------------------------|-----------------------------------------------------|-----------------------------------------|-----------------------------|----------------------------|
| 8        | Відповідь на вхідний документ                                                                            | r №ПРОЄКТ-ВИХ_З                                                | D K-                    | 🗟 ONCIONALE 🖺 🛞 🗠                                   | ा<br>Пооктания Сліктраця Вистод Платіни |                             | окропоно вларистия от<br>= |
|          | Реквізити                                                                                                | Файли                                                          | Файли основного         | 15 Term New By 12 → K <sup>*</sup> X <sup>*</sup> A | · E·E·E·E·E ■ ■ □· ∅ ■·                 |                             | V                          |
| s        | Indobasiliyasi ×                                                                                         |                                                                | документа               | B I I V + K K 2 - 2                                 | - 🔲 X X = 1-0- 7 8-                     | Hopertains Beposts too H    | REALER KOD IN HAR DIVOL    |
| <b>B</b> | Користонданти: *                                                                                         | Ectask Strate-onk                                              | Основний документ       | A 14                                                |                                         | e georgene goorgene george  |                            |
|          |                                                                                                    |                                                                | Деякі_гитання_документу | · ·                                                 |                                         |                             | 1                          |
|          | [СЕВ] Єднині державний портал адміністрати —<br>Посила / Бандеринь — — — — — — — — — — — — — — — — — — — | <ul> <li>Зробити основним</li> <li>Потребус підпису</li> </ul> | HOCTL_doc.doc           | *                                                   | TT and                                  |                             |                            |
|          | hereare, 1                                                                                               | ,,                                                             |                         | • E                                                 |                                         |                             |                            |
|          | осдоренно впадислав опександрович                                                                        |                                                                |                         |                                                     |                                         |                             | •                          |
|          | Dapasale *                                                                                               | Depenanteira, ado samepeira                                    |                         |                                                     |                                         |                             |                            |
|          | Heterselversk siggin 🗸                                                                                   |                                                                |                         |                                                     |                                         |                             |                            |
|          | Kephone *                                                                                                |                                                                |                         |                                                     |                                         |                             |                            |
|          | А2 Голова Тестовий                                                                                       |                                                                |                         |                                                     |                                         |                             | 2                          |
|          | Delec*                                                                                                   |                                                                |                         |                                                     |                                         |                             |                            |
|          | Tecr                                                                                                    |                                                                |                         |                                                     |                                         |                             |                            |
|          |                                                                                                    |                                                                |                         |                                                     |                                         |                             |                            |
|          | Forsgeysonk *                                                                                            |                                                                |                         |                                                     |                                         |                             |                            |
|          | · · · ·                                                                                                  |                                                                |                         |                                                     |                                         |                             |                            |
|          | Група попеджувана                                                                                        |                                                                |                         |                                                     |                                         |                             |                            |
|          | БЛИНДАР ОЛЕКСАНДР СЕРГИОВИЧ × С                                                                          |                                                                |                         |                                                     |                                         |                             |                            |
|          | ФЕДОРЕНКО ВЛАДИСЛАВ ОЛЕКСАНДРО / ×                                                                       |                                                                |                         |                                                     |                                         |                             |                            |
|          | Digeopere 1                                                                                              |                                                                |                         |                                                     |                                         |                             |                            |
|          | ФЕДОРЕНКО ВПАДИСТАВ ОПЕКСАНДРОВИЧХ                                                                       |                                                                |                         |                                                     |                                         |                             |                            |
|          | Two astrony.                                                                                             |                                                                |                         |                                                     |                                         |                             |                            |
|          | Constant.                                                                                                |                                                                |                         | i a                                                 |                                         |                             |                            |
|          |                                                                                                    |                                                                |                         | N.                                                  |                                         |                             |                            |
|          |                                                                                                    |                                                                |                         | 8                                                   |                                         |                             |                            |
|          | L                                                                                                    |                                                                |                         | ·                                                   |                                         |                             |                            |
|          | 3aliame Crasysame                                                                                        |                                                                |                         | Crossians 1 x 1                                     | Trouwas sinensoren                      | Venterses Atrabatis 🕐 🕿 🖗 . | M lad - Merand Sth. 4      |
|          |                                                                                                    |                                                                |                         |                                                     |                                         | E.                          | BUR I'V CONTRACTOR T       |

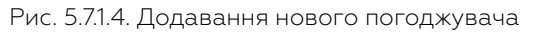

| Каловідь на вхідний докумен-                                                                                                    | ст №ПРОЄКТ-ВИХ 3                                                    | D K-                    | SONLYOFFICE 🖺 🖨 🗠 🗠           |                                    |                                     |
|----------------------------------------------------------------------------------------------------|---------------------------------------------------------------------|-------------------------|-------------------------------|------------------------------------|-------------------------------------|
| C Dighougo na uxquini gokyiner                                                                                                    |                                                                     |                         | Coden Foncesa Documente Maxee | Посилания Спіапраця Вигляд Плагіни |                                     |
| Реквізити                                                                                                    | Файли                                                               | Файли основного         | Teres New R + 12 + A' A +     | E-E-E-B B B- 2 B-                  | Веленій кол. Низаній кол. Воли поли |
| beboparaujikeak ×                                                                                                    | farm and a set                                                      | документа               |                               |                                    | ]                                   |
| Корестенденти: 1                                                                                                    | LINERA, SELECTORY                                                   | Основный документ       | 0                             |                                    | 11000                               |
|                                                                                                    | _                                                                   | Деякі_питання_документу |                               |                                    |                                     |
| (СЕЦ Кдиний державний портал адміністрати ×<br>Полича / Бандеронь                                                                                                    | <ul> <li>Spodartu oceostekana</li> <li>Dotpedye tilghacy</li> </ul> | spert_doc.doc           | 5                             |                                    |                                     |
| enseep.*                                                                                                    |                                                                     |                         | •                             |                                    |                                     |
| ФЕДОРЕНКО ВЛАДИСЛАВ ОЛЕКСАНДРОВИН                                                                                                    |                                                                     |                         |                               |                                    |                                     |
| lapsoaix.*                                                                                                    |                                                                     |                         | 1                             |                                    |                                     |
| Homeswarenenik miggin 🗸 🗸                                                                                                    | твратятить, воо нагиснть                                            |                         |                               |                                    |                                     |
| planas *                                                                                                    |                                                                     |                         |                               |                                    |                                     |
| A2 Fonosa Tecrosail ~                                                                                                    |                                                                     |                         |                               |                                    |                                     |
| ier:1                                                                                                    |                                                                     |                         |                               |                                    |                                     |
| Teer                                                                                                    |                                                                     |                         |                               |                                    |                                     |
|                                                                                                    |                                                                     |                         |                               |                                    |                                     |
|                                                                                                    |                                                                     |                         |                               |                                    |                                     |
| e Melane -                                                                                                    |                                                                     |                         |                               |                                    |                                     |
|                                                                                                    |                                                                     |                         |                               |                                    |                                     |
| Equiparente estatutos estatutos esta |                                                                     |                         |                               |                                    |                                     |
| А5 Баконалець Тестарий Х                                                                                                    |                                                                     |                         |                               |                                    |                                     |
| A3 Jacrymeet Tecromek X                                                                                                    |                                                                     |                         | 1                             |                                    |                                     |
| A2 Fonosa Tecroseá X                                                                                                    |                                                                     |                         |                               |                                    |                                     |
| ФЕДОРЕНКО ВЛАДИСЛАВ ОЛЕКСАНДРО-// ×                                                                                                    | 0                                                                   |                         |                               |                                    |                                     |
| latwoner: *                                                                                                    |                                                                     |                         |                               |                                    |                                     |
| обдоренно владислав оленсандрович×                                                                                                    |                                                                     |                         | 2                             |                                    |                                     |
| tan aadmory.                                                                                                    |                                                                     |                         | 8                             |                                    |                                     |
|                                                                                                    |                                                                     |                         | 8                             |                                    |                                     |
| Apartice .                                                                                                    |                                                                     |                         | R                             |                                    |                                     |
|                                                                                                    |                                                                     |                         |                               |                                    |                                     |
| Substra Discystra                                                                                                    |                                                                     |                         | Catalogue 1 x 1               | Yesternet situations               | ant. A S R. P M - Reporters         |

Рис. 5.7.1.5. Додавання групи погоджувачів

потрібну позицію в списку погоджувачів. Для Редагування погоджувачів/ груп погоджувачів: — натисніть піктограму → позначено цифрою (1) на Рисунку 5.7.1.6; — внесіть відповідні зміни → цифрами на Рисунку 5.7.1.6 позначено: (2) — додавання погоджувачів; (3) — видалення погоджувачів та зміна порядку погодження; — натисніть «Підтвердити» → позначено цифрою (4) на Рисунку 5.7.1.6.

| 🗧 Відповідь на вхідний документ                                                                                                    | NIПРОЄКТ-ВИХ_З                                                     | D IE                                          | 🖶 OMAYOPPICE 🔄 🌐 🛩 -<br>Calia Tacasea Biczasera Maser |                                                                                                    |                      |             |               |
|----------------------------------------------------------------------------------------------------|--------------------------------------------------------------------|-----------------------------------------------|-------------------------------------------------------|----------------------------------------------------------------------------------------------------|----------------------|-------------|---------------|
| чекрізити                                                                                                    | Файти                                                              | Файли основного                               | E TreationBY 12 Y A' X Asy                            | $   \  \cdot \  \cdot \  \cdot \  \cdot \  = \  - \  - \  \cdot \  - \  \partial_{\tau} \cdot \  \  \cdot \ $ |                      |             |               |
| Indoperaçãosi ×                                                                                                    |                                                                    | документа                                     | 6 □ I □ ≠ K □ 2 · Δ ·                                 | E I I I I I · Q · P ⊡ ·                                                                                       | порыктыни вортни кол | PERSON NO.5 | House apolyce |
| epennegerik *                                                                                                    | Бланк загальний                                                    | основной документ<br>Депосі_питання_документу | Q                                                     |                                                                                                    | 6 6 6 6 6. S.        |             |               |
| (СЕВ) Єдиний держазний воргал адміністрати ×<br>Пенена/ Бандунна                                                                                                    | <ul> <li>3podiette ocuotenzea</li> <li>Потребус підпису</li> </ul> | BOHHR, YTPOBINHESHOL (JIRTS<br>HOCTLIDOC DOC  | 5                                                     |                                                                                                    |                      |             |               |
| and and a second second s |                                                                    |                                               | 0                                                     |                                                                                                    |                      |             |               |
| овдоленно владислав опександровин                                                                                                    |                                                                    |                                               |                                                       |                                                                                                    |                      |             |               |
| laponain.*                                                                                                    | Descention of a second                                             |                                               |                                                       |                                                                                                    |                      |             |               |
| Невисначений віддія 🗸 🗸                                                                                                    | Inperior in a sol raise in the                                     |                                               |                                                       |                                                                                                    |                      |             |               |
| aplanae."                                                                                                    |                                                                    |                                               |                                                       |                                                                                                    |                      |             |               |
| А2 Галова Теставий 🗸                                                                                                    |                                                                    |                                               |                                                       |                                                                                                    |                      |             |               |
| Mict."                                                                                                    |                                                                    |                                               |                                                       |                                                                                                    |                      |             |               |
| Tecr                                                                                                    |                                                                    |                                               |                                                       |                                                                                                    |                      |             |               |
|                                                                                                    |                                                                    |                                               |                                                       |                                                                                                    |                      |             |               |
|                                                                                                    |                                                                    |                                               |                                                       |                                                                                                    |                      |             |               |
| ر<br>۱                                                                                                    |                                                                    |                                               |                                                       |                                                                                                    |                      |             |               |
|                                                                                                    | 7 0                                                                |                                               |                                                       |                                                                                                    |                      |             |               |
| Блиндар олехсандр сергийсеин                                                                                                    | 0                                                                  |                                               |                                                       |                                                                                                    |                      |             |               |
| А5 Ваконавець Тестовай                                                                                                    |                                                                    |                                               | -                                                     |                                                                                                    |                      |             |               |
| Ай Заступник Тестовий 🛛 🛛 🕹                                                                                                    |                                                                    |                                               |                                                       |                                                                                                    |                      |             |               |
| А2 Галова Теставий Х                                                                                                    |                                                                    |                                               |                                                       |                                                                                                    |                      |             |               |
| оедоленко владислав опександно. / ×                                                                                                    |                                                                    |                                               |                                                       |                                                                                                    |                      |             |               |
| greyesc' 🚺                                                                                                    |                                                                    |                                               |                                                       |                                                                                                    |                      |             |               |
| овдоренко владислая опександрович ×                                                                                                    |                                                                    |                                               |                                                       |                                                                                                    |                      |             |               |
| an uniformy                                                                                                    |                                                                    |                                               | 8                                                     |                                                                                                    |                      |             |               |
|                                                                                                    |                                                                    |                                               | 8                                                     |                                                                                                    |                      |             |               |
| particip                                                                                                    |                                                                    |                                               | 8                                                     |                                                                                                    |                      |             |               |
| Delegant Conservation                                                                                                    |                                                                    |                                               |                                                       |                                                                                                    |                      |             |               |

Рис. 5.7.1.6. Редагування погоджувачів/ груп погоджувачів

для збереження змін → натисніть активний елемент «Змінити» → позначено червоною рамкою на Рисунку 5.7.1.7

| 0 | ФЕДОРЕНКО ВЛАДИСЛАВ ОЛЕКСАНДРОВИН                                  |                                                                |                                                |            |                                                             |                                         |                                       |             |                  | ΩΘ       |
|---|--------------------------------------------------------------------|----------------------------------------------------------------|------------------------------------------------|------------|-------------------------------------------------------------|-----------------------------------------|---------------------------------------|-------------|------------------|----------|
| 8 | Нідповідь на вхідний документ                                      | т №ПРОЄКТ-ВИХ_З                                                | D He                                           | 8 0<br>000 | MUNOFICE 🖺 🕀 🗠 n<br>Forceve Dcrement Mareer                 | Noonaven Onerpaux Berrius Dinariek      |                                       | •ና)         | оченко владистив | αι.<br>= |
| ۵ | Реказити                                                           | Файли                                                          | Файли основного                                | -          | Therefore for $ I_2^{-}  =  A^{+}_{-} A^{+}_{-} A_{0}^{-} $ | E-E-E-프 프 프 프 순 프·                      |                                       |             |                  |          |
|   | hepopasujikasi ×                                                   |                                                                | документа                                      | 9          | I I 5 K I 2 × A×                                            | ■ 3 3 = 1·0· 7 S·                       | Hoponitans: Bepoint so                | a HEARD ROD | Sense sponyes    |          |
|   | Reparenagente F                                                    | Бланс загальний                                                | основный документ<br>Деяжі "питання, документу | Q          |                                                             |                                         | 1 6 1 1 6 1 9 1 1 6 1 1 6 1 1 6 1 8 1 |             |                  | ٩        |
|   | (СБЕ) Кдиний держаний портал адміністрати ×<br>Посила / Бикроон. У | <ul> <li>Эробети соновжия</li> <li>Попредук жідтику</li> </ul> | saves_yrpasnivosxol_gians<br>xooti_doc.doc     | 3          | 8                                                           |                                         |                                       |             |                  | m        |
|   | Incomp. <sup>1</sup>                                               | -                                                              |                                                | 0          |                                                             | 1.110                                   |                                       |             |                  |          |
|   | ФЕДОРЕНКО ВЛАДИСЛАВ ОЛЕКСАНДРОВИЧ                                  |                                                                |                                                |            |                                                             |                                         |                                       |             |                  |          |
|   | Raman *                                                            |                                                                |                                                |            |                                                             |                                         |                                       |             |                  |          |
|   | Истельночный відділ 🗸                                              | Перетегить, воо натисять                                       |                                                |            |                                                             |                                         |                                       |             |                  |          |
|   | Replaced.*                                                         |                                                                |                                                |            |                                                             |                                         |                                       |             |                  | 10       |
|   | A2 Forosa Tecrosala 🗸 🗸                                            |                                                                |                                                |            |                                                             |                                         |                                       |             |                  | Ĩ        |
|   | Deter 1                                                            |                                                                |                                                |            |                                                             |                                         |                                       |             |                  |          |
|   | Teet                                                               |                                                                |                                                |            |                                                             |                                         |                                       |             |                  |          |
|   |                                                                    |                                                                |                                                |            |                                                             |                                         |                                       |             |                  |          |
|   | Dramari 1                                                          |                                                                |                                                |            |                                                             |                                         |                                       |             |                  |          |
|   | · · · · · · · · · · · · · · · · · · ·                              |                                                                |                                                |            |                                                             | And And And And And And And And And And |                                       |             |                  |          |
|   | Zyyna reengayaania                                                 |                                                                |                                                |            |                                                             |                                         |                                       |             |                  |          |
|   | егиндар олександр серпиович 🛛 🛛 🛛                                  |                                                                |                                                |            |                                                             |                                         |                                       |             |                  |          |
|   | 45 Виконавець Тестаций ×                                           |                                                                |                                                |            |                                                             |                                         |                                       |             |                  |          |
|   | A3 Sectyment lectober X                                            |                                                                |                                                |            |                                                             |                                         |                                       |             |                  |          |
|   | OF FORTHUR DIAMICTAR OF INCAMPRO                                   |                                                                |                                                |            |                                                             |                                         |                                       |             |                  |          |
|   | Encourt 1                                                          |                                                                |                                                |            |                                                             |                                         |                                       |             |                  |          |
|   | OF FOREIMO READING AN OTHER AND FORMAN                             |                                                                |                                                |            |                                                             |                                         |                                       |             |                  |          |
|   | Ten unferere                                                       |                                                                |                                                |            | 8                                                           |                                         |                                       |             |                  |          |
|   | · ·                                                                |                                                                |                                                |            | Ê.                                                          |                                         |                                       |             |                  |          |
|   | Teacher                                                            |                                                                |                                                |            | 11                                                          |                                         |                                       |             |                  |          |
|   |                                                                    |                                                                |                                                |            |                                                             |                                         |                                       |             |                  |          |
|   | Congrant Congrant                                                  |                                                                |                                                |            | Cropiesa 1 a 1                                              | Укреанна віднавлино                     | Maalacawa (Maalaa) - 🖨 🧐              | R- XH       | - Mecanal 61% +  |          |

Рис. 5.7.1.7. Збереження змін у документі

Щоб визначити іншу версію документа, як Основну: — натисніть вкладку «Файли» → позначено цифрою ① на Рисунку 5.7.1.8; — оберіть необхідну версію (на Рисунку 5.7.1.8 підкреслена червоним); — натисніть піктограму «Змінити» → позначено цифрою 2 на Рисунку 5.7.1.8

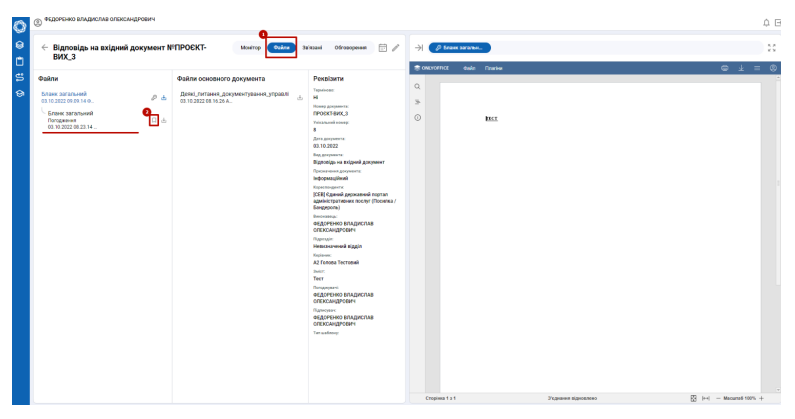

Рис. 5.7.1.8. Визначення основної версії документа

## 6.7.3 Повернення проєкта документа

Для Повернення проєкта документа автору на стадію розробки проєкта: — натисніть активний елемент «Повернути» → позначено цифрою ① на Рисунку 5.7.2.1; — виберіть пункт «На розробку проєкта» → позначено цифрою ② на Рисунку 5.7.2.1.

|                                                               |                                                                                                    |                                                                                                    |                                                           | ٥            |
|---------------------------------------------------------------|----------------------------------------------------------------------------------------------------|----------------------------------------------------------------------------------------------------|-----------------------------------------------------------|--------------|
| <ul> <li>Відповідь на вхідний документ і<br/>ВИХ_З</li> </ul> | N <sup>2</sup> ПРОЄКТ- Moning                                                                                                    | Daina Jaiszani Ośrosopenem 🗇 🖉                                                                                                    | Р 🔿 🖉 Бланк загалан.                                      |              |
| butter                                                        | Normality of the second second | Control Control C | © 050000         bits         Press           Q         3 | € <u>↓</u> = |

Рис. 5.7.2.1. Повернення документа на стадію розробки проєкта

Обов'язково вкажіть обґрунтовану причину повернення документа → позначено цифрою 1 на Рисунку 5.7.2.2; — натисніть елемент, позначений цифрою (2) на Рисунку 5.7.2.2.

## 6.8 Підписання

#### 6.8.1 Підписання проєкту документа

Для Підписання проєкту документа підписувачу необхідно: — натиснути активний елемент «Підписати» → позначено цифрою ①

#### 6.8. ПІДПИСАННЯ

| in control of the second second second second second second second second second second second second second se |     |
|----------------------------------------------------------------------------------------------------|-----|
| Non                                                                                                    | BC. |

Рис. 5.7.2.2. Причина повернення документа

на Рисунку 5.8.1.

| <ul> <li>Відповідь на вхіднии докумен<br/>ВИХ_3</li> </ul>                                                                                                    | T NPIIPOEKT-                       | O Ociera | Salassai Ofrosoperaen 🗁 🥖                                           | ) | D brank sarahon. |                   |     |
|----------------------------------------------------------------------------------------------------|------------------------------------|----------|---------------------------------------------------------------------|---|------------------|-------------------|-----|
| Moulton                                                                                                    |                                    | 200      | Perminente                                                          |   | Q ↑   ↓ 1   b1   | - + Arrowscared + | ø e |
|                                                                                                    |                                    | - W      | Tepeicae:                                                           |   |                  |                   |     |
| TeoT ASRT (NO 0000                                                                                                    | Горманий уколоду<br>ФЕДОРЕННО В.О. |          | TOWER ADDRESS OF A                                                  |   | IRCI.            |                   |     |
|                                                                                                    |                                    |          | Tricanuosi rosseji<br>B                                             |   |                  |                   |     |
| Потедникио. Прошу організувати та_<br>окруптино в.о. 192-2022-11-0                                                                                                    | о осдоренно в.о.                   |          | Gara germanita<br>03.10.2022                                        |   |                  |                   |     |
| Contrast of Samespeers Systemy                                                                                                    |                                    | 00 A     | Відтовідь на вхідний документ                                       |   |                  |                   |     |
| Tect<br>exponence a unimosciteax_a                                                                                                    | Памеранска<br>О ФЕДОРЕНКО В.О.     |          | Беформаційний<br>Корестондинти                                      |   |                  |                   |     |
| Deservation of the second second seco |                                    |          | (СЕЕ) Сдений державний портал<br>адміністратизних послуг (Посилиа / |   |                  |                   |     |
| Extension Streets survey                                                                                                    |                                    |          | December<br>of typeLan planar lap                                   |   |                  |                   |     |
| Тест<br>екдоновко колитионатор,а                                                                                                    | Памерини<br>В ФЕДОРЕНКО В.О.       |          | опександяович<br>Пармал                                             |   |                  |                   |     |
|                                                                                                    |                                    |          | Hopeswiresenik biggin<br>Kepinaan                                   |   |                  |                   |     |
|                                                                                                    |                                    |          | A2 Fondes Tecnolek<br>Delet                                         |   |                  |                   |     |
|                                                                                                    |                                    |          | forspipment                                                         |   |                  |                   |     |
|                                                                                                    |                                    |          | ФЕДОРЕНКО ВЛАДИСЛАВ<br>ОПЕХСАНДРОВИЧ                                |   |                  |                   |     |
|                                                                                                    |                                    |          | окдонных владистав                                                  |   |                  |                   |     |
|                                                                                                    |                                    |          | Tenuationy                                                          |   |                  |                   |     |
|                                                                                                    |                                    |          |                                                                     |   |                  |                   |     |
|                                                                                                    |                                    | •        |                                                                     |   |                  |                   |     |

Рис. 5.8.1. Підписання проєкту документа

#### 6.8.2 Редагування проєкту документа

У разі наявності зауважень - Підписувач має можливість вносити Зміни до основного документа: — для внесення змін до основного документа → замініть його на .docx версію (див. Рисунок 5.8.1.1): — натисніть вкладку «Файли» → позначено цифрою ①; — оберіть необхідну версію → натисніть «Змінити» → позначено цифрою ②.

Для продовження Редагування: — повернутися до вкладки «Монітор» → позначено цифрою ① на Рисунку 5.8.1.2 — натиснути піктограму «Редагування» → позначено цифрою ② на Рисунку 5.8.1.2

Внести зміни до проєкту документа → область позначена цифрою ① на Рисунку 5.8.1.3.

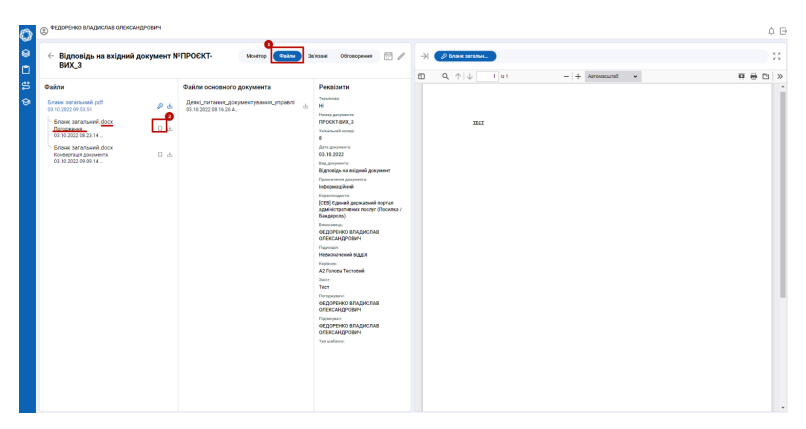

Рис. 5.8.1.1. Заміна документа на .docx версію

| ФЕДОРЕНКО ВЛАДИСЛАВ ОПЕКСАНДРОВИЧ                                                                                                    |                                                                                                    | 4 G               |
|----------------------------------------------------------------------------------------------------|----------------------------------------------------------------------------------------------------|-------------------|
| <ul> <li>Відповідь на вхідний документ №ПРОЄКТ-<br/>ВИХ_З</li> </ul>                                                                                                    | 2 44/2 2/124 Officaspene 2                                                                                                    | 50<br>W. D. M. Lu |
| Electric       Image: Contract of the state of the state | Veloci     Particio     V     V |                   |

Рис. 5.8.1.2. Повернення до процесу редагування

| 🕂 Відловідь на вхідний докуми                                | нт N°ПРОЄКТ-ВИХ_З          | ⊡ ⊮                     | Soucronnice C C in m<br>Suda <mark>Foresus</mark> Bonaume Marier Room |                        | eczorenio brivzio                            | waren |
|--------------------------------------------------------------|----------------------------|-------------------------|-----------------------------------------------------------------------|------------------------|----------------------------------------------|-------|
| REPORT No.                                                   | Файли                      | Файли основного         | Direction By D X X Arv E.                                             | E-12-11 11 11 - 22 11- | and and Bernstell and Haramil and Henry more |       |
| бальній конку.                                               | Environments               | Acchange                |                                                                       | 2 3 8 1 W 1 1 1 1 1    |                                              | 1     |
| •                                                            |                            | Orwynault grupaner      | o • · · · · · · · · · · · · · · · · · ·                               |                        | 50                                           | ÷ ,   |
| tta goxywexta                                                | ·                          | Деякі_питання_документу |                                                                       |                        |                                              |       |
| 83/18/2022                                                   | Spoderte oceoseem          | woeri_doc.doc           | 2 j                                                                   |                        |                                              | 1.1   |
| anar-suu ar yjak                                             | C nerpeoje righway         |                         | 0                                                                     |                        |                                              | 1     |
| ×                                                            |                            |                         | . 181                                                                 |                        |                                              |       |
| A despenses *                                                |                            |                         | 8                                                                     |                        |                                              |       |
| Бідповідь на вхідной документ                                | Depensively, ado sameseiro |                         | 2                                                                     |                        |                                              | 2     |
| along stores appropriate "                                   |                            |                         | 8                                                                     |                        |                                              |       |
| × keślawode                                                  |                            |                         | 2                                                                     |                        |                                              |       |
| er tilsansta 1                                               |                            |                         | -                                                                     |                        |                                              |       |
|                                                              |                            |                         | 1                                                                     |                        |                                              | 6     |
|                                                              |                            |                         | -                                                                     |                        |                                              |       |
| ер сурная держается портах адельстрата /<br>клоз / Бандароль |                            |                         | 1                                                                     |                        |                                              |       |
| namp, *                                                      |                            |                         | 6                                                                     |                        |                                              |       |
| ФЕДОРЕНКО ВЛАДИСЛАВ ОПЕКСАНДРОВИЧ                            |                            |                         | 1                                                                     |                        |                                              |       |
| англайк."                                                    |                            |                         | 1                                                                     |                        |                                              |       |
| Невезначений відділ 🗸 🗸                                      |                            |                         | 1                                                                     |                        |                                              |       |
| planet."                                                     |                            |                         | é.                                                                    |                        |                                              |       |
| A2 Foncea Tecnoeaŭ                                           |                            |                         | 1                                                                     |                        |                                              |       |
| ker.*                                                        |                            |                         | 2                                                                     |                        |                                              |       |
| 157                                                          |                            |                         | 1                                                                     |                        |                                              |       |
|                                                              |                            |                         | -                                                                     |                        |                                              |       |
|                                                              | 4                          |                         | 1                                                                     |                        |                                              |       |
| rugaparsi. *                                                 |                            |                         | -                                                                     |                        |                                              |       |
|                                                              |                            |                         | e                                                                     |                        |                                              |       |
| ppas conggypassia 👩                                          |                            |                         | 1                                                                     |                        |                                              |       |

Рис. 5.8.1.3. Внесення змін у документ

Після внесення змін → натисніть піктограму «Зберегти» (виділена червоною рамкою) у верхній правій частині вікна OnlyOffice на Рисунку Рис.5.8.1.4.

| Э ФЕДОРЕНКО ВЛАДИСЛАВ ОЛЕКСАНДРОВ                                                                                                    | 84                                             |                         |                                          | _                     |                 |                  |                 |                             |            |             |                | ¢. |
|----------------------------------------------------------------------------------------------------|------------------------------------------------|-------------------------|------------------------------------------|-----------------------|-----------------|------------------|-----------------|-----------------------------|------------|-------------|----------------|----|
| $\leftarrow$ Відповідь на вхідний докуг                                                                                                    | мент N <sup>1</sup> ПРОЄКТ-ВИХ_З               | C ⊮                     | an an an an an an an an an an an an an a | REFORME ECTREME       | rc ⊃<br>Nater T | Noomaaa Onterpa; | n Brenny Finant | -                           |            | *0          | огенко владися |    |
| Реквізити                                                                                                    | Файти                                          | Файли основного         | 10                                       | Times New Roy 12 1 14 | A Ar            | 0-0-0-0          | H H - 2 H       | - Horsexmant Ber            | saniit soo | Hitamit Kod | Hease money    |    |
| Yeisanooli sonny.                                                                                                    | Enter or at an                                 | Academic                | -98                                      |                       | <u></u>         | B x 3 H          | 1.000           |                             |            |             |                |    |
|                                                                                                    |                                                | Oracework gorgewort     | a                                        |                       |                 | 1311.811.61      |                 | F. 1. 51. 15 11 15 11 15 11 | 18181      |             |                |    |
| Lara goqueena                                                                                                    |                                                | Деякі_питання_документу |                                          |                       |                 |                  |                 |                             |            |             |                |    |
| 03/16/2022                                                                                                    | D Spoders ockobeen                             | woeri_doc.doe           | 2                                        |                       |                 |                  |                 |                             |            |             |                |    |
| Наничнологура                                                                                                    | Contractor officers                            |                         | 0                                        |                       |                 | 111.000          |                 |                             |            |             |                |    |
|                                                                                                    | × !                                            |                         |                                          |                       |                 |                  |                 |                             |            |             |                |    |
| Eng graphica *                                                                                                    |                                                |                         |                                          |                       |                 |                  |                 |                             |            |             |                |    |
| Dignopiga va osigwek gorsteert                                                                                                    | <ul> <li>Depensiviro, año sameosiro</li> </ul> |                         |                                          |                       |                 |                  |                 |                             |            |             |                |    |
| Contraction approvements."                                                                                                    |                                                |                         |                                          |                       |                 |                  |                 |                             |            |             |                |    |
| Indozezajikeni                                                                                                    |                                                |                         |                                          |                       |                 |                  |                 |                             |            |             |                |    |
| Verene a la construcción de la construcción de |                                                |                         |                                          |                       |                 |                  |                 |                             |            |             |                |    |
|                                                                                                    |                                                |                         |                                          |                       |                 |                  |                 |                             |            |             |                |    |
|                                                                                                    |                                                |                         |                                          |                       |                 |                  |                 |                             |            |             |                |    |
| [CEN] Camera gepocations hopital agenecitpate<br>finomes / Emigrouni                                                                                                    | ~ ~                                            |                         |                                          |                       |                 |                  |                 |                             |            |             |                |    |
| Encountry,"                                                                                                    |                                                |                         |                                          |                       |                 |                  |                 |                             |            |             |                |    |
| оєдоренко владислав опександрович                                                                                                    | w.                                             |                         |                                          |                       |                 |                  |                 |                             |            |             |                |    |
| Dansais."                                                                                                    |                                                |                         |                                          |                       |                 |                  |                 |                             |            |             |                |    |
| Hepsonreensk piggin                                                                                                    |                                                |                         |                                          | 2                     |                 |                  |                 |                             |            |             |                |    |
| Kerliner: *                                                                                                    |                                                |                         |                                          |                       |                 |                  |                 |                             |            |             |                |    |
| A2 Factors Tectorski                                                                                                    |                                                |                         |                                          |                       |                 |                  |                 |                             |            |             |                |    |
|                                                                                                    |                                                |                         |                                          | 5                     |                 |                  |                 |                             |            |             |                |    |
| Test                                                                                                    |                                                |                         |                                          |                       |                 |                  |                 |                             |            |             |                |    |
| 100                                                                                                    |                                                |                         |                                          |                       |                 |                  |                 |                             |            |             |                |    |
|                                                                                                    |                                                |                         |                                          |                       |                 |                  |                 |                             |            |             |                |    |
| Dampagaani *                                                                                                    |                                                |                         |                                          | 6                     |                 |                  |                 |                             |            |             |                |    |
|                                                                                                    |                                                |                         |                                          | 2                     |                 |                  |                 |                             |            |             |                |    |
| fputa mrząkymiela                                                                                                    | •                                              |                         |                                          | 21                    |                 |                  |                 |                             |            |             |                |    |
|                                                                                                    | -                                              |                         |                                          |                       |                 |                  |                 |                             |            |             |                |    |
| Distante Castylante                                                                                                    |                                                |                         |                                          |                       |                 |                  |                 |                             | ar D       | 100         |                | -  |

Рис. 5.8.1.4. Збереження змін, внесених у документ

За необхідності – прикріпіть додаткові файли (див. Рисунок 5.8.1.5).

| — Відповідь на вхідний докуми                                  | энт NIПРОЄКТ-ВИХ_З   | D K-                                              | enin | NOPPICE 🖺 🖨 🗠 🗠            |            |              |                               |             |            |   |
|----------------------------------------------------------------|----------------------|---------------------------------------------------|------|----------------------------|------------|--------------|-------------------------------|-------------|------------|---|
| оквізити                                                       | Файти                | Файли основного                                   | 6    | Times New R = 12 = A A A + | H-H-H-B B  | 11 · 2 ·     | Hornenment Bernnik son        | Harauit son | Bear month | ~ |
| Vicanual score)                                                | Econes auranaurat    | Acchinence                                        | -93  |                            | E X X H Y  | · (4 · 14 B) | <u> </u>                      |             |            |   |
| •                                                              |                      | боновной документ<br>Болакі, питальна, полямалити | ۹.   |                            | Der Burker |              | 1. Co. 1. Co. K. 1. Co. K. 21 |             |            |   |
| ta Rodonouz.                                                   | D Josénte construire | pares, ynpagniecesti, giene                       |      |                            |            |              |                               |             |            |   |
| 3/16/2022 E                                                    | C Forpedyc nignecy   | HOCTI_doc.doc                                     |      |                            |            |              |                               |             |            |   |
| nowype                                                         |                      |                                                   | 0    |                            |            |              |                               |             |            |   |
| ×                                                              | J                    |                                                   |      |                            |            |              |                               |             |            |   |
| peparenta."                                                    | Common et anno 1     |                                                   |      |                            |            |              |                               |             |            |   |
| стовць на вхдния документ                                      |                      |                                                   |      |                            |            |              |                               |             |            |   |
| anna finlana ,                                                 |                      |                                                   |      |                            |            |              |                               |             |            | 1 |
| obestinee ×                                                    |                      |                                                   |      |                            |            |              |                               |             |            | R |
| coefficient .                                                  |                      |                                                   |      |                            |            |              |                               |             |            | 8 |
|                                                                |                      |                                                   | -    |                            |            |              |                               |             |            |   |
| 8) Сдений держазний портал адміністрати ><br>ника / почалогля. |                      |                                                   |      |                            |            |              |                               |             |            |   |
| onanege."                                                      |                      |                                                   |      |                            |            |              |                               |             |            |   |
| РЕДОРЕНКО ВЛАДИСЛАВ ОПЕХСАНДРОВИН-                             |                      |                                                   | -    |                            |            |              |                               |             |            |   |
| aposain.*                                                      |                      |                                                   |      |                            |            |              |                               |             |            |   |
| Навилистичный відділ 🗸 🗸                                       |                      |                                                   |      |                            |            |              |                               |             |            |   |
| ines 1                                                         |                      |                                                   |      |                            |            |              |                               |             |            |   |
| и2 Галова Тестовий — —                                         |                      |                                                   | 2    |                            |            |              |                               |             |            |   |
| et 1                                                           |                      |                                                   | 2    |                            |            |              |                               |             |            |   |
| ce .                                                           |                      |                                                   |      |                            |            |              |                               |             |            |   |
|                                                                |                      |                                                   |      |                            |            |              |                               |             |            |   |
| manual 1                                                       |                      |                                                   | - 52 |                            |            |              |                               |             |            |   |
|                                                                |                      |                                                   | X    |                            |            |              |                               |             |            |   |
|                                                                |                      |                                                   | × 1  |                            |            |              |                               |             |            |   |
| he contributes                                                 |                      |                                                   | - C  |                            |            |              |                               |             |            |   |
| Змінити Скасувати -                                            |                      |                                                   |      |                            |            |              |                               |             |            |   |

Рис. 5.8.1.5. Область прикріплення додаткових файлів

— Для збереження оновленого документа → натисніть активний елемент «Змінити» → позначено червоною рамкою на Рисунку 5.8.1.6.

#### 6.8.3 Повернення проєкта документа

Для повернення проєкту документа на розробку проєкта/на погодження: — натисніть активний елемент «Повернути» → позначено цифрою ① на Рисунку 5.8.2.1; — виберіть пункт «На розробку

| 0        | ФЕДОРЕНКО ВЛАДИСЛАВ ОЛЕКСАНДРОВИЧ                                                                                                |                                                                                                    |                                                      |                                                                                                    | ¢Θ      |
|----------|----------------------------------------------------------------------------------------------------|----------------------------------------------------------------------------------------------------|------------------------------------------------------|----------------------------------------------------------------------------------------------------|---------|
| 8        | ← Відловідь на вхідний документ №ПРОЄКТ-ВИХ_З                                                                                    |                                                                                                    | D ⊮                                                  | 🕏 OMLYGHIGE 🖺 🌐 ur 🗠 etgarana birny, Thanke<br>Bala <mark>Balana</mark> Banamir Maer Doonawe Chargay Berny, Thanke                                                                                                    | at<br>= |
| ۵        | Реказити                                                                                                    | Файли                                                                                                    | Файли основного                                      | Treatheathr 12 - 1 A X Asy E - E - E - E - E - E - E - E - E - E                                                                                                    | V       |
| <b>S</b> | pedoberantipeng X                                                                                                    | [· · · · · ]                                                                                                    | документа                                            | G I I G + A I Z + A = I X X = I + A, A = A S, I I S = A + A + B X = A + A + B X = A + A + B + A + B + A + B + B + A + B + A + B + A + B + A + B + B                                                                                                    |         |
| ଚ        | Kepatragana 1                                                                                                    | Diverse per enservir                                                                                                    | Основный документ<br>Полові полтонного в соворовного | 0,                                                                                                    | ۹       |
|          | (CSS) Kgeweik gepsonenik noptan agaleictpane ×<br>Forano (fermenn                                                                | <ul> <li>Эробети соновник</li> <li>Оклиски півлики</li> </ul>                                                                                                    | saves_yrpas.rives.soi_gis.rs<br>socri_doc.doc        | 3                                                                                                    | m       |
|          | Investory'                                                                                                    |                                                                                                    |                                                      |                                                                                                    |         |
|          | ФЕДОРЕНКО ВЛАДИСЛАВ ОЛЕКСАНДРОВИЧ                                                                                                |                                                                                                    |                                                      |                                                                                                    |         |
|          | Fiapenaix*                                                                                                    | and the second second s |                                                      |                                                                                                    |         |
|          | Новизначений відділ 🗸 🗸                                                                                                    | TREPETRENTS, 200 Harrichtts                                                                                                    |                                                      |                                                                                                    |         |
|          | Replaced. <sup>1</sup>                                                                                                    |                                                                                                    |                                                      |                                                                                                    | -41     |
|          | A2 Fonosa Tecrosek 🗸 🗸                                                                                                    |                                                                                                    |                                                      |                                                                                                    | Ĩ       |
|          | See:1                                                                                                    |                                                                                                    |                                                      |                                                                                                    | 53      |
|          | тет                                                                                                    |                                                                                                    |                                                      |                                                                                                    |         |
|          | Dengagment *                                                                                                    |                                                                                                    |                                                      |                                                                                                    |         |
|          |                                                                                                    |                                                                                                    |                                                      |                                                                                                    |         |
|          | Topos menaposenia<br>Extendar OrExcandpr CEPTUROSEN<br>AS Demonserga Tectosek<br>AS Jacrysees Tectosek<br>AS Conso Tectosek<br>X |                                                                                                    |                                                      |                                                                                                    |         |
|          | ФЕДОРЕННО ВЛАДИСЛАВ ОЛЕКСАНДРО/ ×                                                                                                |                                                                                                    |                                                      |                                                                                                    |         |
|          | Ranoae<*                                                                                                    |                                                                                                    |                                                      |                                                                                                    |         |
|          | екдорыно владислав олександрович×                                                                                                |                                                                                                    |                                                      |                                                                                                    |         |
|          | Ten automy.                                                                                                    |                                                                                                    |                                                      |                                                                                                    |         |
|          | × 1                                                                                                    |                                                                                                    |                                                      | ž.                                                                                                    |         |
|          | Tpostsy.                                                                                                    |                                                                                                    |                                                      | N. Contraction of the second second s |         |
|          | Descysters                                                                                                    |                                                                                                    |                                                      | Cooperant a st Trapenese Algorisation Trapelicana (Mysikea) - 🚭 🦉 📴 - Macanat Atta-                                                                                                    |         |

Рис. 5.8.1.6. Збереження оновленого документа

проєкта»/ «На погодження» → позначено цифрою ② на Рисунку 5.8.2.1.

| 0      | ФЕДОРЕНКО ВЛАДИСЛАВ ОПЕКСАНДРОВИЧ                                                        |                                                  |                                                                           |   |                 |                   | ¢ 6     |
|--------|------------------------------------------------------------------------------------------|--------------------------------------------------|---------------------------------------------------------------------------|---|-----------------|-------------------|---------|
| 8      | <ul> <li>Відповідь на вхідний документ №ПРОЄКТ-<br/>ВИХ_З</li> </ul>                     | Файли :                                          | Isinoani Odrosopenen 🗄 🖉                                                  | ÷ | 🖉 бланк загалын |                   | 3       |
| с<br>5 | Монітор                                                                                  | ~(由 Q                                            | Реквізити                                                                 | ۵ | Q, ↑   ↓ 1   01 | - + Aaronacurat 🔹 | # 8 D > |
| ÷      | Bridenia Antoniana                                                                       |                                                  | Tepsinosi<br>Hi                                                           |   |                 |                   |         |
|        | Tecy         Πορισκοπί ρειχτης           Λα ΡΤ, ΙΝΡ 2023         ΦΕ <u>Ω</u> ΟΡΕΙΘΟ Β.Ο. |                                                  | IPOCKT-BHOL 3                                                             |   | ma              |                   |         |
|        | Patiente Stationet                                                                       |                                                  | B<br>Jara googneene                                                       |   |                 |                   |         |
|        | Погоджена. Проду організувати та<br>осдопочно в.о. (м2.502)/1-0 О ФЕДОРЕНКО В.О.         |                                                  | 03.10.2022<br>Bio, projector                                              |   |                 |                   |         |
|        | Contract American de Parcelageres régress                                                | 00 A                                             | Відтовідь на вхіднай документ<br>Презилення документя:<br>Інфологизаціоні |   |                 |                   |         |
|        | нет<br>чедотенно в а наптовитении са О ФЕДОРЕННО В.О.                                    | Kepanogarine<br>Kepanogarine                     |                                                                           |   |                 |                   |         |
|        | <ul> <li>✓ ΦΕДΟΡΕΗΚΟ 8.0.</li> </ul>                                                     | адміністративних послуг (Посилка /<br>Биндиропа) |                                                                           |   |                 |                   |         |
|        | (Rys. gargement) 22 Propolas spectry                                                     |                                                  | Decomposition<br>DECOMPOSITION<br>DECOMPOSITI<br>DECOMPOSITI              |   |                 |                   |         |
|        | Тест Паредности отдание от Федоренко в.о.                                                |                                                  | Парелаік.<br>Невизначений відділ                                          |   |                 |                   |         |
|        |                                                                                          |                                                  | Коріннис<br>А2 Голова Тестовий                                            |   |                 |                   |         |
|        |                                                                                          |                                                  | Tecr                                                                      |   |                 |                   |         |
|        |                                                                                          |                                                  | ФЕДОРЕНКО ВЛАДИСЛАВ<br>ОПЕХОАНДРОБИЧ                                      |   |                 |                   |         |
|        |                                                                                          |                                                  | Порнерник<br>ФЕДОРЕНКО ВПАДИСЛАВ                                          |   |                 |                   |         |
|        |                                                                                          |                                                  | Tet usforey                                                               |   |                 |                   |         |
|        |                                                                                          |                                                  | in an and a second                                                        |   |                 |                   |         |
|        |                                                                                          |                                                  | На погаджения                                                             |   |                 |                   |         |
|        |                                                                                          |                                                  | Парисати Опсеернути -                                                     |   |                 |                   |         |
|        |                                                                                          |                                                  |                                                                           |   |                 |                   |         |

Рис. 5.8.2.1. Повернення документа

Вкажіть обґрунтовану причину повернення → позначено цифрою 1 на Рисунку 5.8.2.2 → та натисніть кнопку 2 (див. виділені червоним елементи на Рисунку 5.8.2.2)

# 6.9 Групування

Всі виконавці по документу виконали свої завдання. 2. Після виконання завдань – натиснули кнопку «Виконано». 3. Документ переходить на стадію «Групування». 4. Реєстратор відправляє документ на «Зберігання».

Щоб відправити документ на Зберігання: — Реєстратор натискає на активний елемент «На зберігання» → позначено цифрою ① на Рисунку 5.9.1; — або реєстратор повертає документ → натис-

#### 6.10. ПРОЄКТ ВІДПРАВКИ

| Image: second second | (9) * Чант Биликандронов оксультаци (987)     (9)     (6)     (6)     (6)     (6)     (6)     (6)     (6)     (6)     (6)     (6)     (6)     (6)     (6)     (6)     (6)     (6)     (6)     (6)     (6)     (6)     (6)     (6)     (6)     (6)     (6)     (6)     (6)     (6)     (6)     (6)     (6)     (6)     (6)     (6)     (6)     (6)     (6)     (6)     (6)     (6)     (6)     (6)     (6)     (6)     (6)     (6)     (6)     (6)     (6)     (6)     (6)     (6)     (6)     (6)     (6)     (6)     (6)     (6)     (6)     (6)     (6)     (6)     (6)     (6)     (6)     (6)     (6)     (6)     (6)     (6)     (6)     (6)     (6)     (6)     (6)     (6)     (6)     (6)     (6)     (6)     (6)     (6)     (6)     (6)     (6)     (6)     (6)     (6)     (6)     (6)     (6)     (6)     (6)     (6)     (6)     (6)     (6)     (6)     (6)     (6)     (6)     (6)     (6)     (6)     (6)     (6)     (6)     (6)     (6)     (6)     (6)     (6)     (6)     (6)     (6)     (6)     (6)     (6)     (6)     (6)     (6)     (6)     (6)     (6)     (6)     (6)     (6)     (6)     (6)     (6)     (6)     (6)     (6)     (6)     (6)     (6)     (6)     (6)     (6)     (6)     (6)     (6)     (6)     (6)     (6)     (6)     (6)     (6)     (6)     (6)     (6)     (6)     (6)     (6)     (6)     (6)     (6)     (6)     (6)     (6)     (6)     (6)     (6)     (6)     (6)     (6)     (6)     (6)     (6)     (6)     (6)     (6)     (6)     (6)     (6)     (6)     (6)     (6)     (6)     (6)     (6)     (6)     (6)     (6)     (6)     (6)     (6)     (6)     (6)     (6)     (6)     (6)     (6)     (6)     (6)     (6)     (6)     (6)     (6)     (6)     (6)     (6)     (6)     (6)     (6)     (6)     (6)     (6)     (6)     (6)     (6)     (6)     (6)     (6)     (6)     (6)     (6)     (6)     (6)     (6)     (6)     (6)     (6)     (6)     (6)     (6)     (6)     (6)     (6)     (6)     (6)     (6)     (6)     (6)     (6)     (6)     (6)     (6)     (6)     (6)     (6)     (6)     (6)     (6)     (6)     (6)     (6)     (6)     (6 | Galery Stiltson Offrongersen                                                                                                    | ->) Deservation.           |  |
|----------------------------------------------------------------------------------------------------|----------------------------------------------------------------------------------------------------|----------------------------------------------------------------------------------------------------|----------------------------|--|
| ← Повернути Deviserir Issuence 🥱                                                                                                    | Image: Section 1.1       Image: Section 1.1         Image: Section 1.1       Image: Section 1.1         Image: Section                                                                                                    | Constant Sector Sector Se | 0<br>3<br>0<br>8<br>8<br>8 |  |

Рис. 5.8.2.2. Причина повернення документа

ніть активний елемент «Повернути» → позначено цифрою (2) на Рисунку 5.9.1— обрати пункт «На попередню стадію» → позначено цифрою (3) на Рисунку 5.9.1.

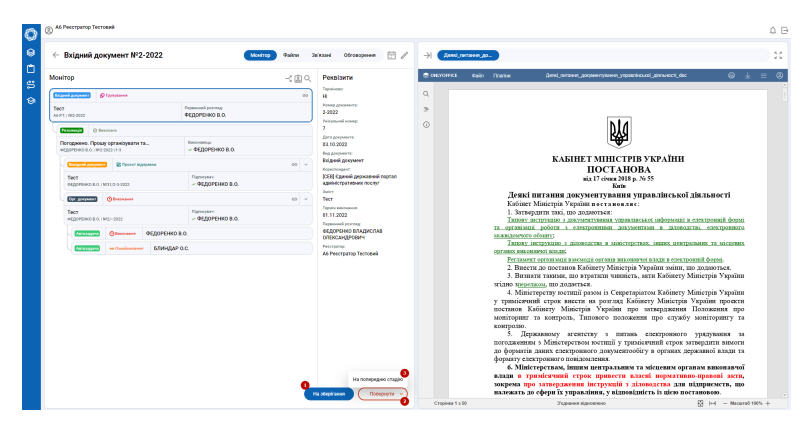

Рис. 5.9.1. Стадія Групування

## 6.10 Проєкт відправки

Після накладення підпису вихідний документ переходить на стадію «Проєкт відправки». Для відправлення документа Реєстратору необхідно:— натиснути активний елемент «На відправку» → позначено цифрою (1) на Рисунку 5.10.1

Перейдіть у процес відправки – позначено цифрою (1) на Рисунку 5.10.2.

Натисніть активний елемент «Відправити» → позначено цифрою ① на Рисунку 5.10.3.

| •Едоренко владислав олександрович                                                                                                    |                                                                                                    | Підтисання завершено |
|----------------------------------------------------------------------------------------------------|----------------------------------------------------------------------------------------------------|----------------------|
| Ө ← Вихідний лист №31/15-2022 Монтор                                                                                                    | Файли Заʻязані Обговорення 🗄 🖉 → 🖉 TECT.pdf                                                                                                    | 22                   |
| Addition     Addition     Addition | CONTROL CONTROL | - + pacer • @ D >    |

Рис. 5.10.1.

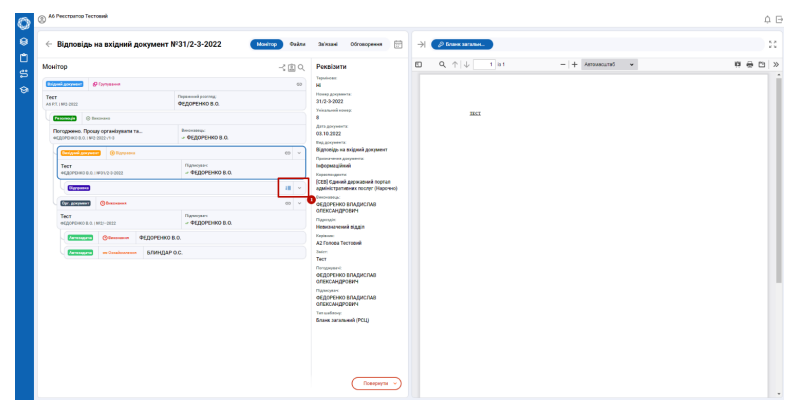

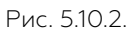

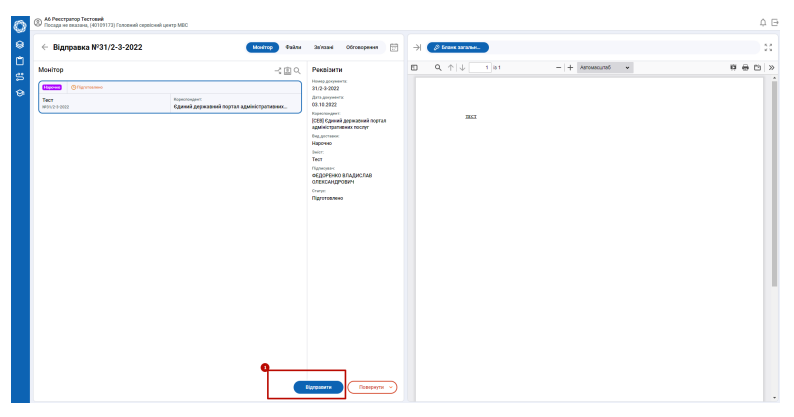

Рис. 5.10.3.

Щоб змінити: 1) тип відправки (СЕВ, Email, поштою тощо); 2) змінити кореспондента/ додати кореспондентів необхідно → натиснути піктограму «Редагування» → позначено цифрою ① на Рисунку 5.10.4.

| Нихідний лист №31/15                                                                                                    | -2022 Movitrop                                                                                                    | Файли                                                                      | За'язані Обговорення 🗇 🖉                                                                                                    |                    |                    |             |      |
|----------------------------------------------------------------------------------------------------|----------------------------------------------------------------------------------------------------|----------------------------------------------------------------------------|----------------------------------------------------------------------------------------------------|--------------------|--------------------|-------------|------|
| C Buckgrowith near W31/15<br>Matering<br>Construction<br>Construction<br>Constr | Cuerran<br>- Charmen<br>- Charmen<br>- | Quảnu       -< È Q       -       -       -       -       -       -       - | Abrana Officeupsino ()<br>Persistant<br>Management<br>171/58/22<br>99<br>90<br>90<br>90<br>90<br>90<br>90<br>90<br>90<br>90 | → <i>⊘</i> 1000 cg | <b>2</b><br>↓ 1 81 | - + INCOV v | e 11 |
|                                                                                                    |                                                                                                    |                                                                            | Тестовий зміст<br>Погаджувачі:<br>ФЕДОРЕНКО ВЛАДИСЛАВ<br>ОЛЕКСАНДРОВИЧ                                                      |                    |                    |             |      |

Рис. 5.10.4.

В реквізитах документа в полі вибраного кореспондента → оберіть тип відправки → позначено цифрою (2) на Рисунку 5.10.5; — Натисніть кнопку вибору → позначено цифрою (1) на Рисунку 5.10.5.

| Ô | A6 Peccroaroo Tecroask                       |          |        |      |                   | ¢ 🗗  |
|---|----------------------------------------------|----------|--------|------|-------------------|------|
|   | Binnopine un evinuut                         | 0 Q ↑    | 4 1 61 |      | - + Asrossourső v | eeo» |
| Ċ | ← документ №31/2-3-<br>2022                  | ₿ ⇒      |        |      |                   | ĺ    |
| 5 | Рекранти                                     |          |        |      |                   |      |
| 9 | Базачена з наместарем                        |          |        | IECI |                   |      |
|   | pa                                           | *        |        |      |                   |      |
|   | Tepulocen *                                  |          |        |      |                   |      |
|   | н                                            |          |        |      |                   |      |
|   | Намер доправата                              |          |        |      |                   |      |
|   | 31/2-3-2922                                  |          |        |      |                   |      |
|   | Yeing-turnel equery.                         |          |        |      |                   |      |
|   | 1                                            |          |        |      |                   |      |
|   | Arragospeers                                 |          |        |      |                   |      |
|   | 03/10/2022                                   | 8        |        |      |                   |      |
|   | Housestatype                                 |          |        |      |                   |      |
|   |                                              | ~        |        |      |                   |      |
|   | Bay, geogramma 1                             |          |        |      |                   |      |
|   | Відповідь на взідний документ                | ~        |        |      |                   |      |
|   | Презначных досумых в                         |          |        |      |                   |      |
|   | tepoperagikenk                               | v        |        |      |                   |      |
|   | Kapetho-gents.*                              |          |        |      |                   |      |
|   |                                              |          |        |      |                   |      |
|   | (СЕВ) Сдиний держаемий портал адмініс        | CTRAIN X |        |      |                   |      |
|   | Emission And Andreas                         |          |        |      |                   |      |
|   | Tenerpana                                    |          |        |      |                   |      |
|   | Rocensa / Basgepore                          | P        |        |      |                   |      |
|   | Лист з повідомлениям                         | 1        |        |      |                   |      |
|   | Ounc .                                       | 2        |        |      |                   |      |
|   | <ul> <li>Teneraan</li> <li>Eznall</li> </ul> |          |        |      |                   |      |
|   | ( here                                       |          |        |      |                   |      |
|   |                                              | - 0      |        |      |                   |      |
|   |                                              |          |        |      |                   |      |

Рис. 5.10.5.

Щоб додати необхідні матеріали → натисніть область, позначену цифрою (1) на Рисунку 5.10.6 або перетягніть підготовлений документ в це поле. — коли всі зміни будуть внесені → натисніть активний елемент «Змінити» → позначено цифрою (2) на Рисунку 5.10.6.

Натисніть активний елемент «На відправку» → позначено цифрою ① на Рисунку 5.10.7.

| 0      | Ad Peccrpanop Tecrosok                                  |                              |                                               |    |                     | ۵.     |
|--------|---------------------------------------------------------|------------------------------|-----------------------------------------------|----|---------------------|--------|
|        | 🔶 Відповідь на вхідний докуме                           | нт №31/2-3-2022              | D ⊬                                           |    | - + Astronecuited • | # 8 Cl |
|        | Рекрізити                                               | Файли                        | Файли основного                               |    |                     |        |
| а<br>Ф | pa v<br>Trystese *                                      | Estano sararanek (PCLI) pdf  | Сонимай диграмит<br>Деякі, гитання, документу | ша |                     |        |
|        | Н<br>Номер Дофилисти:                                   | C Dorpetye rightery          | Bakket_ympaanikes.kol_ginns<br>Hoert_doc.doc  |    |                     |        |
|        | 31/2-3-2022<br>Trinanced comp<br>B                      | Deperarieito, ado saracosito |                                               |    |                     |        |
|        | 8/16/2022                                               | L                            |                                               |    |                     |        |
|        | ~                                                       |                              |                                               |    |                     |        |
|        | Відновідь на вхідний докумнит — —                       |                              |                                               |    |                     |        |
|        | bebopsaujikesk v                                        |                              |                                               |    |                     |        |
|        | Kepennegerne*                                           |                              |                                               |    |                     |        |
|        | [СЕВ] Сдиний держатний портал адміністрати ×<br>Нарочно |                              |                                               |    |                     |        |
|        | обдоренко владислав олександрович -                     |                              |                                               |    |                     |        |
|        | Парелан *<br>Невизначений відділ — ~                    |                              |                                               |    |                     |        |
|        | A2 Fonces Tecnoesk v                                    |                              |                                               |    |                     |        |
|        | 2011 1<br>2<br>3ularter<br>Cuaryaate                    |                              |                                               |    |                     |        |

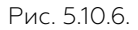

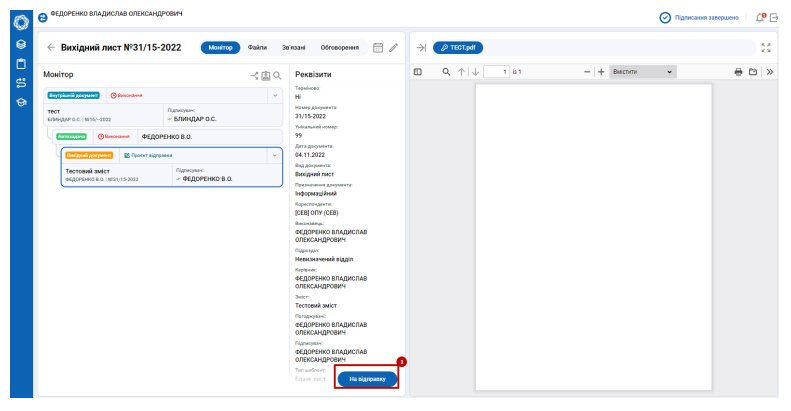

Рис. 5.10.7.

Наступні етапи повторюють процеси прокоментовані та відображені на Рисунках 5.10.2 та 5.10.3:

 Перейдіть у процес відправки – позначено цифрою (1) на Рисунку 5.10.8.

Натисніть активний елемент «Відправити» → позначено цифрою 1 на Рисунку 5.10.9

60

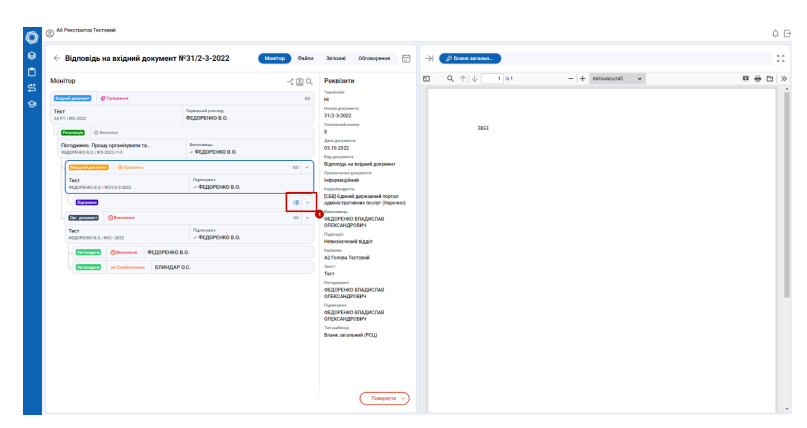

Рис. 5.10.8. Процес відправки

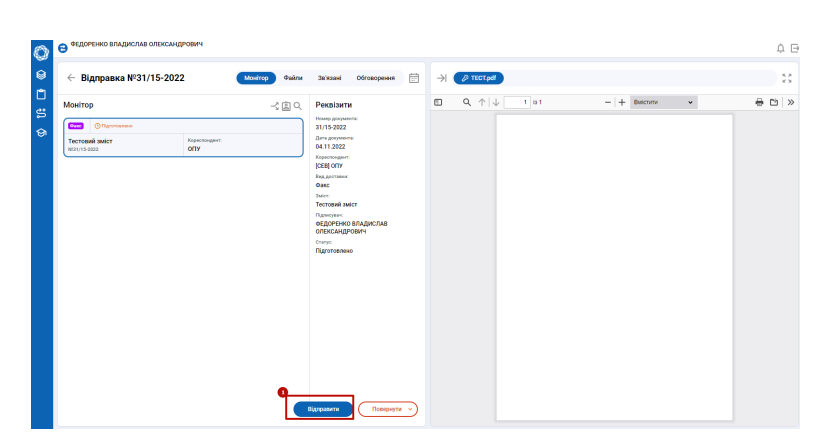

Рис. 5.10.9. Відправлення документа.